# Practical Paranoia. macOS 10.13 Security Essentials

 The Easiest
 Step-By-Step
 Most Comprehensive
 Guide To Securing Data and Communications
 On Your Home and Office macOS Computer

The Practical Parance

Marc L. Mintz, MBA-IT, ACTC, ACSP

Practical Paranoia: macOS 10.13 Security Essentials

Author: Marc Mintz

Copyright © 2016, 2017, 2018 by The Practical Paranoid, LLC.

Notice of Rights: All rights reserved. No part of this document may be reproduced or transmitted in any form by any means without the prior written permission of the author. For information on obtaining permission for reprints and excerpts, contact the author at marc@thepracticalparanoid.com, +1 888.504.5591.

Notice of Liability: The information in this document is presented on an *As Is* basis, without warranty. While every precaution has been taken in the preparation of this document, the author shall have no liability to any person or entity with respect to any loss or damage caused by or alleged to be caused directly or indirectly by the instructions contained in this document, or by the software and hardware products described within it. It is provided with the understanding that no professional relationship exists, and no professional security or Information Technology services have been offered between the author or the publisher and the reader. If security or Information Technology expert assistance is required, the services of a professional person should be sought.

Trademarks: Many of the designations used by manufacturers and sellers to distinguish their products are claimed as trademarks. Where those designations appear in this book, and the author was aware of a trademark claim, the designations appear as requested by the owner of the trademark. All other product names and services identified in this document are used in editorial fashion only and for the benefit of such companies with no intention of infringement of trademark. No such use, or the use of the trade name, is intended to convey endorsement or other affiliation within this document.

Editions: v1.0 20170918 • v1.01 20170923 • v1.1 20171001 • v1.2 20171022 • v1.3 20180325 • v2 20180420

Cover design by Ed Brandt

ISBN-10: 1976513650 ISBN-13: 978-1976513657

# Dedication

To Candace, without whose support and encouragement this work would not be possible

# **Contents At A Glance**

| De  | dication                                         | 3  |  |  |  |
|-----|--------------------------------------------------|----|--|--|--|
| Co  | Contents At A Glance                             |    |  |  |  |
| Co  | ntents In Detail                                 | 7  |  |  |  |
| 1   | Thank You for Studying Practical Paranoia!       | 19 |  |  |  |
| 2   | Introduction                                     | 21 |  |  |  |
| 3   | Data Loss                                        | 33 |  |  |  |
| 4   | Passwords                                        | 63 |  |  |  |
| 5   | System and Application Updates1                  | 05 |  |  |  |
| 6   | User Accounts1                                   | 19 |  |  |  |
| 7   | Storage Device                                   | 51 |  |  |  |
| 8   | Sleep and Screen Saver                           | 63 |  |  |  |
| 9   | Malware                                          | 69 |  |  |  |
| 10  | Firewall                                         | 09 |  |  |  |
| 11  | Firmware Password                                | 21 |  |  |  |
| 12  | Lost or Stolen Device                            | 25 |  |  |  |
| 13  | Local Network2                                   | 51 |  |  |  |
| 14  | Web Browsing                                     | 97 |  |  |  |
| 15  | Email                                            | 87 |  |  |  |
| 16  | Apple ID and iCloud                              | 87 |  |  |  |
| 17  | Documents                                        | 09 |  |  |  |
| 18  | Voice, Video, and Instant Message Communications | 61 |  |  |  |
| 19  | Internet Activity                                | 85 |  |  |  |
| 20  | Social Media                                     | 35 |  |  |  |
| 21  | When It Is Time to Say Goodbye7                  | 01 |  |  |  |
| 22  | Miscellaneous7                                   | 13 |  |  |  |
| 23  | The Final Word                                   | 23 |  |  |  |
| ma  | cOS 10.13 Security Checklist7                    | 25 |  |  |  |
| Rev | vision Log7                                      | 31 |  |  |  |
| Inc | lex7                                             | 33 |  |  |  |

| Dee | dicati             | on        |                                                         | 3    |  |  |
|-----|--------------------|-----------|---------------------------------------------------------|------|--|--|
| Co  | ntents             | s At A G  | lance                                                   | 5    |  |  |
| Co  | Contents In Detail |           |                                                         |      |  |  |
| 1   | Than               | ık You fe | or Studying Practical Paranoia!                         | . 19 |  |  |
| 2   | Intro              | duction   |                                                         | . 21 |  |  |
|     | 2.1                | Who Sł    | nould Study This Course                                 | . 22 |  |  |
|     | 2.2                | What is   | s Unique About This Course and Book                     | . 23 |  |  |
|     | 2.3                | Why W     | Vorry?                                                  | . 25 |  |  |
|     | 2.4                | Reality   | Check                                                   | . 26 |  |  |
|     | 2.5                | About     | the Author                                              | . 28 |  |  |
|     | 2.6                | Practica  | al Paranoia Updates                                     | . 29 |  |  |
|     |                    | 2.6.1     | Newsletter                                              | . 29 |  |  |
|     |                    | 2.6.2     | Blog                                                    | . 29 |  |  |
|     |                    | 2.6.3     | Facebook                                                | . 29 |  |  |
|     |                    | 2.6.4     | Practical Paranoia Paperback Book Upgrades              | . 29 |  |  |
|     |                    | 2.6.5     | Practical Paranoia Kindle Updates                       | . 30 |  |  |
|     |                    | 2.6.6     | Practical Paranoia Online Live Student Edition Updates  | . 30 |  |  |
|     | 2.7                | Notes f   | or Instructors, Teachers, & Professors                  | . 31 |  |  |
|     | 2.8                | Update    | Bounty                                                  | . 32 |  |  |
| 3   | Data               | Loss      | · · · · · · · · · · · · · · · · · · ·                   | . 33 |  |  |
|     | 3.1                | The Ne    | ed for Backups                                          | . 34 |  |  |
|     |                    | 3.1.1     | Assignment: Format the Backup Drive for Time Machine or |      |  |  |
|     |                    |           | Carbon Copy Cloner                                      | . 39 |  |  |
|     |                    | 3.1.2     | Assignment: Configure Time Machine                      | . 42 |  |  |
|     |                    | 3.1.3     | Assignment: Integrity Test the Time Machine Backup      | . 44 |  |  |
|     |                    | 3.1.4     | Assignment: Install and Configure Carbon Copy Cloner    | . 46 |  |  |
|     |                    | 3.1.5     | Assignment: Test Run the First Clone Backup             | . 53 |  |  |
|     |                    | 3.1.6     | Assignment: Encrypt the Clone Backup.                   | . 56 |  |  |
|     |                    | 3.1.7     | Assignment: Integrity Test the Clone Backup             | . 59 |  |  |
| 4   | Passv              | words     |                                                         | . 63 |  |  |
|     | 4.1                | The Gr    | eat Awakening                                           | . 64 |  |  |
|     | 4.2                | Strong    | Passwords                                               | . 65 |  |  |

|   |       | 4.2.1    | Assignment: Create a Strong User Account Password            | 68    |
|---|-------|----------|--------------------------------------------------------------|-------|
|   | 4.3   | Keycha   | in                                                           | 73    |
|   |       | 4.3.1    | Assignment: View an Existing Keychain Record                 | 77    |
|   | 4.4   | Challer  | nge Questions                                                | 80    |
|   |       | 4.4.1    | Assignment: Store Challenge Q&A in the Keychain              | 80    |
|   |       | 4.4.2    | Assignment: Access Secure Data from Keychain                 | 83    |
|   | 4.5   | Harder   | 1 the Keychain                                               | 86    |
|   |       | 4.5.1    | Assignment: Harden the Keychain With a Timed Lock            | 86    |
|   | 4.6   | Synchr   | onize Keychain Across macOS and iOS Devices                  | 89    |
|   |       | 4.6.1    | Assignment: Activate iCloud Keychain Synchronization         | 89    |
|   | 4.7   | LastPas  | SS                                                           | 94    |
|   |       | 4.7.1    | Assignment: Install LastPass                                 | 94    |
|   |       | 4.7.2    | Assignment: Use LastPass to Save Website Authentication      |       |
|   |       |          | Credentials                                                  | 98    |
|   |       | 4.7.3    | Assignment: Use LastPass to Auto Fill Website Authentication | on    |
|   |       |          | -                                                            | . 100 |
|   | 4.8   | Passwo   | ord Policies                                                 | . 101 |
|   |       | 4.8.1    | Assignment: Password Policies with macOS Server              | . 101 |
| 5 | Syste | em and A | Application Updates                                          | .105  |
|   | 5.1   | System   | Updates                                                      | . 106 |
|   |       | 5.1.1    | Assignment: Configure Apple System and Application Upda      | lte   |
|   |       |          | Schedule                                                     | . 107 |
|   | 5.2   | Manag    | e Application Updates With MacUpdate Desktop                 | . 110 |
|   |       | 5.2.1    | Assignment: Install and Configure MacUpdate Desktop          | . 110 |
|   |       | 5.2.2    | Assignment: Application Updates with MacUpdate Desktop       | 115   |
|   | 5.3   | Additio  | onal Reading                                                 | .117  |
| 6 | User  | Accourt  | nts                                                          | .119  |
|   | 6.1   | User A   | ccounts                                                      | . 120 |
|   | 6.2   | Never 1  | Log in As an Administrator                                   | . 122 |
|   |       | 6.2.1    | Assignment: Enable the Root User                             | . 122 |
|   |       | 6.2.2    | Assignment: Login as the Root User                           | . 126 |
|   |       | 6.2.3    | Assignment: Change the Root User Password                    | . 129 |
|   |       | 6.2.4    | Assignment: Disable the Root User                            | . 130 |
|   |       | 6.2.5    | Assignment: Create an Administrative User Account            | . 130 |
|   |       | 6.2.6    | Assignment: Change from Administrator to Standard User       | . 132 |
|   | 6.3   | Applic   | ation Whitelisting and More with Parental Controls           | . 134 |

|    |       | 6.3.1     | Assignment: Configure a Parental Controls Account     |          |
|----|-------|-----------|-------------------------------------------------------|----------|
|    |       | 6.3.2     | Assignment: View Parental Controls Logs               | 146      |
|    | 6.4   | Policy I  | Banner                                                | 148      |
|    |       | 6.4.1     | Assignment: Create a Policy Banner                    |          |
| 7  | Stora | age Devi  | ce                                                    | 151      |
|    | 7.1   | Block A   | Access to Storage Devices                             |          |
|    |       | 7.1.1     | Assignment: Disable USB, FireWire, and Thunderbolt    | Storage  |
|    |       |           | Device Access                                         |          |
|    |       | 7.1.2     | Assignment: Enable USB, FireWire, and Thunderbolt S   | torage   |
|    |       |           | Device Access                                         |          |
|    | 7.2   | FileVau   | ılt 2 Full Disk Encryption                            | 154      |
|    |       | 7.2.1     | Assignment: Boot into Target Disk Mode                | 155      |
|    |       | 7.2.2     | Assignment: Boot into Recovery HD Mode                | 155      |
|    |       | 7.2.3     | Assignment: Boot into Single-User Mode                | 156      |
|    |       | 7.2.4     | Assignment: Enable and Configure FileVault 2          | 156      |
|    | 7.3   | FileVau   | Ilt Resistance to Brute Force Attack                  | 160      |
|    | 7.4   | Remote    | ely Access and Reboot a FileVault Drive               | 161      |
|    |       | 7.4.1     | Assignment: Temporarily Disable FileVault             | 161      |
| 8  | Sleep | o and Scr | een Saver                                             | 163      |
|    | 8.1   | Require   | e Password After Sleep or Screen Saver                | 164      |
|    |       | 8.1.1     | Assignment: Require Password After Sleep or Screen Sa | aver 164 |
| 9  | Malv  | ware      |                                                       | 169      |
|    | 9.1   | Anti-M    | alware                                                | 170      |
|    |       | 9.1.1     | Assignment: Install and Configure Bitdefender (Home   | Users    |
|    |       |           | Only)                                                 | 174      |
|    |       | 9.1.2     | Assignment: Install and Configure Bitdefender Gravity | Zone     |
|    |       |           | Endpoint Security (Business Users)                    | 190      |
|    | 9.2   | Additio   | onal Reading                                          |          |
| 10 | Firev | vall      |                                                       |          |
|    | 10.1  | Firewal   | 1210                                                  |          |
|    |       | 10.1.1    | Assignment: Activate the Firewall                     |          |
|    |       | 10.1.2    | Assignment: Close Unnecessary Ports                   |          |
| 11 | Firm  | ware Pa   | ssword                                                |          |
|    | 11.1  | EFI Ch    | ip                                                    |          |
|    |       | 11.1.1    | Assignment: Enable the Firmware Password              | 222      |
|    |       | 11.1.2    | Assignment: Test the Firmware Password                |          |

|    |                                                           | 11.1.3    | Assignment: Remove the Firmware Password                  | 223  |
|----|-----------------------------------------------------------|-----------|-----------------------------------------------------------|------|
| 12 | Lost                                                      | or Stoler | n Device                                                  | 225  |
|    | 12.1                                                      | Find M    | y Mac                                                     | 226  |
|    |                                                           | 12.1.1    | Assignment: Activate and Configure Find My Mac            | 226  |
|    |                                                           | 12.1.2    | Assignment: Use Find My Mac From A Computer               | 233  |
|    | 12.1.3 Assignment: Use Find My Mac From An iPhone or iPad |           |                                                           |      |
|    | 12.2                                                      | Prey      | 240                                                       |      |
|    |                                                           | 12.2.1    | Assignment: Enable the Guest User Account                 | 240  |
|    |                                                           | 12.2.2    | Assignment: Create a Prey Account                         | 241  |
|    |                                                           | 12.2.3    | Assignment: Install Prey                                  | 244  |
|    |                                                           | 12.2.4    | Assignment: Configure Prey                                | 246  |
| 13 | Loca                                                      | l Networ  | rk                                                        | 251  |
|    | 13.1                                                      | Etherne   | et Broadcasting                                           | 252  |
|    | 13.2                                                      | Etherne   | et Insertion                                              | 253  |
|    | 13.3                                                      | Wi-Fi F   | Encryption Protocols                                      | 254  |
|    | 13.4                                                      | Routers   | s: An Overview                                            | 256  |
|    |                                                           | 13.4.1    | Assignment: Determine Your Wi-Fi Encryption Protocol      | 257  |
|    |                                                           | 13.4.2    | Assignment: Secure an Apple Airport Extreme Base Station  | 259  |
|    |                                                           | 13.4.3    | Assignment: Configure WPA2 On a Non-Apple Router          | 263  |
|    | 13.5                                                      | Use MA    | AC Address to Limit Wi-Fi Access                          | 267  |
|    |                                                           | 13.5.1    | Assignment: Restrict Access by MAC Address on an Apple    |      |
|    |                                                           |           | Airport                                                   | 267  |
|    |                                                           | 13.5.2    | Assignment: Restrict Access by MAC Address to A Non-Ap    | ople |
|    |                                                           |           | Router                                                    | 275  |
|    | 13.6                                                      | Router    | Penetration                                               | 284  |
|    |                                                           | 13.6.1    | Assignment: Verify Apple Airport Port Security Configurat | ion  |
|    |                                                           | 13.6.2    | Assignment: Verify Non-Apple Airport Router Security      |      |
|    |                                                           |           | Configuration                                             | 291  |
| 14 | Web                                                       | Browsir   | ع                                                         |      |
|    | 14.1                                                      | HTTPS     | 298                                                       |      |
|    |                                                           | 14.1.1    | Assignment: Install HTTPS Everywhere                      | 300  |
|    | 14.2                                                      | Choose    | a Browser                                                 | 302  |
|    | 14.3                                                      | Private   | Browsing                                                  | 304  |
|    |                                                           | 14.3.1    | Assignment: Safari Private Browsing                       | 304  |
|    |                                                           | 14.3.2    | Assignment: Firefox Private Browsing                      | 306  |

|       | 14.3.3    | Assignment: Google Chrome Incognito Mode                   | . 307 |
|-------|-----------|------------------------------------------------------------|-------|
| 14.4  | Secure    | Web Searches                                               | . 309 |
|       | 14.4.1    | Assignment: Make DuckDuckGo Your Safari Search Engine      | . 309 |
|       | 14.4.2    | Assignment: Make DuckDuckGo Your Firefox Search Engin      | ne    |
|       |           | 310                                                        |       |
|       | 14.4.3    | Assignment: Make DuckDuckGo Your Chrome Search Engi        | ine   |
|       |           | 311                                                        |       |
| 14.5  | Clear H   | listory                                                    | . 313 |
|       | 14.5.1    | Assignment: Clear the Safari History                       | . 313 |
|       | 14.5.2    | Assignment: Clear the Firefox Browsing History             | . 314 |
|       | 14.5.3    | Assignment: Clear the Chrome History                       | . 315 |
| 14.6  | Browse    | r Plug-Ins                                                 | . 317 |
|       | 14.6.1    | Assignment: Install TrafficLight Plug-In for Safari        | . 317 |
|       | 14.6.2    | Assignment: Install TrafficLight Plug-In for Google Chrome | e 320 |
|       | 14.6.3    | Assignment: Install TrafficLight For Firefox               | . 322 |
|       | 14.6.4    | Assignment: Find and Remove Extensions from Safari         | . 324 |
|       | 14.6.5    | Assignment: Find and Remove Extensions from Chrome         | . 325 |
|       | 14.6.6    | Assignment: Find and Remove Add-Ons from Firefox           | . 326 |
| 14.7  | Fraudu    | lent Websites                                              | . 328 |
| 14.8  | Do Not    | Track                                                      | . 332 |
|       | 14.8.1    | Assignment: Secure Safari                                  | . 333 |
|       | 14.8.2    | Assignment: Secure Firefox                                 | . 334 |
|       | 14.8.3    | Assignment: Secure Chrome                                  | . 336 |
|       | 14.8.4    | Assignment: Install Ghostery for Safari                    | . 338 |
|       | 14.8.5    | Assignment: Install Ghostery for Chrome                    | . 340 |
|       | 14.8.6    | Assignment: Install Ghostery for Firefox                   | . 344 |
| 14.9  | Adobe     | Flash and Java                                             | . 352 |
|       | 14.9.1    | Assignment: Configure Oracle Java for Automatic Updates    | . 352 |
| 14.10 | ) Web Sc  | ams                                                        | . 356 |
|       | 14.10.1   | Recovering From A Web Scam                                 | . 356 |
| 14.11 | l Tor     | 359                                                        |       |
|       | 14.11.1   | Assignment: Install Tor for Anonymous Internet Browsing    | . 361 |
|       | 5.1.1     | Assignment: Configure Tor Preferences                      | . 371 |
| 14.12 | 2 Onion S | Sites and the Deep Web                                     | . 382 |
| 14.13 | B Have I  | Been Pwned                                                 | . 383 |
|       | 14.13.1   | Assignment: Has Your Email Been Hacked                     | . 383 |

|    |       |          | 386                                                              |
|----|-------|----------|------------------------------------------------------------------|
| 15 | Emai  | il       |                                                                  |
|    | 15.1  | The Ki   | ller App                                                         |
|    | 15.2  | Phishir  | ng                                                               |
|    | 15.3  | Email H  | Encryption Protocols                                             |
|    | 15.4  | TLS an   | d SSL With Mail App                                              |
|    |       | 15.4.1   | Assignment: Determine if Sender and Recipient Use TLS 392        |
|    | 15.5  | Require  | e Google Mail to be TLS Secured 395                              |
|    |       | 15.5.1   | Assignment: Configure Google G-Suite Mail for Only TLS 395       |
|    | 15.6  | HTTPS    | S with Web Mail                                                  |
|    |       | 15.6.1   | Assignment: Configure Web Mail to Use HTTPS                      |
|    | 15.7  | End-To   | o-End Secure Email With ProtonMail                               |
|    |       | 15.7.1   | Assignment: Create a ProtonMail Account                          |
|    |       | 15.7.2   | Assignment: Create and Send an Encrypted ProtonMail Email 403    |
|    |       | 15.7.3   | Assignment: Receive and Respond to a ProtonMail Secure Email 407 |
|    | 15.8  | End-To   | o-End Secure Email With GNU Privacy Guard                        |
|    |       | 15.8.1   | Assignment: Install GPG and Generate a Public Key                |
|    |       | 15.8.2   | Assignment: Add Other Email Addresses to a Public Key 418        |
|    |       | 15.8.3   | Assignment: Configure GPGMail Preferences                        |
|    |       | 15.8.4   | Assignment: Install a Friend's Public Key                        |
|    |       | 15.8.5   | Assignment: Send a GPG-Encrypted and Signed Email 427            |
|    |       | 15.8.6   | Assignment: Receive a GPG-Encrypted and Signed Email 429         |
|    |       | 15.8.7   | Assignment: Encrypt and Sign Files with GPGServices              |
|    | 15.9  | End-To   | o-End Secure Email With S/MIME                                   |
|    |       | 15.9.1   | Assignment: Acquire a Free Class 1 S/MIME Certificate 438        |
|    |       | 15.9.2   | Assignment: Acquire A Class 3 S/MIME Certificate for Business    |
|    |       |          | Use                                                              |
|    |       | 15.9.3   | Assignment: Purchase a Class 3 S/MIME Certificate for Business   |
|    |       |          | Use                                                              |
|    |       | 15.9.4   | Assignment: Install a Business S/MIME Certificate                |
|    |       | 15.9.5   | Assignment: Exchange Public Keys with Others                     |
|    |       | 15.9.6   | Assignment: Send S/MIME Encrypted Email                          |
|    | 15.10 | ) Virtru | Email Encryption                                                 |

# 14.13.2 Assignment: What To Do Now That You Have Been Breached 386

|    |       | 15.10.1   | Assignment: Create a Free Virtru for Gmail Account      | 476 |
|----|-------|-----------|---------------------------------------------------------|-----|
|    |       | 15.10.2   | Assignment: Send Encrypted Gmail With Virtru            | 482 |
|    |       | 15.10.3   | Receive and Reply to a Virtru-Encrypted Email           | 484 |
| 16 | Appl  | e ID and  | l iCloud                                                | 487 |
|    | 16.1  | Apple I   | D and iCloud                                            | 488 |
|    |       | 16.1.1    | Assignment: Create an Apple ID                          | 489 |
|    |       | 16.1.2    | Assignment: Enable 2-Factor Authentication              | 494 |
|    |       | 16.1.3    | Sign in to Your iCloud Account                          | 503 |
| 17 | Docu  | iments    | -                                                       | 509 |
|    | 17.1  | Docum     | ent Security                                            | 510 |
|    | 17.2  | Passwo    | rd Protect a Document Within Its Application            | 511 |
|    |       | 17.2.1    | Assignment: Encrypt an MS Word Document                 | 511 |
|    | 17.3  | Encrypt   | t a PDF Document                                        | 514 |
|    |       | 17.3.1    | Assignment: Convert a Document to PDF for Password      |     |
|    |       |           | Protection                                              | 514 |
|    | 17.4  | Encrypt   | t a Folder for Only macOS Use                           | 517 |
|    |       | 17.4.1    | Assignment: Create an Encrypted Disk image              | 517 |
|    | 17.5  | Encrypt   | t A Folder for Cross Platform Use With Zip              | 521 |
|    |       | 17.5.1    | Assignment: Encrypt A File or Folder Using Zip          | 521 |
|    |       | 17.5.2    | Assignment: Open an Encrypted Zip Archive               | 527 |
|    | 17.6  | Cross-F   | Platform Disk Encryption                                | 529 |
|    |       | 17.6.1    | Assignment: Download and Install VeraCrypt              | 529 |
|    |       | 17.6.2    | Assignment: Configure VeraCrypt                         | 536 |
|    |       | 17.6.3    | Assignment: Create a VeraCrypt Container                | 542 |
|    |       | 17.6.4    | Assignment: Mount an Encrypted VeraCrypt Container      | 554 |
| 18 | Voic  | e, Video, | , and Instant Message Communications                    | 561 |
|    | 18.1  | Voice, V  | Video, and Instant Messaging Communications             | 562 |
|    | 18.2  | HIPAA     | Considerations                                          | 564 |
|    | 18.3  | Wire      | 565                                                     |     |
|    |       | 18.3.1    | Assignment: Install Wire                                | 565 |
|    |       | 18.3.2    | Assignment: Invite People to Wire                       | 570 |
|    |       | 18.3.3    | Assignment: Import Contacts into Wire                   | 575 |
|    |       | 18.3.4    | Assignment: Secure Instant Message a Wire Friend        | 576 |
|    |       | 5.1.2     | Assignment: Secure Voice Call with A Wire Friend        | 580 |
|    |       | 18.3.5    | Assignment: Secure Video Conference with a Wire Friend. | 583 |
| 19 | Inter | net Activ | vity                                                    | 585 |

|    | 19.1  | Virtual    | Private Network                                        | 586   |
|----|-------|------------|--------------------------------------------------------|-------|
|    | 19.2  | Gatewa     | y VPN                                                  | 587   |
|    |       | 19.2.1     | Assignment: Search for a VPN Host                      | 591   |
|    | 19.3  | NordVI     | PN                                                     | 593   |
|    |       | 19.3.1     | Assignment: Create a NordVPN Account                   | 593   |
|    |       | 19.3.2     | Assignment: Configure IKEv2 VPN With NordVPN           | 598   |
|    | 19.4  | Resolvi    | ng Email Conflicts with VPN                            | 604   |
|    | 19.5  | Mesh V     | PN                                                     | 605   |
|    | 19.6  | LogMel     | n Hamachi                                              | 606   |
|    |       | 19.6.1     | Assignment: Create a LogMeIn Hamachi Account           | 606   |
|    |       | 5.1.3      | Assignment: Add Users to a Hamachi VPN Network         | 619   |
|    |       | 19.6.2     | Assignment: File Sharing Within a Hamachi VPN Network. | 629   |
|    |       | 19.6.3     | Assignment: Screen Share Within Hamachi VPN            | 631   |
|    |       | 19.6.4     | Assignment: Exit the Hamachi VPN Network               | 633   |
| 20 | Socia | l Media    |                                                        | 635   |
|    | 20.1  | What, r    | ne worry?                                              | 636   |
|    | 20.2  | Protecti   | ing Your Privacy On Social Media                       | 637   |
|    | 20.3  | Faceboo    | ok                                                     | 638   |
|    |       | 20.3.1     | Assignment: Facebook Security and Login                | 638   |
|    |       | 20.3.2     | Assignment: Facebook Privacy Settings                  | 643   |
|    |       | 20.3.3     | Assignment: Timeline and Tagging Settings              | 645   |
|    |       | 20.3.4     | Assignment: Facebook Manage Blocking                   | 646   |
|    |       | 20.3.5     | Assignment: Facebook Public Posts                      | 648   |
|    |       | 20.3.6     | Assignment: Facebook Apps                              | 650   |
|    |       | 20.3.7     | Assignment: What Does Facebook Know About You          | 660   |
|    | 20.4  | LinkedI    | n                                                      | 666   |
|    |       | 20.4.1     | Assignment: LinkedIn Account Security                  | 666   |
|    |       | 20.4.2     | Assignment: Find What LinkedIn Knows About You         | 673   |
|    | 20.5  | Google     | 675                                                    |       |
|    |       | 20.5.1     | Assignment: Manage Your Google Account Access and Secu | ırity |
|    |       |            | Settings                                               | 675   |
|    |       | 20.5.2     | Assignment: Enable Google 2-Step Verification          | 692   |
|    |       | 20.5.3     | Find What Google Knows About You                       | 697   |
| 21 | Whe   | n It Is Ti | me to Say Goodbye                                      | 701   |
|    | 21.1  | Prepari    | ng a Computer for Sale or Disposal                     | 702   |
|    |       | 21.1.1     | Assignment: Prepare Your Mac For Sale Or Disposal      | 702   |

| 21.1.2 Assignment: Secure Erase the Drive                      | .706 |
|----------------------------------------------------------------|------|
| 21.1.3 Assignment: Install macOS 10.13                         | .711 |
| 22 Miscellaneous                                               | .713 |
| 22.1 Date and Time Settings                                    | .714 |
| 22.2 Assignment: Configure Date & Time                         | .715 |
| 22.3 Securing Hardware Components                              | .717 |
| 22.4 National Institute of Standards and Technology (NIST)     | .719 |
| 22.4.1 NIST-Specific Security Settings                         | .719 |
| 22.5 United States Computer Emergency Readiness Team (US-CERT) | .721 |
| 23 The Final Word                                              | .723 |
| 23.1 Additional Reading                                        | .724 |
| macOS 10.13 Security Checklist                                 | .725 |
| Revision Log                                                   | .731 |
| Index                                                          | .733 |

# 14 Web Browsing

Distrust and caution are the parents of security.

-Benjamin Franklin<sup>1</sup>

# What You Will Learn In This Chapter

- Install HTTPS Everywhere
- Choose a browser
- Enable private browsing
- Enable secure web searches
- Clear browser history
- Install browser plug-ins
- Find and remove browser extensions
- Detect fraudulent websites
- Issues with Adobe Flash and Java
- Recover from a web scam
- Install Tor for anonymous browsing
- Find if you've been pwned

<sup>&</sup>lt;sup>1</sup> https://en.wikipedia.org/wiki/Benjamin\_Franklin

# 14.1 HTTPS

Due to an extraordinary marketing campaign, everyone knows the catchphrase: *What happens in Vegas, stays in Vegas.* With few exceptions, web surfers think the same thing about their visits.

Most websites use HTTP<sup>2</sup> (Hypertext Transport Protocol) to relay information and requests between user and website and back again. HTTP sends all data in clear text–anyone snooping on your network connection anywhere between your computer and the web server can easily see everything that you are doing.

Typically, the only exceptions you will come across are financial and medical sites, as they are mandated by law to use HTTPS<sup>3</sup> (Hypertext Transport Protocol Secure). HTTPS uses the SSL<sup>4</sup> (Secure Socket Layer) encryption protocol to ensure that all traffic between the user and server is military-grade encrypted.

• Note: With the recent changes in Google Search Engine Optimization<sup>5</sup> (SEO) guidelines that give a higher priority to HTTPS sites, it will soon become common for sites to use encryption.

Although it is unlikely that you would ever be in the position to enter your password or bank account into an unsecure web page, you are almost guaranteed to enter your identity information, such as full name, address, phone number, and social security number. It is effortless for an identity thief to copy this information.

Anytime that you visit a web page that is secured using https, it will be reflected in the URL or address field of your web browser.

In the following example, I visit Wikipedia.org by entering *http://www.wikipedia.org* in my browser address field:

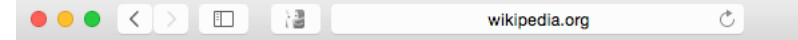

<sup>&</sup>lt;sup>2</sup> https://en.wikipedia.org/wiki/Hypertext\_Transfer\_Protocol

<sup>&</sup>lt;sup>3</sup> https://en.wikipedia.org/wiki/HTTPS

<sup>&</sup>lt;sup>4</sup> https://en.wikipedia.org/wiki/Transport\_Layer\_Security

<sup>&</sup>lt;sup>5</sup> https://en.wikipedia.org/wiki/Search\_engine\_optimization

In the next example, I visit Wikipedia again, but this time I enter *https://www.wikipedia.org* in the address field:

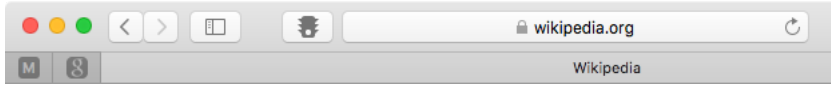

Note how the address field reflects that I am now connected securely by displaying https and the *Lock* icon. Each browser will indicate security slightly differently–some displaying just the https, some just the lock.

• Note: As of this writing, Wikipedia has implemented automatic forwarding from HTTP to HTTPS, so if you enter *http://wikipedia.org*, you are automatically forwarded to *https://wikipedia.org*.

Now that I am connected securely to Wikipedia, snoops will not be able to see my actions. However, they still can see that I am connected to Wikipedia. If you would like to shield yourself completely, continue reading to our chapter on using a Virtual Private Network (VPN.)

Having to remember to connect via HTTPS for each web page is an impossible task. First, you have other, more important items to store in your synapses. Second, many websites do not have an HTTPS option, resulting in many error pages and wasted time during the day.

There are two options to resolve this:

- Automate the attempt to connect to sites via HTTPS
- Encrypt your entire online session using VPN

Using VPN is covered in a later chapter. Automating the attempt to connect via HTTPS is both easy and free. All it requires is a freeware plug-in, *HTTPS Everywhere*.

HTTPS Everywhere is available for Firefox, Opera, and Chrome. Unfortunately, this currently leaves Safari users without the option. If you are happy to use either of these two browsers instead of Safari, there is no reason not to install HTTPS Everywhere!

## 14.1.1 Assignment: Install HTTPS Everywhere

HTTPS Everywhere is available for Firefox, Opera, and Chrome.

In this assignment, you install HTTPS Everywhere into Firefox.

- 1. If the Firefox browser is not currently installed, open Safari, and the go to *http://firefox.com* to download Firefox.
- 2. Open Firefox.
- 3. Select the *Tools* menu > *Add-ons*.
- 4. Select *Get Add-ons* from the sidebar, scroll to the bottom of the page, and then select the *See more add-ons!* button.

| $\leftrightarrow \rightarrow 0$ | C û                       | Firefox about:addons                                                                    | \$                                            | \ ⊡ | ୦ 🖉 | ≡ |
|---------------------------------|---------------------------|-----------------------------------------------------------------------------------------|-----------------------------------------------|-----|-----|---|
| ≫ (<br>≱• )                     | Get Add-ons<br>Extensions | Translate easily with <u>To Google Tran</u><br>Highlight any text, right-click, and tra | nslate by Juan Escobar<br>'anslate instantly. | (   |     |   |
| ×.                              | Themes<br>Plugins         |                                                                                         |                                               |     |     |   |
|                                 |                           | Dreams Beach by <u>candelora</u><br>Hover over the image to preview                     |                                               |     |     |   |
|                                 |                           | See m                                                                                   | nore add-ons!                                 |     |     |   |
|                                 |                           | Priv                                                                                    | vacy Policy                                   |     |     |   |

5. In the *Search* field, enter *https everywhere*, and then press the *Return* key. Matching items will appear below.

#### 14 Web Browsing

|                                                                                                    |                      | C Find ad        | Developer Hub 🗗 | Register or Log in        |
|----------------------------------------------------------------------------------------------------|----------------------|------------------|-----------------|---------------------------|
| FILEIOX Add-OTIS Explore Extensi                                                                                                    | ons Themes More 🗸    |                  | 0.013           | 7                         |
| S                                                                                                    | Featured Extension 👷 | 472,976<br>Users | 569<br>Ratings  | ★★★★<br>Overall<br>Rating |
| HTTPS Everywhere                                                                                                    |                      |                  |                 |                           |
| Encrypt the web! HTTPS Everywhere is a Firefox<br>extension to protect your communications by<br>enabling HTTPS encryption automatically on sites<br>that are known to support it, even when you type<br>URLs or follow links that omit the https: prefix. | + Add to Firefox     |                  |                 |                           |

- 6. Select the *Add to Firefox*. HTTPS Everywhere will download.
- 7. At the *Add HTTPS Everywhere*? confirmation window, select the *Add* button, and then the *OK* button.
- 8. HTTPS Everywhere is now installed in Firefox.

You can repeat this process for Chrome and Opera.

# 14.2 Choose a Browser

There many web browsers available on the market, with each placing a different emphasis on various features. The most popular browsers for macOS are Safari, Mozilla Firefox, and Google Chrome. Safari is included with macOS, while Chrome and Firefox are available as free downloads. Why might you want to replace Safari with another browser? Chrome integrates tightly with Google's own services, offering features such as direct voice translation and an ultraminimalistic interface. Firefox touts itself as the most privacy-respecting browsers, and while that is a subjective claim, Firefox does not transmit your data to Google or any other 3<sup>rd</sup> party company every time you search using the address bar box. While Google considers this "non-identifying information", IP addresses are identifying at the Internet Service Provider level. This functionality can be changed, and with some tweaking, it is possible to make Chrome more privacy focused.

| Browser | Platform                                  | Price                                 | Notable Features                                                                                                    | Privacy |
|---------|-------------------------------------------|---------------------------------------|----------------------------------------------------------------------------------------------------|---------|
| Chrome  | Android, iOS,<br>Linux, macOS,<br>Windows | Free                                  | Speed<br>Google Services<br>Integration<br>History and Bookmarks<br>can be shared between<br>your devices running<br>Chrome | Fair    |
| Edge    | Windows 10                                | Free (included<br>with Windows<br>10) | Active X<br>Windows Integration                                                                                             | Fair    |
| Firefox | Android, iOS,<br>Linux, macOS,<br>Windows | Free (Open<br>Source)                 | Add-ons<br>Privacy<br>History and Bookmarks<br>can be shared between<br>your devices running<br>Firefox                     | Good    |

### 14 Web Browsing

| Safari macOS, iOS | Free (included<br>with macOS/OS<br>X and iOS) | History and Bookmarks<br>can be shared between<br>all your macOS and iOS<br>devices | Good |
|-------------------|-----------------------------------------------|-------------------------------------------------------------------------------------|------|
|-------------------|-----------------------------------------------|-------------------------------------------------------------------------------------|------|

# 14.3 Private Browsing

*Private Mode* (Safari), *Private Browsing* (Firefox), and *Incognito Mode* (Chrome), are features that prevent any normally cached data from being written to storage while using a browser. This data includes browsing history, passwords, user names, list of downloads, cookies, and cached files. This is an essential tool if you work on a computer where your account is shared (what's with that?.), or if there is the possibility that someone else will examine your browsing habits. This does not prevent your company IT department or Internet Provider from seeing or recording your browsing habits.

# 14.3.1 Assignment: Safari Private Browsing

Before we secure your website travels from roaming eyes out on the Internet, we should first be secure from the roaming eyes on the home front. If you have secured your computer to this point, including: Strong password, nobody else has access to your account, your *System Preferences > Security & Privacy* are set to *Require password after sleep or screen saver begins*, it is unlikely that you also need to implement *Safari Private Browsing*. But just in case...

In this assignment, you enable Private Browsing within Safari

1. From the Safari File menu, select New Private Window.

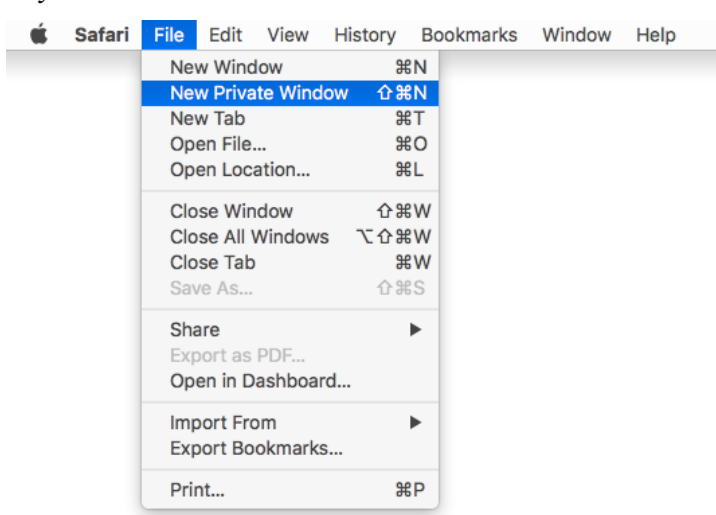

2. A new Safari window will appear. You can see that you are in *Private Browsing* by the *Search* field being dark.

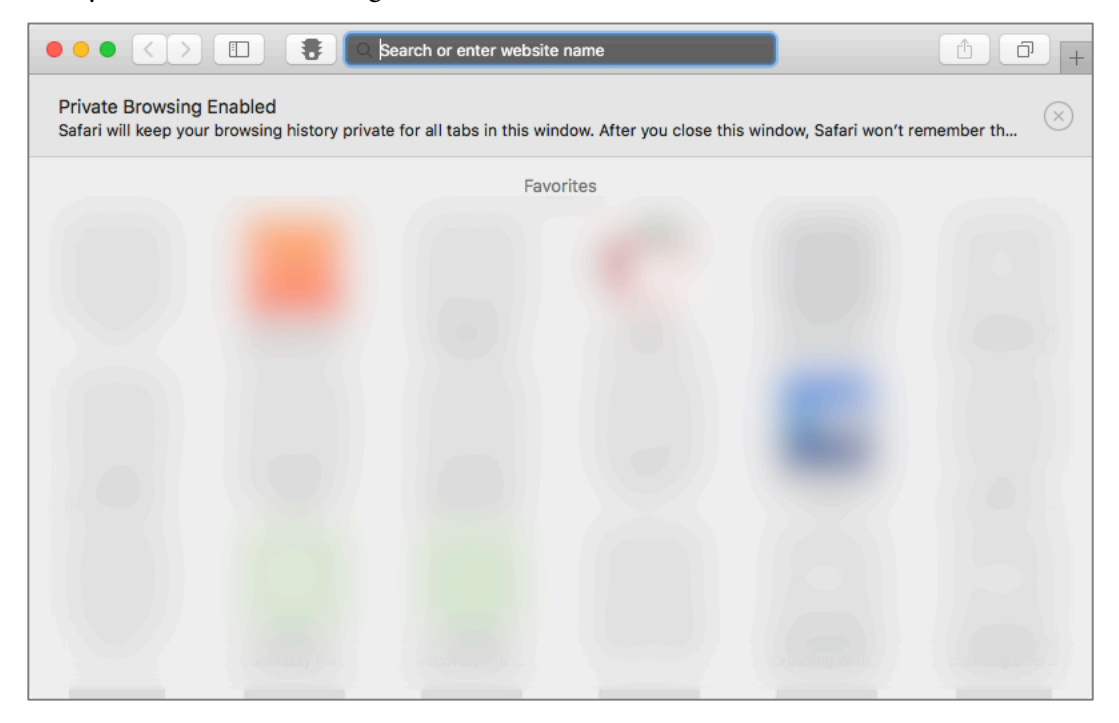

Sites that are visited from within this window will leave no trace in the *History*, and cookies are not shared with any other browsing windows.

# 14.3.2 Assignment: Firefox Private Browsing

If you prefer Firefox to Safari, then let us enable its private browsing.

- 1. Launch Firefox.
- 2. Select the Firefox *File* menu > *New Private Window*.

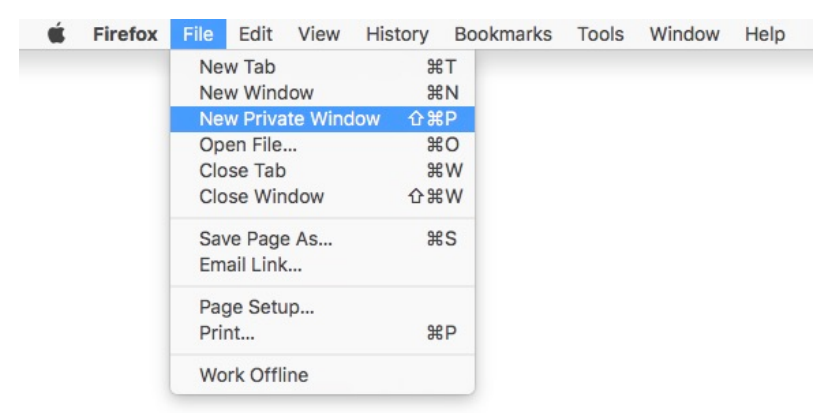

#### 14 Web Browsing

- 3. A new *Private Window* opens, informing that you are now, well, browsing privately.
  - Note: A Firefox *Private Window* will display a mask icon in the left side of a private tab, and in the top right corner of a private window.

| ~            | Private Brows                                                                   | ing with Tracking Protection                                                                                                 |
|--------------|---------------------------------------------------------------------------------|----------------------------------------------------------------------------------------------------|
|              | When you browse in a Private V                                                  | Vindow, Firefox <b>does not save</b> :                                                                                       |
|              | <ul><li>visited pages</li><li>searches</li></ul>                                | • cookies<br>• temporary files                                                                                               |
|              | Firefox will save your:                                                         |                                                                                                    |
|              | <ul> <li>bookmarks</li> </ul>                                                   | • downloads                                                                                                    |
|              | Private Browsing <b>doesn't make</b><br>provider can still know what pag        | you anonymous on the Internet. Your employer or Internet service<br>ge you visit.                                            |
| $\mathbf{V}$ | Tracking Protection 🧲                                                           |                                                                                                    |
|              | Some websites use trackers the<br>Protection Firefox will block ma<br>behavior. | at can monitor your activity across the Internet. With Tracking ny trackers that can collect information about your browsing |
|              | See how it works                                                                |                                                                                                    |
|              | Learn more about Private Browsing.                                              |                                                                                                    |

## 14.3.3 Assignment: Google Chrome Incognito Mode

If your preference leans toward Google Chrome, you can enable its *Incognito Mode*.

- 1. Launch Google Chrome.
- 2. Select the *File* menu > *New Incognito Window*.

#### 14 Web Browsing

| Ś. | Chrome | File | Edit     | View     | History | Book               | marks | People | Window | Help |
|----|--------|------|----------|----------|---------|--------------------|-------|--------|--------|------|
|    |        | Ne   | w Tab    |          |         | ЖТ                 |       |        |        |      |
|    |        | Ne   | w Wind   | low      |         | ЖN                 |       |        |        |      |
|    |        | Ne   | w Inco   | gnito Wi | indow   | 企業N                |       |        |        |      |
|    |        | Rec  | open C   | losed Ta | ab      | Ωжт                |       |        |        |      |
|    |        | Op   | en File. |          |         | жo                 |       |        |        |      |
|    |        | Op   | en Loc   | ation    |         | ₩L                 |       |        |        |      |
|    |        | Clo  | se Win   | dow      |         | <mark>ጉ</mark> ж   |       |        |        |      |
|    |        | Clo  | se Tab   |          |         | ЖW                 |       |        |        |      |
|    |        | Sav  | /e Page  | e As     |         | ЖS                 |       |        |        |      |
|    |        | Em   | ail Pag  | e Locati | ion     | <mark>ዮ</mark> ജ I |       |        |        |      |
|    |        | Pri  | nt       |          |         | ЖP                 |       |        |        |      |

- 3. A new *Incognito Window* opens, informing that you have now, gone incognito.
  - Note: A Chrome *Incognito Window* will display the incognito icon in the top right corner, and the title bar will turn dark.

| You've gone i                                                                                                    | incognito                                                                                                    |
|----------------------------------------------------------------------------------------------------|----------------------------------------------------------------------------------------------------|
| Now you can browse privately, and other people activity. However, downloads and bookmarks w                                                 | e who use this device won't see your<br>ill be saved. Learn more                                                                         |
| Chrome <b>won't save</b> the following information:<br>• Your browsing history<br>• Cookies and site data<br>• Information entered in forms | Your activity <b>might still be visible</b> to:<br>• Websites you visit<br>• Your employer or school<br>• Your internet service provider |

# 14.4 Secure Web Searches

With most web browsers, when performing a search, the search criteria and sites visited are collected and stored by the search engine. The Cookies assigned from one website can communicate with other sites and webpages you open. Also, most search engines record your searches and build a profile of your search history so that your search results will be unique and tailored to your interests.

Not so with the *DuckDuckGo* search engine. DuckDuckGo's policy is that it keeps no information on user searches, nor does it track search queries via IP addresses. Subsequently, all search results are identical for everyone.

Starting with OS X 10.10, Safari offers the option to make DuckDuckGo your default search engine. This is a big step towards providing a better level of privacy on the Web.

# 14.4.1 Assignment: Make DuckDuckGo Your Safari Search Engine

In this assignment, you change the default Safari search engine from Google to the secure search engine DuckDuckGo.

- 1. Open Safari.
- 2. Open the *Safari* menu > *Preferences*.
- 3. Select the *Search* icon from the Toolbar.
- 4. From the Search Engine pop-up menu, select DuckDuckGo.

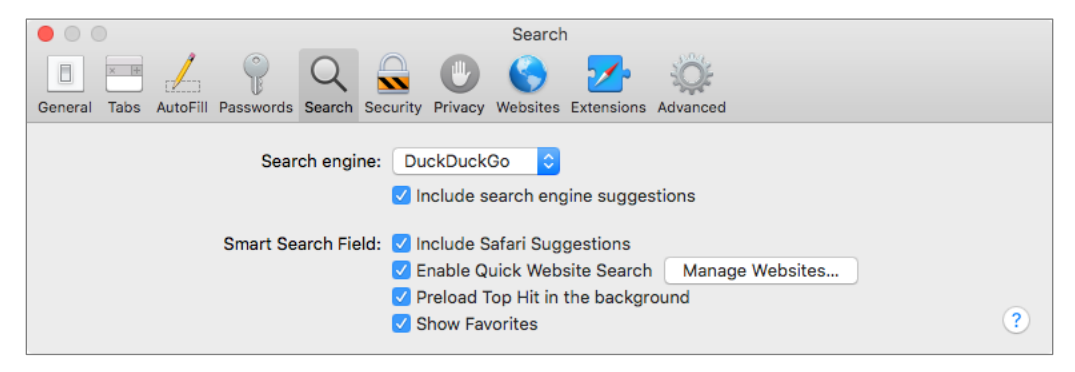

5. Close the Preferences window.

From now on, your default search engine for Safari will be *DuckDuckGo*, hiding your search activities.

# 14.4.2 Assignment: Make DuckDuckGo Your Firefox Search Engine

In this assignment, you change the default Firefox search engine to the secure DuckDuckGo.

- 1. Open Firefox.
- 2. Select the *Firefox* menu > *Preferences*.
- 3. Select *Search* from the sidebar, and then select *DuckDuckGo* from the *Default Search Engine* pop-up menu.

|                    | Q Find in Preferences                                                      |
|--------------------|----------------------------------------------------------------------------|
| 🔆 General          | Search                                                                     |
| Q Search           | Search Bar                                                                 |
| Privacy & Security | Use the address bar for search and navigation                              |
| C Firefox Account  | Add search bar in toolbar                                                  |
|                    |                                                                            |
|                    | Default Search Engine                                                      |
|                    | Choose the default search engine to use in the address bar and search bar. |
|                    | O DuckDuckGo                                                               |
|                    | ✓ Provide search suggestions                                               |
|                    | Show search suggestions in address bar results                             |

4. Close the Preferences window.

From now on, your default search engine for Firefox will be *DuckDuckGo*, hiding your search activities.

# 14.4.3 Assignment: Make DuckDuckGo Your Chrome Search Engine

In this assignment, you change the default Chrome search engine to DuckDuckGo.

- 1. Open Chrome.
- 2. Go to https://duckduckgo.com.
- 3. On the DuckDuckGo home page, select Add DuckDuckGo to Chrome.

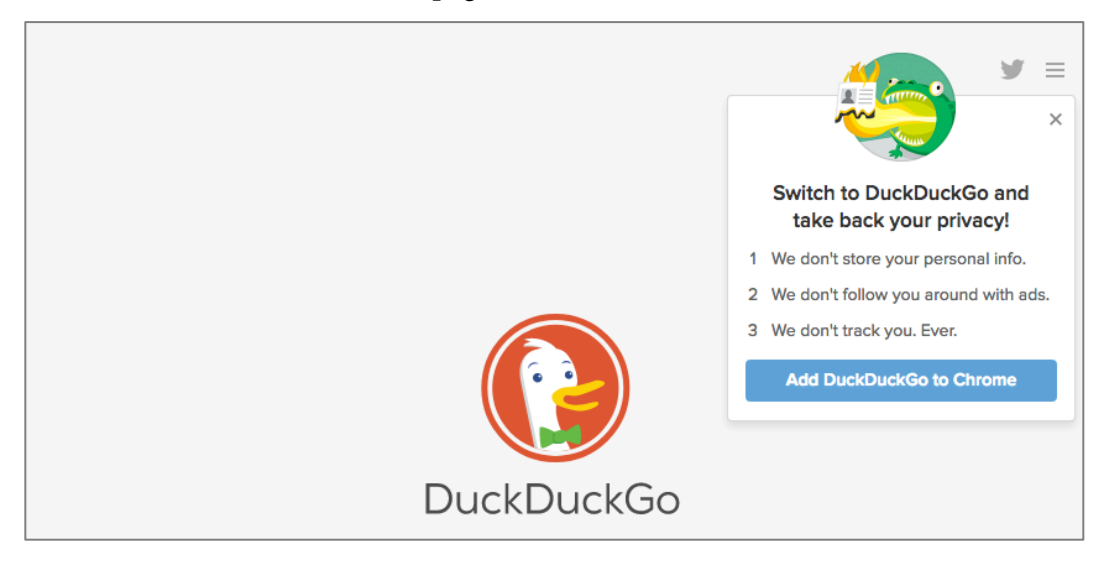

4. At the *Add DuckDuckGo for Chrome?* Window, select *Add Extension*.

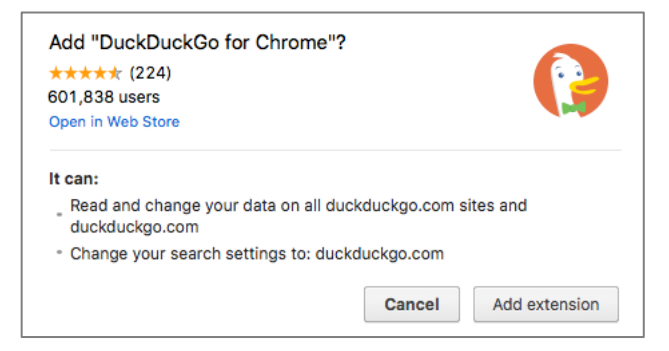

5. To verify DuckDuckGo is the new default search engine, perform a search in Chrome. Note the Duck logo.

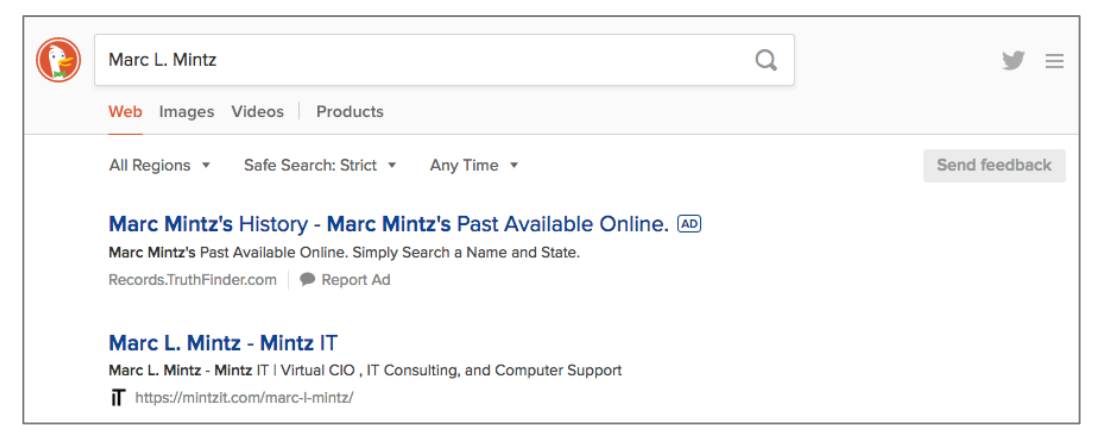

From now on, your default search engine for Chrome will be *DuckDuckGo*, hiding your search activities.

# 14.5 Clear History

By default, every browser maintains a full history of every site you have visited. Should someone gain access to your device, they will be able to view your browsing history.

You just realized that: 1) Your mother is coming over, 2) you have been naughty on the web all day, 3) you did not turn on Private Browsing, and 4) your mom will feel insulted if you insist that an account for her must to be created instead of accepting her protest: *Oh, baby, I only need to check my AOL email. Just let me get on your account for a minute.* 

Is it time to panic?

Not yet! You can erase your entire (steamy) browsing history in one click.

# 14.5.1 Assignment: Clear the Safari History

In this assignment, you clear your entire browsing history in Safari.

- Note: Be forewarned, there is no recovery from this action. If you wish to keep your history, pass on this assignment.
- 1. Open Safari, and then select the *History* menu > *Clear History*...

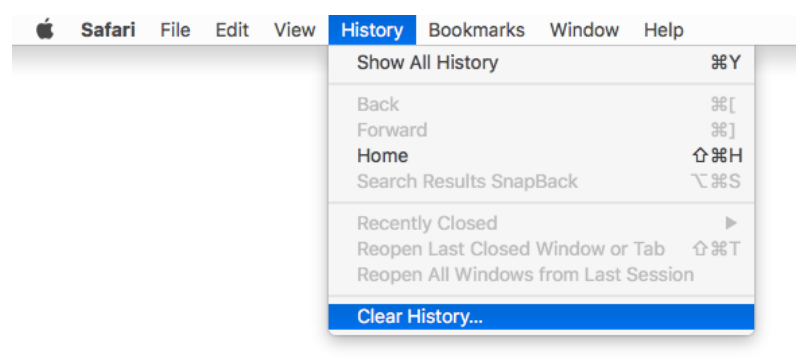

2. A dialog box opens asking for what time frame you wish to clear your history. Make your selection, and then select the *Clear History* button.

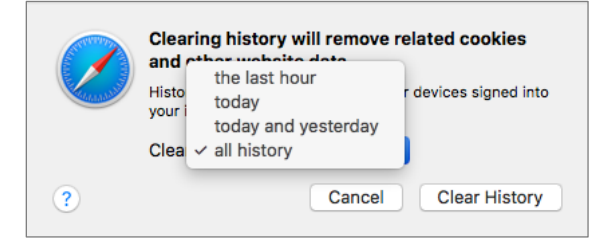

The Safari history is now cleared as you defined.

# 14.5.2 Assignment: Clear the Firefox Browsing History

In this assignment, you clear your Firefox browsing history.

Note: Be forewarned, there is no recovery from this action. If you wish to keep your history, pass on this assignment.

- 1. Open Firefox.
- 2. Select the *History* menu > *Clear Recent History*... The *Clear All History* window opens.

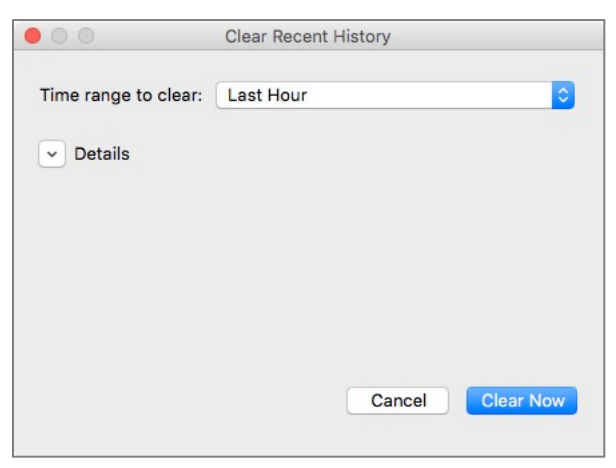

#### 14 Web Browsing

3. Select the *Details* disclosure button to expand your options.

| Time range to clear: Last Hour   Details  Browsing & Download History Form & Search History Cookies Cookies Cache Active Logins Offline Website Data Site Preferences                                                                     | 00                   | Clear Recent History |         |
|----------------------------------------------------------------------------------------------------|----------------------|----------------------|---------|
| <ul> <li>Details</li> <li>Ø Browsing &amp; Download History</li> <li>Form &amp; Search History</li> <li>Cookies</li> <li>Cockies</li> <li>Cache</li> <li>Active Logins</li> <li>Offline Website Data</li> <li>Site Preferences</li> </ul> | Time range to clear: | Last Hour            | 0       |
| <ul> <li>Browsing &amp; Download History</li> <li>Form &amp; Search History</li> <li>Cookies</li> <li>Cache</li> <li>Active Logins</li> <li>Offline Website Data</li> <li>Site Preferences</li> </ul>                                     | ^ Details            |                      |         |
| <ul> <li>Form &amp; Search History</li> <li>Cookies</li> <li>Cache</li> <li>Active Logins</li> <li>Offline Website Data</li> <li>Site Preferences</li> </ul>                                                                              | Browsing & Down      | Iload History        |         |
| <ul> <li>Cookies</li> <li>Cache</li> <li>Active Logins</li> <li>Offline Website Data</li> <li>Site Preferences</li> </ul>                                                                                                    | Form & Search H      | istory               |         |
| <ul> <li>Cache</li> <li>Active Logins</li> <li>Offline Website Data</li> <li>Site Preferences</li> </ul>                                                                                                    | Cookies              |                      |         |
| <ul> <li>Active Logins</li> <li>Offline Website Data</li> <li>Site Preferences</li> </ul>                                                                                                    | Cache                |                      |         |
| <ul> <li>Offline Website Data</li> <li>Site Preferences</li> </ul>                                                                                                    | Active Logins        |                      |         |
| Site Preferences                                                                                                    | Offline Website D    | Jata                 |         |
|                                                                                                    | Site Preferences     |                      |         |
|                                                                                                    |                      |                      |         |
|                                                                                                    |                      |                      |         |
|                                                                                                    |                      |                      |         |
|                                                                                                    |                      |                      |         |
|                                                                                                    |                      |                      |         |
|                                                                                                    |                      |                      |         |
|                                                                                                    |                      | Cancol               | oor Now |

- 4. Select the *Time range to clear*, which history items are to be cleared, and then click the *Clear Now*.
- 5. Close the *Clear Recent History* window.

The Firefox history is now history.

## 14.5.3 Assignment: Clear the Chrome History

In this assignment, you clear your browsing history in Chrome.

- Note: Be forewarned, there is no recovery from this action. If you wish to keep your history, pass on this assignment.
- 1. Open Chrome.

2. Select the *Chrome* menu > *Clear Browsing Data*... The *Clear Browsing Data* window opens.

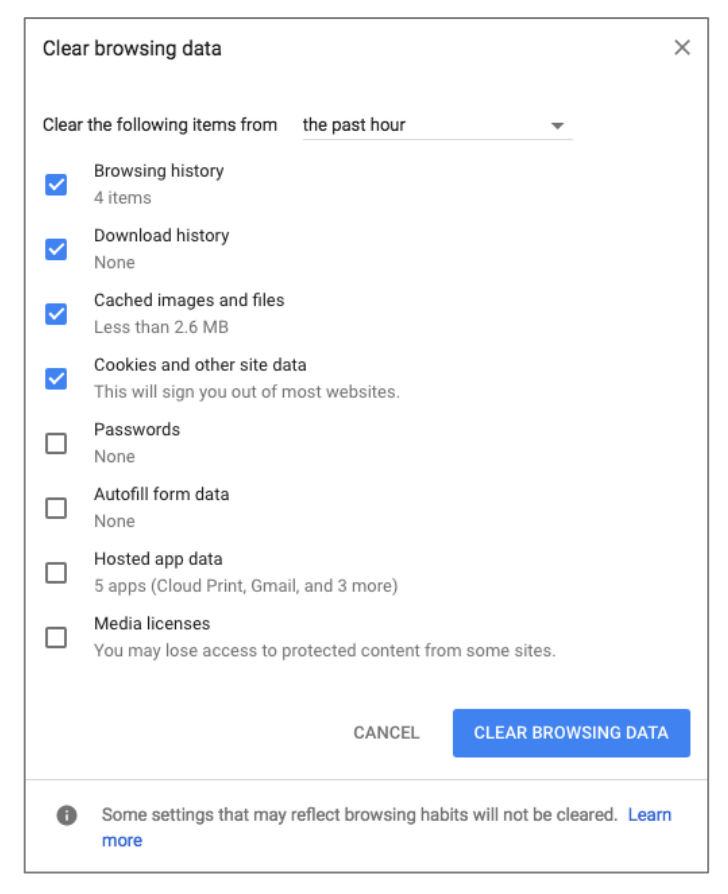

3. Select which items are to be cleared, and then click the *Clear Browsing data* button.

Done!

# 14.6 Browser Plug-Ins

One of the great advances in personal computer software development was the concept of plug-ins or extensions<sup>6</sup>. These small strings of code add functionality to the host application. In the case of web browsers, this may be anything from the ability to encrypt web-based email, to viewing proprietary video formats.

The bad news about plug-ins is that they run with the full power of the host application. This means that a malicious plug-in may have the power to secretly redirect your web browser to fake websites (such as a phony copy of your bank), or harvest all your passwords, monitor your purchases, etc.

There are many malicious plug-ins. It is vital to only install those plug-ins that you need to install, to know which plug-ins are installed, and to rid yourself of unnecessary plug-ins.

# 14.6.1 Assignment: Install TrafficLight Plug-In for Safari

In this assignment, you search for extensions for Safari, and then install the *TrafficLight* anti-malicious website extension.

- Note: Prior to macOS 10.13, Safari Extensions were found in a separate area of the Apple website. Starting with macOS 10.13, Safari Extensions are moving to the Mac App Store. As of this writing, Apple was in transition with how to acquire and install Safari Extensions, with almost all Safari Extensions still found on the Apple site, and none on the Mac App Store.
- 1. Open Safari.

<sup>&</sup>lt;sup>6</sup> https://en.wikipedia.org/wiki/Plug-in\_(computing)
- Select the Safari menu > Safari Extensions... The Safari Extensions page opens. Scroll down to see the featured Extensions located on the Apple Safari Extensions site. You may also search for Extensions in this area.
- 3. Assuming Apple will quickly migrate Extensions to the Mac App Store, Select *Go to the Mac App Store.*

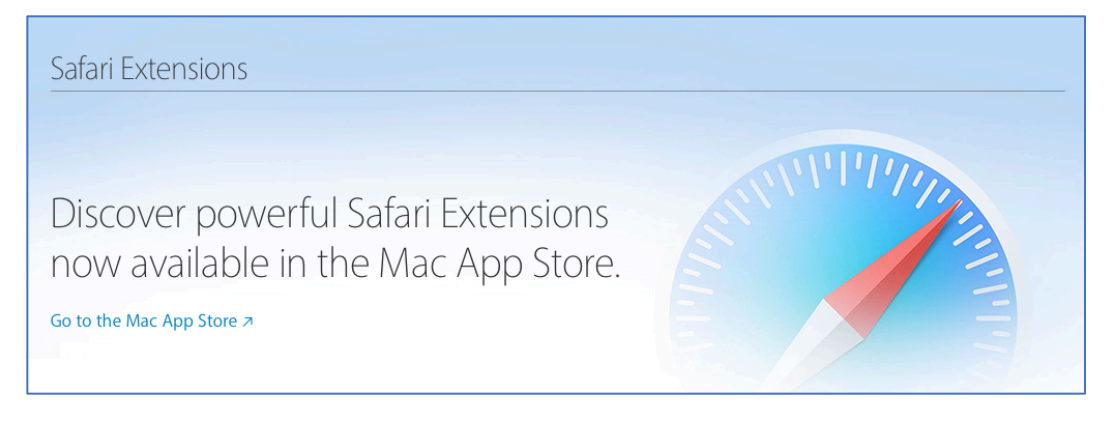

4. The Mac App Store opens to *Safari Extensions*. Select the *Popular*, *Recent*, or *Categories* links to explore the available *Safari Extensions*.

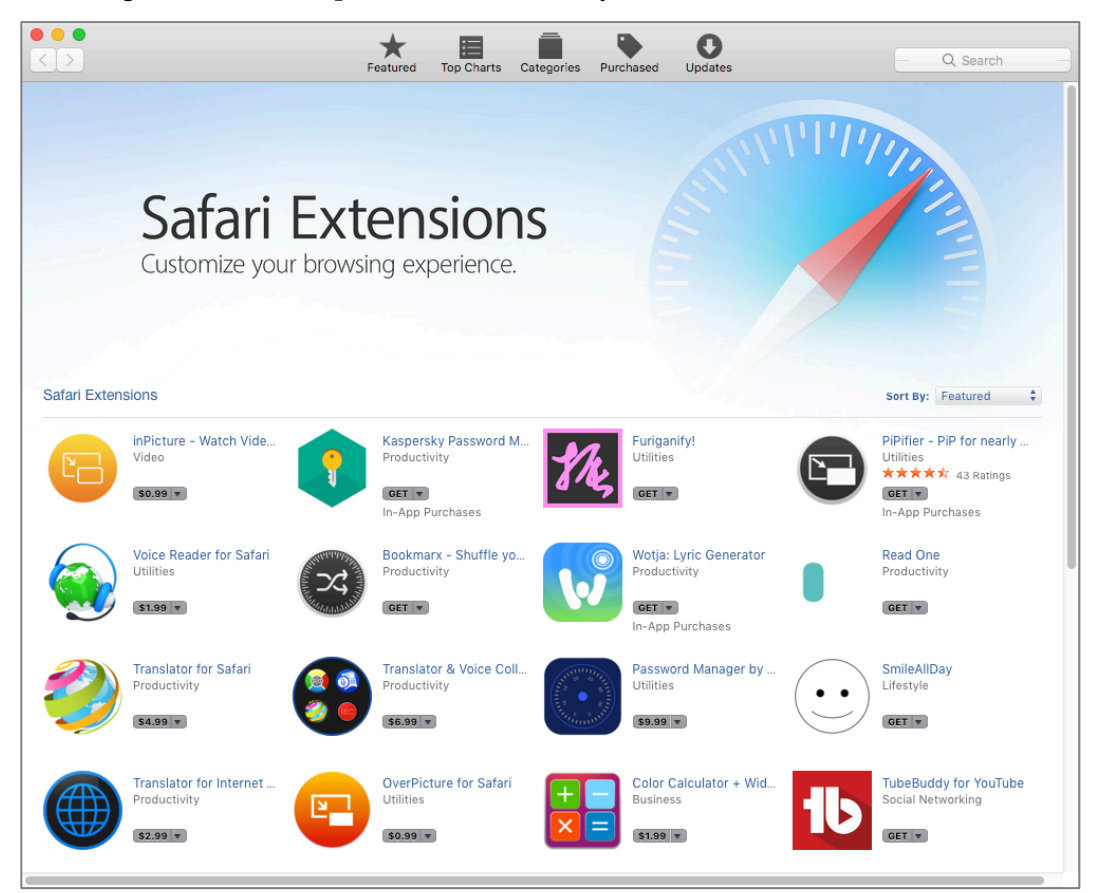

5. Explore and review some of the available extensions.

6. In the *Search* field, enter *TrafficLight*, and then tap the *Return* key. The *TrafficLight from Bitdefender* page opens. TrafficLight is a browser extension that adds protection from malicious websites. If you happen upon a compromised or malicious site, it will alert you and provide a button to back out of the site before your system is penetrated.

|                                      | <b>8</b> 2 .a                               | *                           | 🔒 Aş                       | ople Inc.           | Ċ                        | 0 1                | ð |
|--------------------------------------|---------------------------------------------|-----------------------------|----------------------------|---------------------|--------------------------|--------------------|---|
|                                      |                                             | App                         | le - Safari - Safari Exten | sions Gallery       |                          |                    | + |
| Popular Rece                         | nt Categories                               | ^                           |                            |                     | traffic light            | t] 6               | 3 |
| Productivity<br>Social Networking    | Security<br>Entertainment                   | Bookmarking<br>Search Tools | Developer<br>Shopping      | News<br>Translation | Photos<br>URL Shorteners | RSS Tools<br>Other |   |
| 1 result found for                   | 'trafficlight'                              |                             |                            |                     |                          |                    | - |
|                                      |                                             |                             |                            |                     |                          |                    |   |
|                                      | \$                                          |                             |                            |                     |                          |                    |   |
| Tra Calibria                         |                                             |                             |                            |                     |                          |                    |   |
| IrafficLight<br>Security             | I.                                          |                             |                            |                     |                          |                    |   |
| Bitdefender SRL                      | >                                           |                             |                            |                     |                          |                    |   |
| Taking the secur                     | ity-while-browsing                          |                             |                            |                     |                          |                    |   |
| concept where i<br>browser. This ext | t belongs: in the<br>tension will add a sti | rong                        |                            |                     |                          |                    |   |
| layer of security                    | over your browsing                          |                             |                            |                     |                          |                    |   |
| experience with                      | out inducing speed                          |                             |                            |                     |                          |                    |   |
| consumption                          | em resource                                 |                             |                            |                     |                          |                    |   |
| Install now (                        |                                             |                             |                            |                     |                          |                    |   |
|                                      |                                             |                             |                            |                     |                          |                    |   |

- 7. Select the *Install now* link located under the description of TrafficLight.
- 8. When installation completes, you will see a traffic light icon in your Safari tool bar.

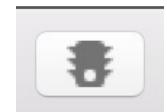

## 14.6.2 Assignment: Install TrafficLight Plug-In for Google Chrome

In this assignment, you search for extensions for Chrome, and install the *TrafficLight* anti-malicious website extension.

- 1. Open Google Chrome.
- 2. Select the *Menu* icon (3 lines at the right edge of the tool bar) > *More Tools* > *Extensions*. Any currently installed extensions will display.

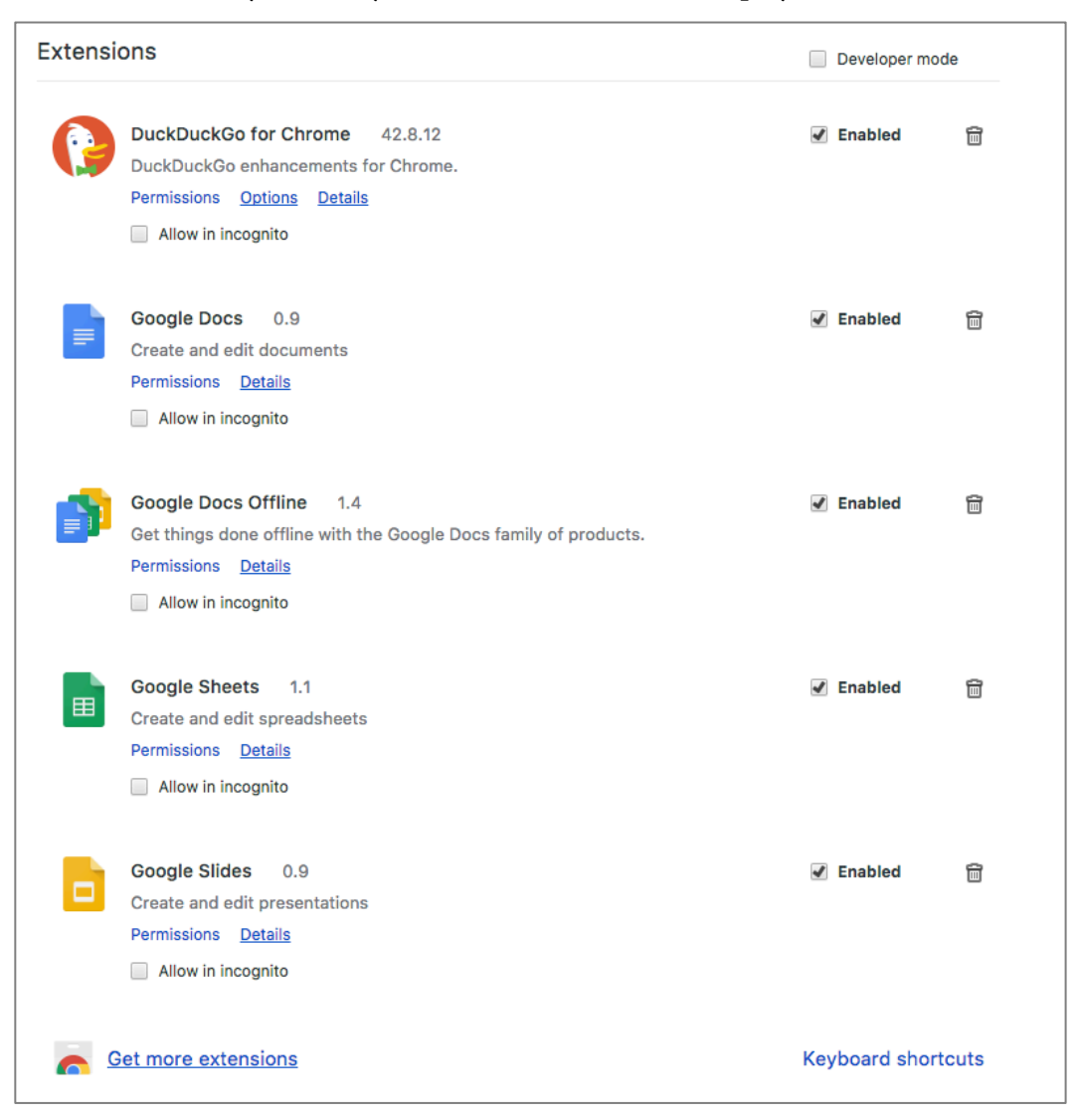

- 3. Scroll to the bottom of the page, and then select Get More Extensions.
- 4. Explore the available extensions.

5. In the sidebar, select *Extensions*, in the *Search the store* field, enter *TrafficLight*, and then tap the *Return* or *Enter* key. The results page appears.

| chrome web stor                                              | e     |              |                                                                                                    | Sign in 🔹                              |
|--------------------------------------------------------------|-------|--------------|----------------------------------------------------------------------------------------------------|----------------------------------------|
| Trafficlight<br>trafficlight<br>« Home   Reset filters       | ×     | TRAFFICLIGHT | TrafficLight<br>offered by trafficlight.bitdefender.com<br>Bitdefender TrafficLight adds a strong and non-intrusive<br>layer of security to your browsing experience. | ADD TO CHROME Productivity ★★★★★ (695) |
| <ul> <li>Extensions</li> <li>Themes</li> <li>Apps</li> </ul> | Clear | 8            | <b>Trafficlight</b><br>Arco de Bonte<br>Place a trafficlight on every page you want. Made for use in                                                                  | + ADD TO CHROME                        |

- 6. In the *TrafficLight offered by trafficlight Bitdefender* area, select the *Add To Chrome* button. If prompted to confirm, confirm the addition.
- 7. At the Add TrafficLight? Window, select Add extension.
- 8. Once installed, you will see the TrafficLight icon in the Chrome tool bar–a green dot.

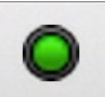

## 14.6.3 Assignment: Install TrafficLight For Firefox

In this assignment, you search for plug-ins for Firefox, and install the *TrafficLight* anti-malicious website extension.

- 1. Open Firefox.
- 2. Select the *Menu* menu (3 lines at the right edge of the tool bar) > *Add-ons*.
- 3. Select *Get Add-ons* from the left sidebar.
- 4. Explore the available add-ons.

5. In the *Search all add-ons* field, enter *TrafficLight*, and then tap the *Return* key. The results page appears.

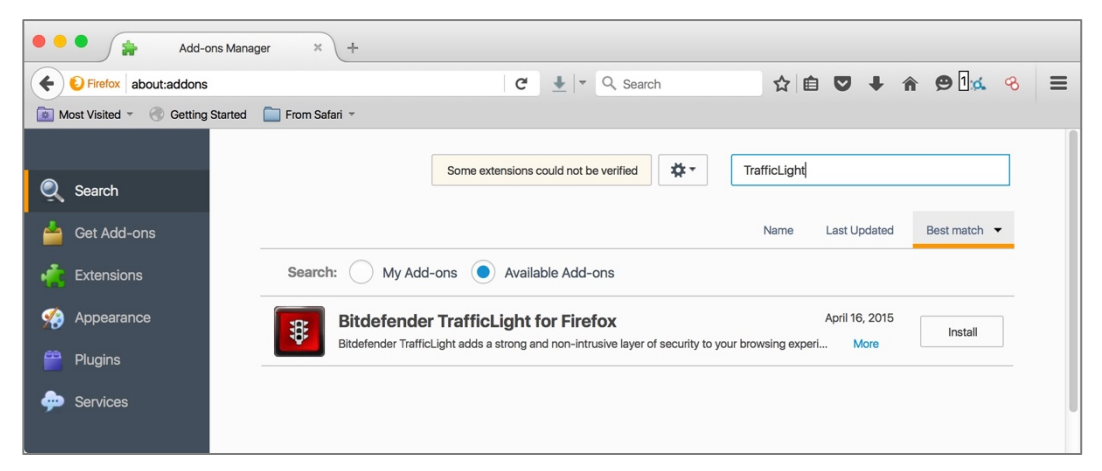

- 6. In the Bitdefender TrafficLight for Firefox area, select the Install button.
- 7. At the confirmation window, confirm OK.
- 8. Once installed, select the Restart now link.

| Add-ons Manag                    | er × +                                                                                                    |
|----------------------------------|----------------------------------------------------------------------------------------------------|
| Firefox about:addons             | C 🛃 💌 Q. Search 🟠 🖨 💟 I 🖨 🗭 🖬 🕰 🤏 🚍                                                                                                    |
| Most Visited - 🛞 Getting Started | 🔚 From Safari 🔻                                                                                                    |
| 🔍 Search                         | Some extensions could not be verified                                                                                                    |
| Get Add-ons                      | Name Last Updated Best match 🔻                                                                                                    |
| Extensions                       | Search: My Add-ons  Available Add-ons                                                                                                    |
| 颒 Appearance                     | TrafficLight will be installed after you restart Firefox. Restart now Undo                                                                             |
| Plugins                          | TrafficLight     February 22, 2016     Bitdefender TrafficLight adds a strong and non-intrusive layer of security to your browsing experience     More |
| 💬 Services                       |                                                                                                    |

9. Once installed, you will see the TrafficLight icon in the Chrome tool bar–a green dot.

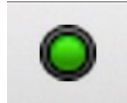

## 14.6.4 Assignment: Find and Remove Extensions from Safari

In this assignment, you see the installed Safari Extensions, determine if they are what you need, and remove those that are not needed.

- 1. Open Safari.
- 2. Select the *Safari* menu > *Preferences*.
- 3. From the Preferences tool bar, select *Extensions*.

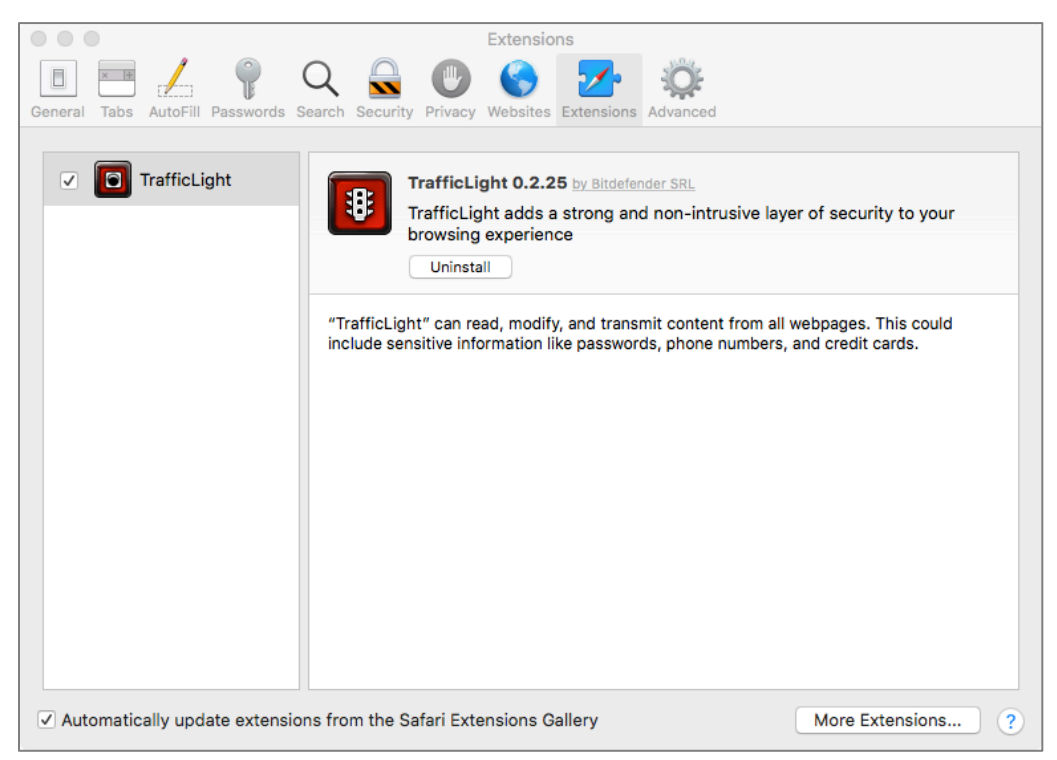

- 4. All currently installed Extensions will display in the sidebar.
- 5. If you see any Extensions that you do not remember installing, perform an Internet search to discover what they do, and if they present a vulnerability.
- 6. If you determine you don't want any Extensions installed, select the target Extension in the sidebar, and then select the *Uninstall* button under the target extension.

## 14.6.5 Assignment: Find and Remove Extensions from Chrome

In this assignment, you see the installed Chrome Extensions, determine if they are what you need, and remove those that are not needed.

- 1. Open Chrome.
- 2. Select the *Menu* menu (3 lines at the right edge of the tool bar) > *Settings*.
- 3. Select *Extensions* from the left sidebar. The *Chrome Extensions* page opens.

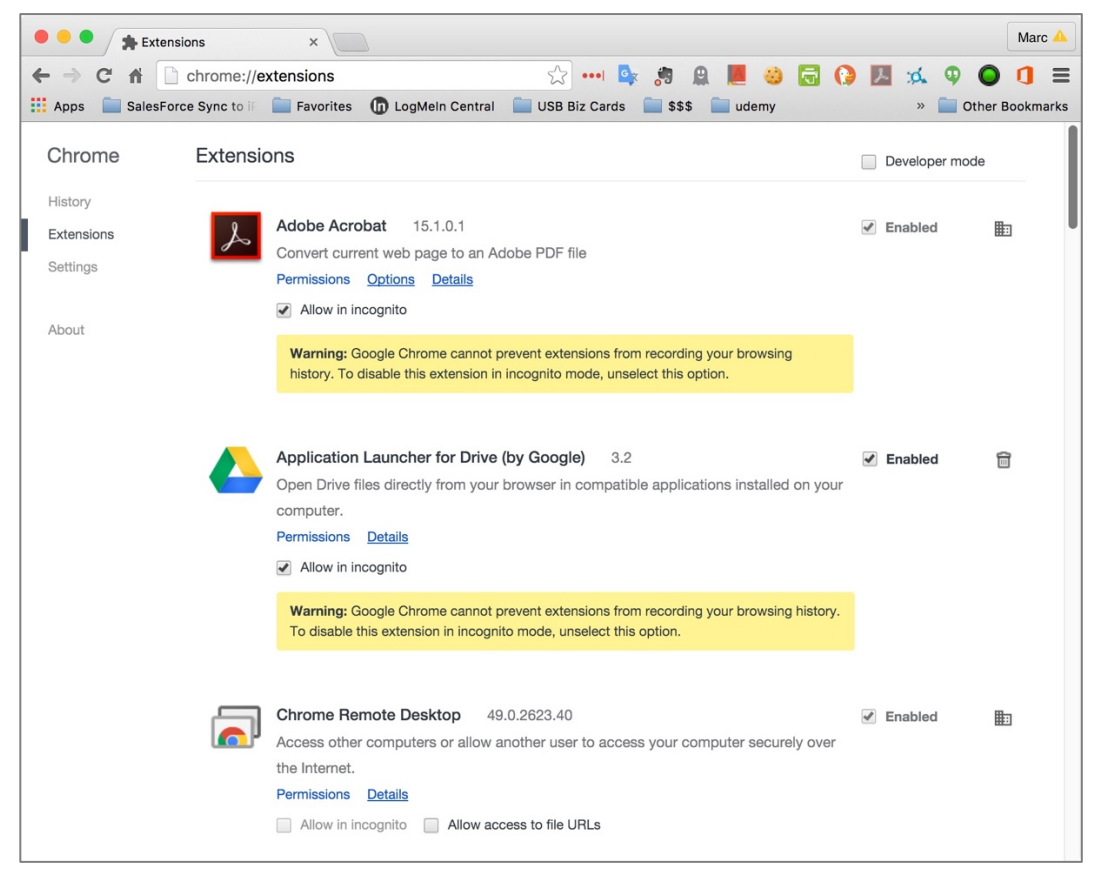

- 4. If you see any Extensions that you do not remember installing, perform an Internet search to discover what they do, and if they present a vulnerability.
- 5. If you determine you don't want any Extensions installed, click the *Trash* icon to the far right.

## 14.6.6 Assignment: Find and Remove Add-Ons from Firefox

In this assignment, you see the installed Firefox Extensions, determine if they are what you need to be installed, and remove those that are not needed.

- 1. Open Firefox.
- 2. Select the *Menu* menu (3 lines at the right edge of the tool bar) > *Add-ons*.
- 3. Select *Extensions* from the left sidebar.

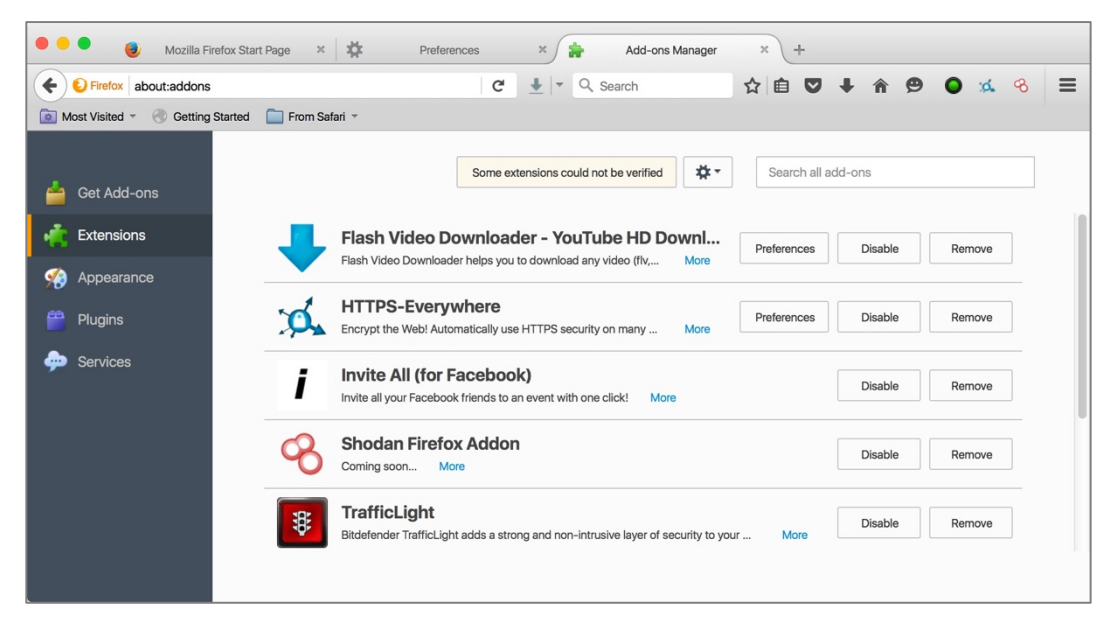

- 6. If you see any Extensions that you do not remember installing, perform an Internet search to discover what they do, and if they present a vulnerability.
- 7. If you determine you don't want any Extensions installed, click the *Remove* button to the far right.

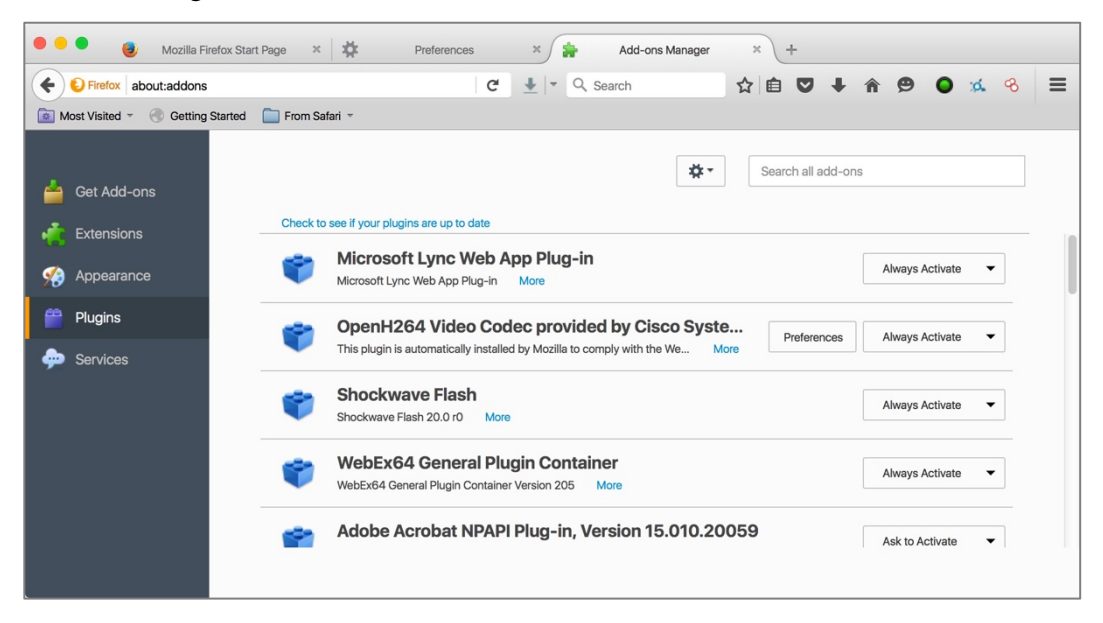

8. Select *Plugins* from the left sidebar.

9. Perform an Internet search on any plugins that are unfamiliar to you. If you determine you don't want one active, select *Never Activate* from the pop-up menu to the far right.

# 14.7 Fraudulent Websites

As of this writing, there are over 1,000,000,000 active websites<sup>7</sup>. Within that, there may be millions of fraudulent websites. Of the diverse types of fraud found on the Internet<sup>8</sup>, among the most common are websites that misrepresent who they are. This may be in the form of appearing like Bank of America, but with a URL of perhaps http://bankofamerica.cm, instead of the true http://bankofamerica.com. In this case, the criminal is hoping for someone to make the typo. Once at their site, you would enter your account and password as typical. The difference is that this time, the criminal now has your credentials–and all your money within minutes.

As a side note, in this specific example as of the time of this writing, this URL actually *is* as scam site. But not for the scheme mentioned. When I went to *http://bankofamerica.cm*, I was routed to the following:

| apple.comsystemmessenger.com ×                                                                                          |       |   |
|----------------------------------------------------------------------------------------------------|-------|---|
| VIRUS FOUND                                                                                                    |       | + |
| VIRUS FOUND<br>A website you visited today has infected your Mac with a virus.<br>Press OK to begin the repair process. | Close |   |

If we look at the full URL, it is: http://apple.com-----

systemmessenger.com/dgkg/?city=Albuquerque&region=New%20Mexico&count ry=US&ip=71.222.135.33&isp=Qwest%20Communications%20Company%20Llc &os=OS%20X&osv=OS%20X%2010.11%20El%20Capitan&browser=Safari&brow serversion=Safari%209&voluumdata=BASE64dmlkLi4wMDAwMDAwNi01Yzg0 LTRjNjYtODAwMC0wMDAwMDAwMDAwMDBfX3ZwaWQuLmRl...

<sup>&</sup>lt;sup>7</sup> http://www.internetlivestats.com/total-number-of-websites/

<sup>&</sup>lt;sup>8</sup> https://en.wikipedia.org/wiki/Internet\_fraud

From this URL, we can see that the criminal site attempts to appear as though it is Apple reporting that I have a virus.

They have also discerned my city, state, IP address, Internet provider (Qwest Communications), that I am using OS X 10.11 El Capitan, with Safari version 9.

If I were the typical user, I'd probably think there was a virus present and press the *OK* button as recommended. You may have also noticed the criminal was bright enough to do all of this, but not bright enough to put an *OK* button in the script!

So, I press the *Close* button. I'm presented with a new window:

| • | ● < > 🗈 🔅 apple.comsystemmessenger.com Č 💽 🗄 🗇                                                                                                    | >> |
|---|----------------------------------------------------------------------------------------------------|----|
| A | VIRUS FOUND                                                                                                    | +  |
|   |                                                                                                    |    |
|   |                                                                                                    |    |
|   | VIRUS FOUND                                                                                                    |    |
| ſ | A website you have visited today has infected your Mac with a virus. A full system scan is now required to find and remove harmful files or applications from your OS X device. |    |
|   |                                                                                                    |    |
|   | DEVICE INFORMATION                                                                                                    |    |
|   | Brand: Apple                                                                                                    |    |
|   | Device: Mac, OS X 10.11 El Capitan                                                                                                    |    |
|   | ➡ Browser: Safari 9                                                                                                    |    |
|   | → IP: 71.222.135.141                                                                                                    |    |
|   | Provider: Qwest Communications Company LIC (ISP)                                                                                                    |    |
|   | Location: New Mexico - US                                                                                                    |    |
|   |                                                                                                    |    |
|   | Scan Now                                                                                                    |    |
|   |                                                                                                    | ľ  |

Hey, who needs an *OK* button when the *Close* button will do the intended scam! So, let's see what happens when clicking the *Scan Now* button:

|                      | VIRUS FOUND                                       |         |
|----------------------|---------------------------------------------------|---------|
|                      |                                                   |         |
|                      |                                                   |         |
| 🕴 DOWNLO             | AD REQUIRED                                       |         |
| lease download the M | acCleaner application to remove Bankworm from you | ur Mac. |
|                      |                                                   |         |
| VIRUS INFORMATIO     | N                                                 |         |
| X Virus Name: Ban    | kworm                                             |         |
| X Risk: HIGH         |                                                   |         |
| X Infected File: /os | /apps/worm.icv                                    |         |
|                      |                                                   |         |
| VIRUS REMOVAL        |                                                   |         |
| Application: Mad     | Cleaner                                           |         |
| ✓ Rating: 9.9/10     |                                                   |         |
| ✓ Price: Free        |                                                   |         |
|                      |                                                   |         |
|                      | REMOVE VIBUS NOW                                  |         |
|                      |                                                   |         |

Appears they think I am infected with the *Bankworm* virus (which may or may not be a real malware name), and the infected file is in /os/apps/worm.icv. The only real problem I see is that there is no such file, and no such directory.

But they are offering a free solution to my non-existent problem. Let's see where that takes us by clicking the *Remove Virus Now* button:

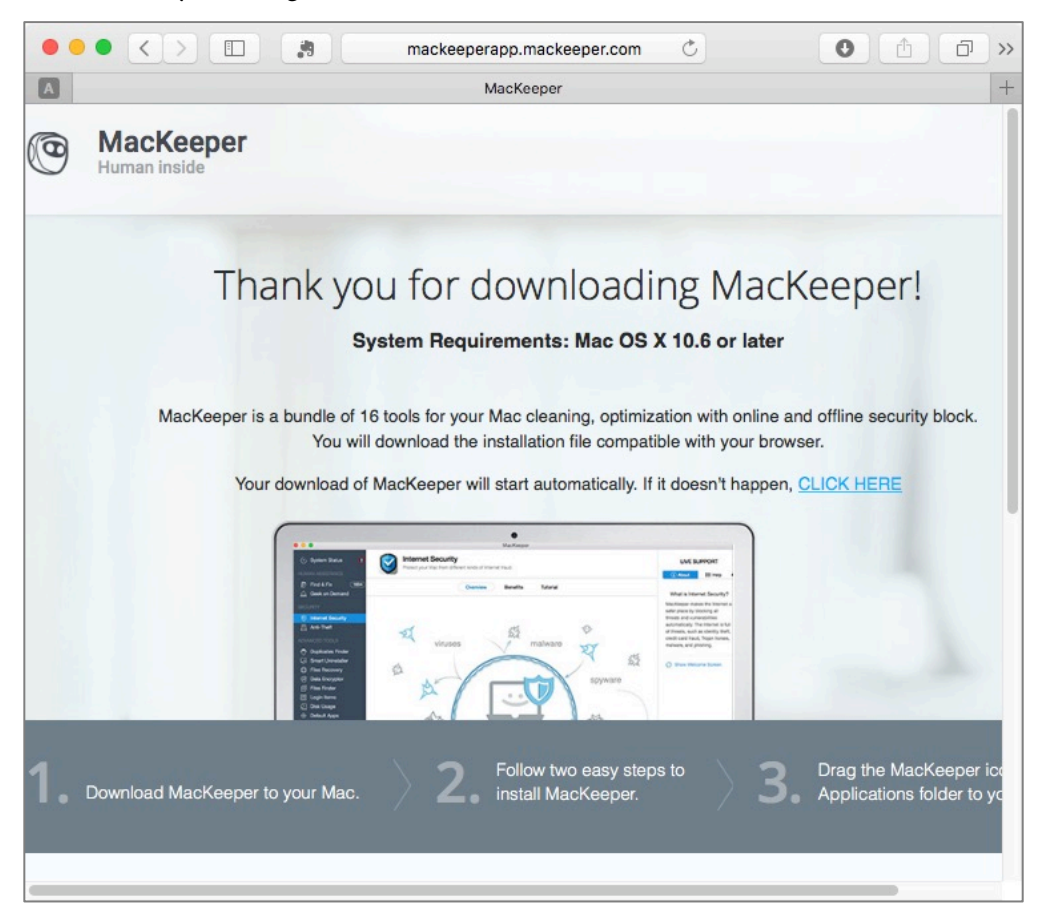

MacKeeper?! Really! This product lost a class action lawsuit for deceptively advertising its functionality<sup>9</sup>.

If you have followed along so far, just trash the MacKeeper download.

So, how to protect yourself against fraudulent sites? We will go through the few steps that can be taken, but the most important tool is your awareness.

<sup>&</sup>lt;sup>9</sup> https://topclassactions.com/lawsuit-settlements/closed-settlements/94767mackeeper-class-action-settlement/

# 14.8 Do Not Track

Most websites track which pages you visit, how long you stay on each page, and other metrics to better understand their visitors. That is a little creepy. Imagine going to the library, and having a librarian looking over your shoulder as you scan the card catalogue, and records each of the books and pages you glanced at.

Now let's take the analogy further. You leave the library and go across town to have lunch, and then shop for shoes. You look around and the same librarian is still watching and recording not only everything you have eaten, but everything you looked at on the menu.

Later you go for a date, and the librarian is sitting right behind you in the theater, noting who you are with, what scenes you reacted to, and more.

Web browsing isn't much different–except the snoop is normally invisible in the form of *cookies*.

Any website can initiate cookies on your browser. These keep a record of the pages you visit on the site. But they have evolved to report all the other places you visit and things that you do. This is why you can visit Amazon, look up my books, quit the web browser, launch it, go to okcupid, and see an ad for my books!

No, I'm not doing it, Amazon is. They know that you were interested in my book, and will prod you with images of it for a few days, assuming you will eventually succumb and buy.

There is the option to disable cookies, but most of your websites will demand they be enabled to visit the site.

Although there is no 100% solution to this intrusion, you can configure your browser to ask websites to not track your activities. And if you believe that works, I've got a bridge to sell you.

### Ghostery

We can take *Do Not Track* to another level. To do this, we need to install a browser extension called *Ghostery*. Ghostery will display every tracker attempting to monitor your web activities, and gives you the ability to block them from garnering that information.

## 14.8.1 Assignment: Secure Safari

In this assignment, you secure Safari.

- 1. Open Safari, click the *Safari* menu > *Preferences* > *Security*.
- 2. Enable Warn when visiting a fraudulent website.

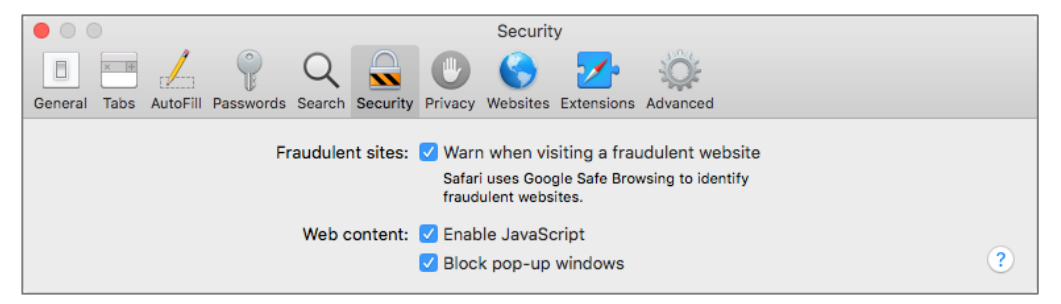

3. Select the *Privacy* tab.

|                | Privacy                                                                                                    |   |
|----------------|----------------------------------------------------------------------------------------------------|---|
|                | 🖌 💡 Q 🖨 💽 🚱 🈎 🔅                                                                                                    |   |
| General Tabs A | utoFill Passwords Search Security Privacy Websites Extensions Advanced                                                                              |   |
|                | Website tracking: Versent cross-site tracking<br>Ask websites not to track me<br>Cookies and website data: Block all cookies<br>Manage Website Data | ? |

- 4. Enable Website tracking: Prevent cross-site tracking
- 5. Enable Website tracking: Ask websites not to track me.
- 6. Close Safari Preferences.

### 14.8.2 Assignment: Secure Firefox

In this assignment, you secure Firefox.

- 1. Open Firefox, click the *Firefox menu* (three horizontal lines), and then select the *Preferences* button.
- 2. In the Preferences page, select *General* from the sidebar, and then scroll down to *Firefox Updates*. Set to *Automatically install updates*.

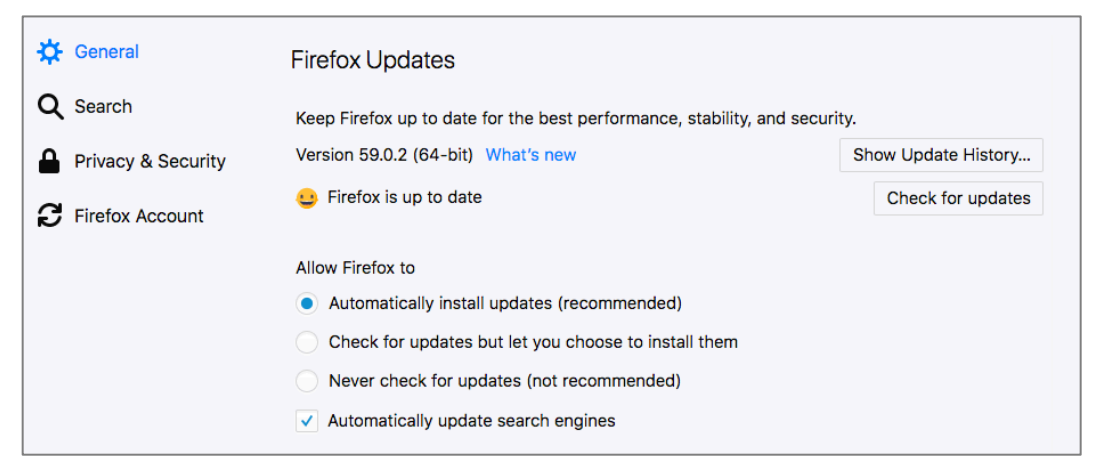

3. In the Preferences window, select on *Privacy & Security* in the left-hand pane, scroll down to *History*, and then select *Firefox will Use custom settings for history*. Configure to your taste, and here are my recommendations:

| 🔆 General          | History                                                                                                 |              |  |  |  |
|--------------------|----------------------------------------------------------------------------------------------------|--------------|--|--|--|
| Q Search           | Firefox will Use custom settings for history                                                            |              |  |  |  |
| Privacy & Security | Always use private browsing mode                                                                        |              |  |  |  |
| C Firefox Account  | <ul> <li>Remember my browsing and download history</li> <li>Remember search and form history</li> </ul> |              |  |  |  |
|                    | Accept third-party cookies From visited                                                                 | Exceptions   |  |  |  |
|                    | Keep until I close Firefox 👻                                                                            | Show Cookies |  |  |  |
|                    | Clear history when Firefox closes                                                                       | Settings     |  |  |  |
|                    |                                                                                                    |              |  |  |  |

- 4. Scroll down to the *Tracking Protection* area, enable *Use Tracking Protection to block known trackers Always*.
- 5. Set Send websites a "Do Not Track" signal that you don't want to be tracked to *Always*.

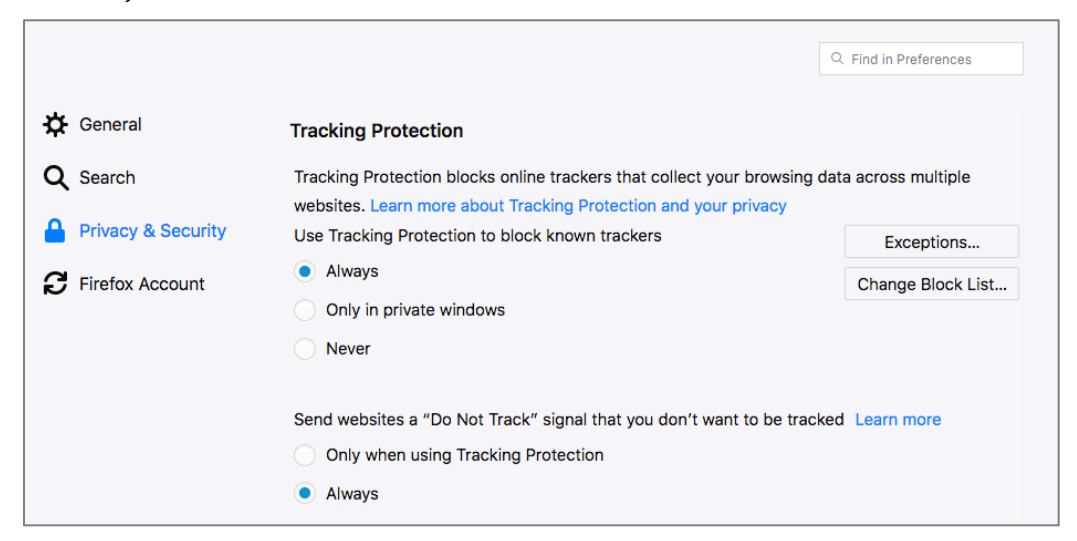

6. Scroll down to *Permissions*. For *Location*, *Camera*, *Microphone*, and *Notifications*, select the *Settings* button. If there are sites listed to have access these services, remove them as desired.

| 🔆 General          | Permissions                                                      |            |
|--------------------|------------------------------------------------------------------|------------|
| <b>Q</b> Search    | ✓ Location                                                       | Settings   |
| Privacy & Security | Camera                                                           | Settings   |
| C Firefox Account  | June Microphone                                                  | Settings   |
|                    | R Notifications Learn more                                       | Settings   |
|                    | ✓ Block pop-up windows                                           | Exceptions |
|                    | ✓ Warn you when websites try to install add-ons                  | Exceptions |
|                    | Prevent accessibility services from accessing your browser Learn | more       |

- 7. Enable *Block pop-up windows* to prevent them.
- 8. Enable Warn you when websites try to install add-ons.
- 9. Scroll down to Security. Enable Block dangerous and deceptive content.
- 10. Enable Block dangerous downloads.
- 11. Enable Warn you about unwanted and uncommon software.
- 12. Close Firefox Preferences.

Congratulations. Your Firefox Browser is now secured from phishing attacks, third-party advertisers and known malware sites.

### 14.8.3 Assignment: Secure Chrome

Just as with Firefox, there are settings within Chrome that will keep you properly secured against the bad guys.

In this assignment, you secure Chrome

- 1. Open *Chrome*, select the menu item (3 dots), and then click *Settings*.
- 2. Click the 3 horizontal lines at the top left, select *Advanced*, and then select *Privacy & Security*. Recommended privacy and security settings are shown below:

| ≡ Settings                                                                                                    | ۵        |
|----------------------------------------------------------------------------------------------------|----------|
| Privacy and security                                                                                                    |          |
| Google Chrome may use web services to improve your browsing experience. You may optionally disab<br>services. Learn more      | le these |
| Use a web service to help resolve navigation errors                                                                           | -        |
| Use a prediction service to help complete searches and URLs typed in the address bar                                          | •        |
| Use a prediction service to load pages more quickly                                                                           | •        |
| Automatically send some system information and page content to Google to help detect dangerous apps and sites                 | -        |
| Protect you and your device from dangerous sites                                                                              | -        |
| Automatically send usage statistics and crash reports to Google                                                               |          |
| Send a "Do Not Track" request with your browsing traffic                                                                      | •        |
| Use a web service to help resolve spelling errors<br>Smarter spell-checking by sending what you type in the browser to Google |          |
| Manage certificates<br>Manage HTTPS/SSL certificates and settings                                                             | Z        |
| Content settings<br>Control what information websites can use and what content they can show you                              | •        |
| Clear browsing data<br>Clear history, cookies, cache, and more                                                                | •        |

3. While you are here, have a look around and configure the rest of the *Privacy* & *Security* area.

Congratulations. Your Chrome Browser is now securing from phishing attacks, third-party advertisers and known malware sites.

## 14.8.4 Assignment: Install Ghostery for Safari

In this assignment, you install the Ghostery extension for Safari, monitor who is monitoring you, and then block them.

- 1. Open Safari.
- 2. Browse to *https://ghostery.com*.
- 3. Select the *Install Ghostery* button. A link will download.
- 4. In your Downloads folder, locate and then double-click the *Ghostery.safariextz*.
- 5. In the *Ghostery is from the Safari Extension Gallery* window, select *Visit Gallery*.
- 6. In the *Safari Extensions* web page, select *Install now*.
- 7. The *Ghostery Introduction* page will open. Read the information, and then click the *Next* buttons.

- 8. At the *Notification* page, enable *Click here to enable Alert Bubble*. This will briefly display the trackers at each page visited. Then select *Next*.
- 9. At the *Blocking* page, select which trackers you want blocked, and then select the *Next* button. My recommended settings are shown below:

| Bloc                              | king                                  |                                  |                                                                                                    |           |
|-----------------------------------|---------------------------------------|----------------------------------|----------------------------------------------------------------------------------------------------|-----------|
|                                   |                                       |                                  |                                                                                                    |           |
| Ghostery                          | y can prev                            | vent the p                       | bage elements it detects from running in your browser.                                                                                                    |           |
| Blocking<br>some tra<br>on the si | trackers<br>ackers are<br>ites you vi | will preve<br>potential<br>isit. | ant them from running in your browser, which can help control how your behavioral data is tracked. Keep in mind t<br>Ily useful, such as social network feed widgets or browser-based games Blocking may have an unintended effe | nat<br>ct |
| Please le                         | et us knov                            | v if you ru                      | un into any issues.                                                                                                    |           |
| Trackers                          | that got l                            | blocked w                        | will be crossed out in the alert bubble and the findings panel.                                                                                                    |           |
| A/B Te                            | esting 9 At                           | ffiliate Market                  | ting 47 Analytics 116 Audio / Music Player 4 Behavior Tracking 48 Commenting System 5 Device Fingerprinting 4 Show more tags.                                                                                                    |           |
| >                                 |                                       | ertisina                         | 1000 trackers: blocking all                                                                                                    |           |
| >                                 | Anal                                  | ytics                            | 344 trackers: blocking all                                                                                                    |           |
| >                                 | Bead                                  | cons                             | 417 trackers: blocking all                                                                                                    |           |
| >                                 | Priva                                 | acy                              | 19 trackers: blocking none                                                                                                    |           |
| >                                 | Widg                                  | gets                             | 300 trackers: blocking none                                                                                                    |           |
|                                   |                                       |                                  |                                                                                                    |           |
| < в                               | ack                                   |                                  | Next >                                                                                                    |           |

- 10. When complete, click the *Next* button, and then close the Ghostery page.
- 11. To test Ghostery, visit *https://slashdot.com*. Note the purple alerts that appear in the bottom right corner, and the new Ghostery icon in the toolbar.
- 12. Click the Ghostery icon in the toolbar to learn more about Ghostery, and to configure preferences.

From now on when visiting sites, you can see who is tracking you, and choose to allow or block this from happening.

### 14.8.5 Assignment: Install Ghostery for Chrome

In this assignment, you install the Ghostery extension for Chrome, monitor who is monitoring you, and then block them.

- 1. Open Chrome.
- 2. Go to https://chrome.google.com.
- 3. Click *Customize* link at the top center of the window.

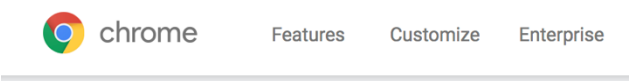

4. In the *Search the Store* field, enter *Ghostery*, and then tap the *Enter* or *Return* key. Extensions matching this search term will appear.

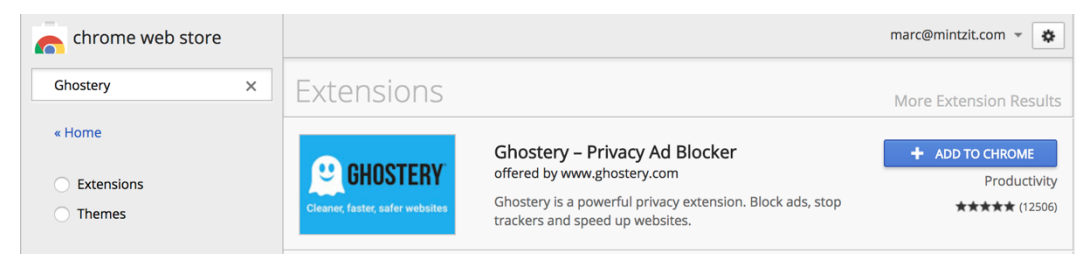

- 5. When Ghostery is found, click *ADD TO CHROME* button.
- 6. In the Add "Ghostery"? dialog, click Add extension.

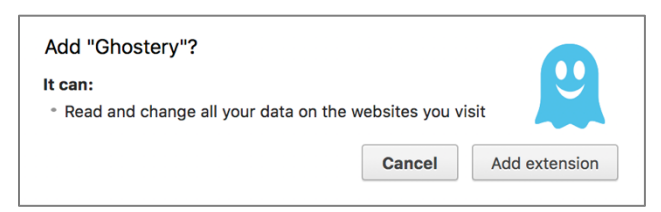

7. Ghostery will display a few screens asking for your preferences. You may click the *One-Click Setup* button to automatically configure, or click *Custom Setup* to configure to your taste.

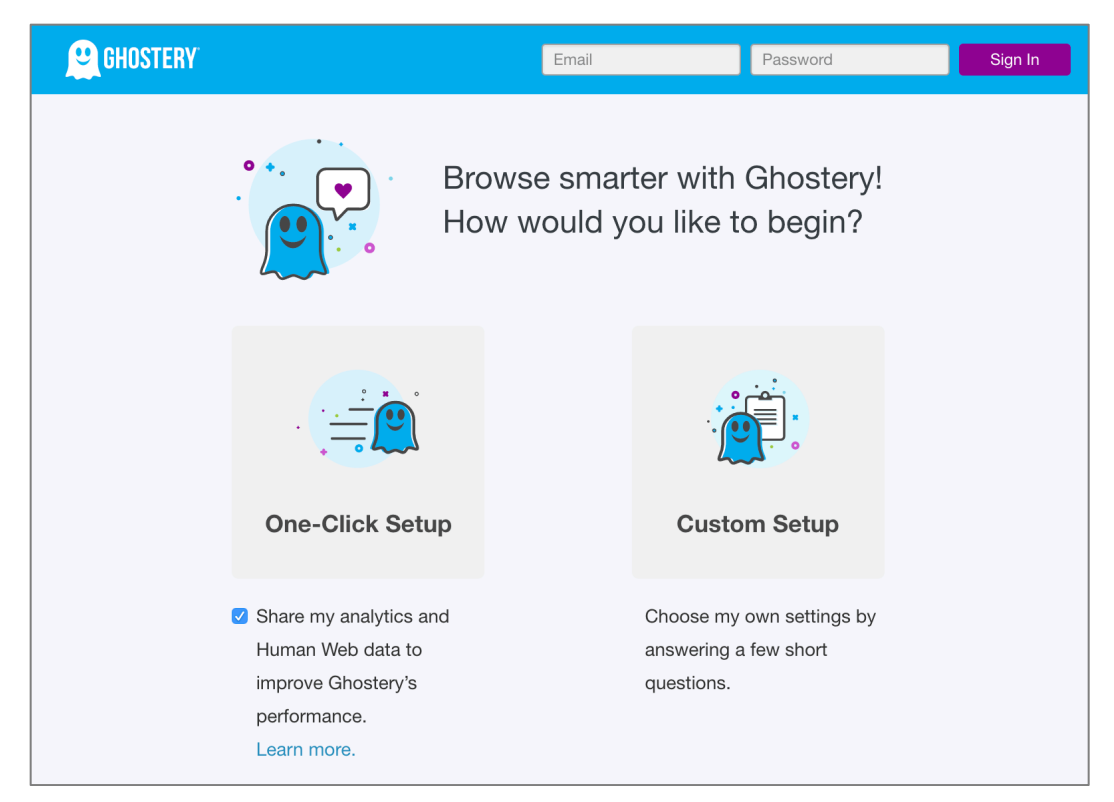

- 8. You may configure to your taste at this time, or do nothing. You can always configure later.
- 9. Notice that you now have the Ghostery icon in the Chrome Tool bar. In this example, it is notifying me that there are 3 trackers on the Ghostery page.

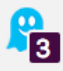

10. Click the Ghostery icon. This will display information about who is tracking you.

| 😐 GHOSTERY |                         |                            |                 | Sign In |
|------------|-------------------------|----------------------------|-----------------|---------|
|            |                         | 3<br>Trackers              |                 |         |
|            | Blocked: <mark>0</mark> |                            | Page Load: 2.04 | 4 secs  |
|            | $\dot{\heartsuit}$      | $\overset{\cdot}{\oslash}$ | •               |         |
| O Tr       | ust Site                | <b>O</b> Restrict Site     | <b>  </b> Pause | •       |

- 11. Click the *Detail View* icon under the *Sign in* link to display more information.
- 12. Click on one of the trackers to see details on it. In this example, *ClickTale*.

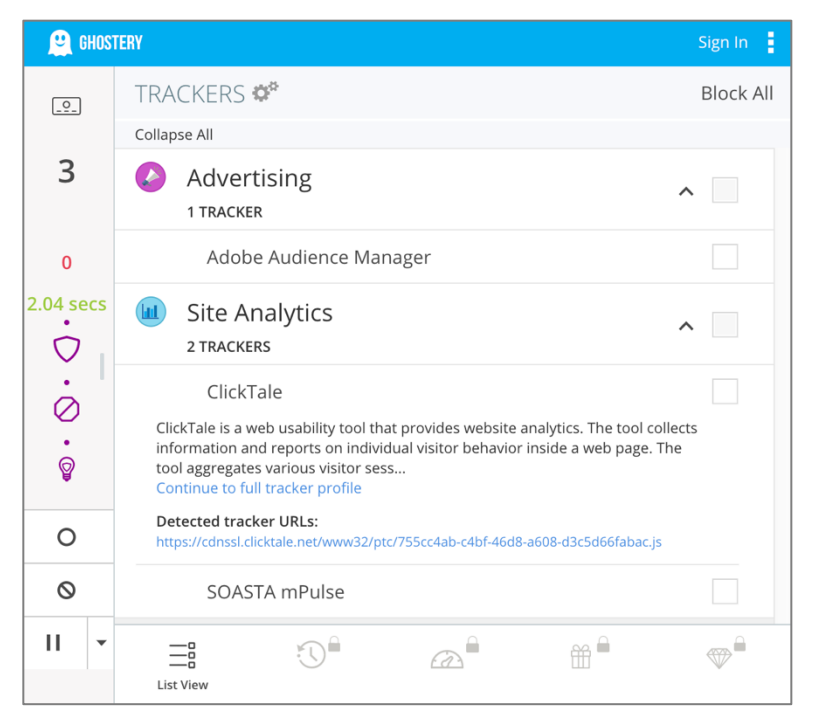

13. Hover your cursor to the right of one of the tracker names (in this example, *ClickTale*), and you now have icons allowing you to *Trust on this site*, *Block on this site*, and *Block on all sites*.

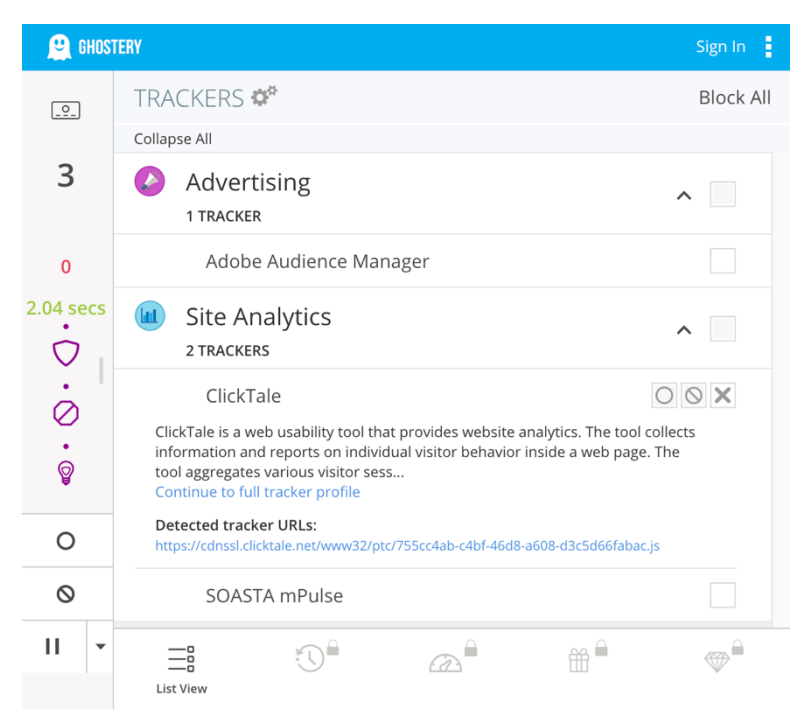

- 14. Click the 3-dot settings icon at the top right corner of the Ghostery window > *Settings*. Explore the options, and then configure to your taste.
- 15. Close Chrome.

From now on when visiting sites, you can see who is tracking you, and choose to allow or block this from happening.

### 14.8.6 Assignment: Install Ghostery for Firefox

In this assignment, you install the Ghostery extension for Firefox, monitor who is monitoring you, and then block them.

- 1. Open Firefox.
- 2. Click the menu icon (three horizontal lines) > Add-ons.
- 3. From the sidebar, select *Extensions*.
- 4. In the Search field, enter Ghostery.

- 5. Select Ghostery–Privacy Add Blocker.
- 6. Click the *Add to Firefox* button.
- 7. At the Add Ghostery Privacy Ad Blocker? dialog box, click Add.
- 8. Ghostery will display a few screens asking for your preferences. You may click the *One-Click Setup* button to automatically configure, or click *Custom Setup* to configure to your taste.

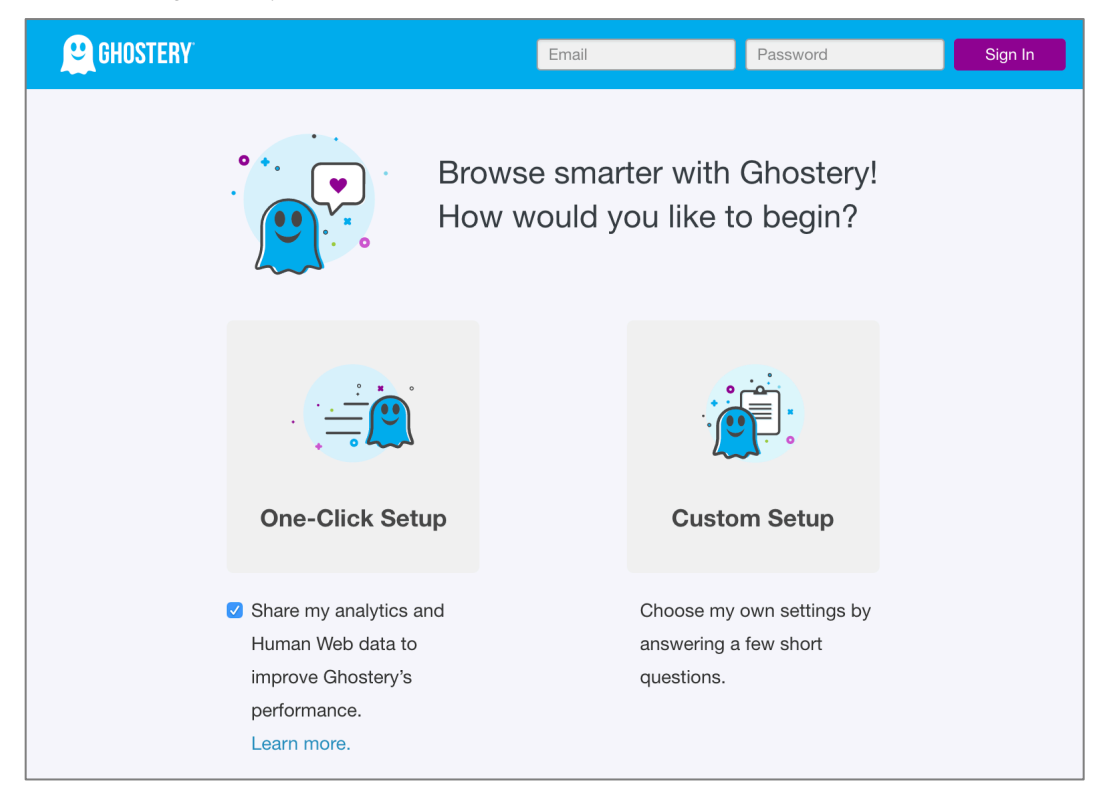

- 9. You may configure to your taste at this time, or do nothing. You can always configure later.
- 10. Notice that you now have the Ghostery icon in the Chrome Tool bar. In this example, it is notifying me that there are 3 trackers on the Ghostery page.

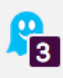

11. Click the Ghostery icon. This will display information about who is tracking you.

| 😫 GHOSTERY |                         |                            |                    | Sign In |
|------------|-------------------------|----------------------------|--------------------|---------|
|            |                         | <b>3</b><br>Trackers       |                    |         |
|            |                         | www.microsoft.com          |                    |         |
|            | Blocked: <mark>0</mark> |                            | Page Load: 2.04 se | ecs     |
|            | $\dot{\heartsuit}$      | $\overset{\cdot}{\oslash}$ | •<br>©             |         |
| 0 1        | rust Site               | <b>O</b> Restrict Site     | <b>  </b> Pause    | •       |

- 12. Click the *Detail View* icon under the *Sign in* link to display more information.
- 13. Click on one of the trackers to see details on it. In this example, *ClickTale*.

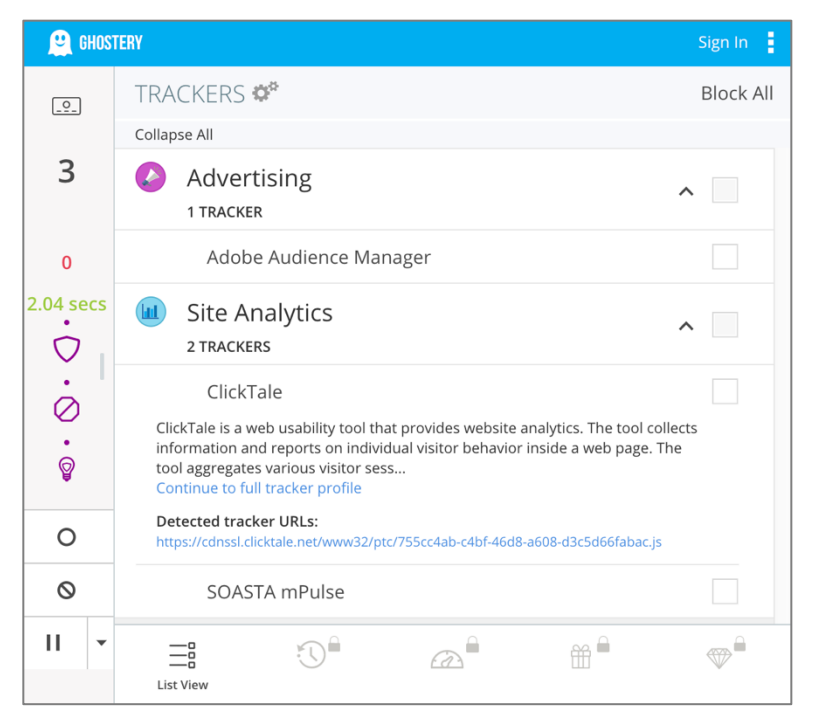

14. Hover your cursor to the right of one of the tracker names (in this example, *ClickTale*), and you now have icons allowing you to *Trust on this site*, *Block on this site*, and *Block on all sites*.

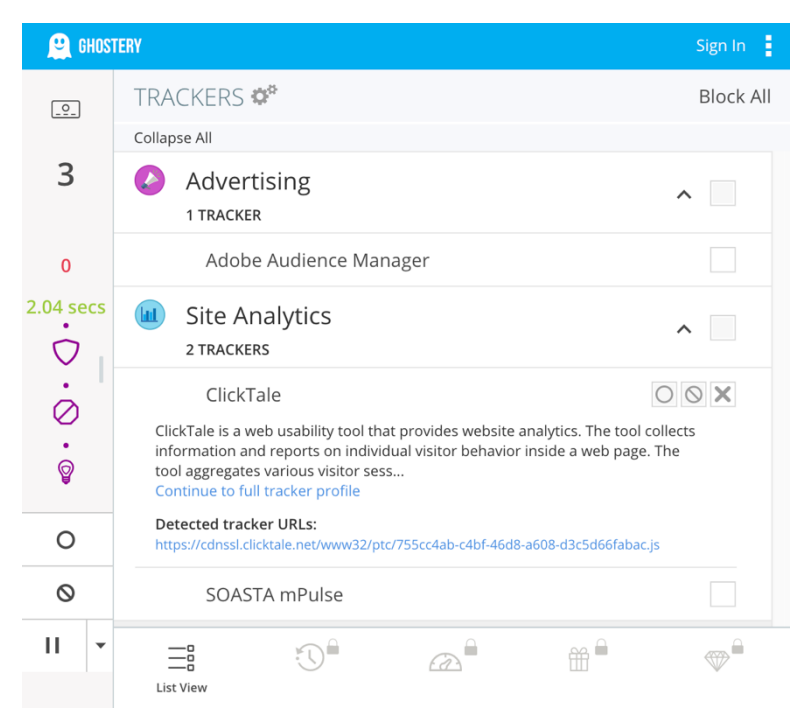

- 15. Click the 3-dot settings icon at the top right corner of the Ghostery window > *Settings*. Explore the options, and then configure to your taste.
- 16. Close Firefox.

From now on when visiting sites, you can see who is tracking you, and choose to allow or block this from happening.

17. At the *Tracker Options* page, select the trackers to be blocked.

| 🚊 GHOSTERY                                                                                                    | Create Account Sign In  |
|----------------------------------------------------------------------------------------------------|-------------------------|
| MY GHOSTERY Browser Extension Settings                                                                                                    |                         |
| General Blocking Options Trusted Sites Restricted Sites About Help                                                                                |                         |
| Tracker Options Select the trackers that you want to block, individually or by category, to customize your browsing experience.                   | Clear tracker settings  |
| Categories Collaose   Exoand Show All Trackers -                                                                                                  | Unblock All   Block All |
| Advertising<br>1675 TRACKERS<br>Provides advertising or advertising-related services such as data collection, behavioral analysis or retargeting. |                         |
| Site Analytics<br>S70 TRACKERS<br>Collects and analyzes data related to site usage and performance.                                               |                         |
| Customer Interaction<br>253 TRACKERS<br>Includes chat, email messaging, customer support, and other interaction tools.                            |                         |
| Social Media<br><sup>95</sup> TRACKERS<br>Integrates features related to social media sites.                                                      |                         |
| Essential<br>se TRACKERS<br>Includes tag managers, privacy notices, and technologies that are critical to the functionality of a website.         |                         |
| STRACKERS<br>Enables websites to publish, distribute, and optimize video and audio content.                                                       |                         |
| Adult Advertising<br>22 TRACKERS<br>Delivers advertising technology designed specifically for adult content sites.                                |                         |
| Comments<br>10 TRACKERS<br>Enables comments sections for articles and product reviews.                                                            |                         |

18. Select the General tab, and then configure to your taste.

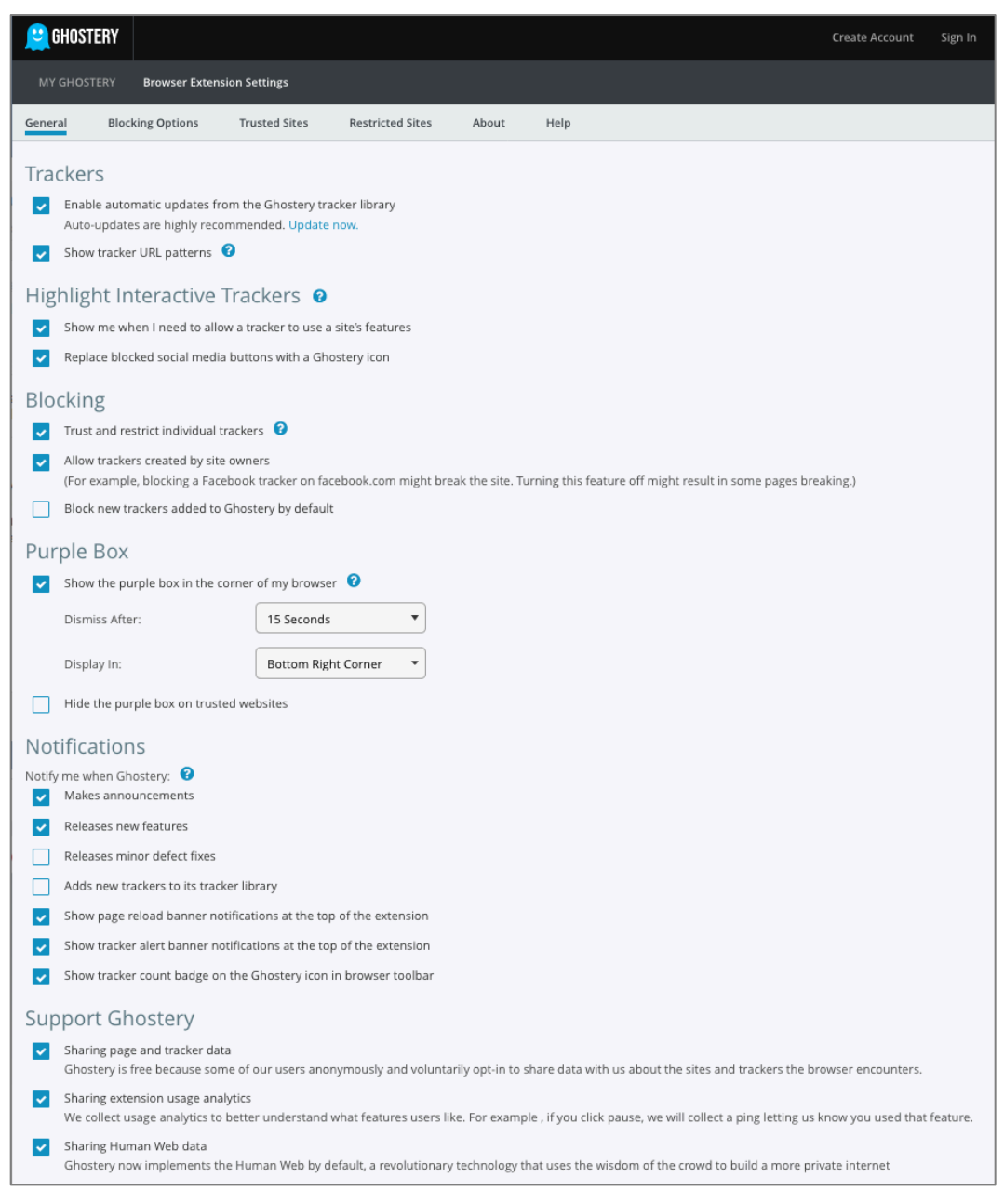

19. Close the *Ghostery* page.

- 20. To test, visit *https://slashdot.com*.
- 21. Select the *Ghostery* icon in the toolbar. The Ghostery window will open, displaying any trackers on this page, and if they were blocked.

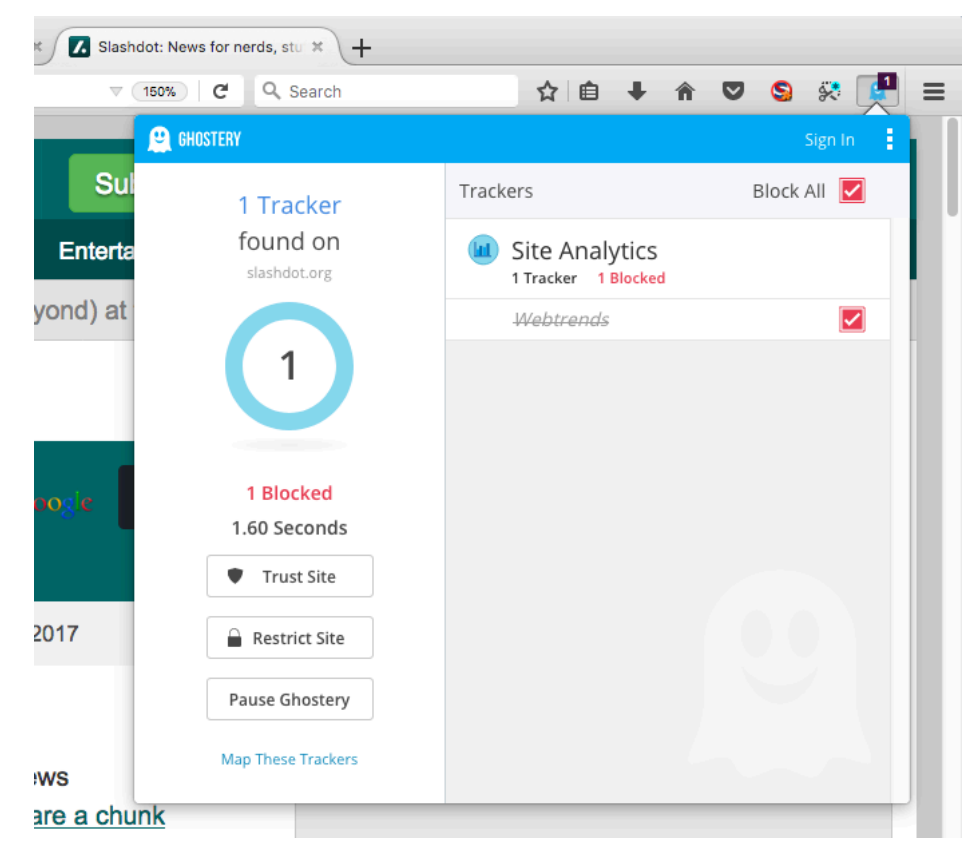

22. Close Firefox.

# 14.9 Adobe Flash and Java

Both Adobe Flash and Oracle Java are used by many websites to create a more animated or interactive web experience. Flash is no longer supported as a standalone System Preference and should be removed. Its functions are now built into the major web browsers, but will be removed when Adobe discontinues Flash support in 2020. The functions of both will soon be absorbed by HTML 5.

The power these products offer is a double-edged sword. They can also be used to take control of your computer. And often are. There is a vicious cat and mouse game played by hackers who have discovered how to bend Flash and Java to their wills, and Adobe and Oracle patching these vulnerabilities.

The result for users is they have a choice to make:

- Do not install Java, which renders some sites unusable.
- Install Java, and be vigilant with updates.
- Install Java, but don't be vigilant with updates, rendering your system vulnerable

I suspect if you are one who ops for the last option, you aren't taking this course.

Either of the other two options are legitimate strategies. Oracle has tried to make updates automatic, but we have found this process to be less than perfect. Many times, we have found systems with out of date versions, even with their preference settings on *Automatic Updates*.

Associated with the vulnerabilities caused by out of date Java, are malicious or compromised web pages that prompt the visitor to update Flash, Java, or some audio/video codec. In most cases, if you follow the links provided on the site all that gets downloaded is malware.

If a site prompts you do install software, visit the website of the recommended software and download from there, not from the requesting site.

## 14.9.1 Assignment: Configure Oracle Java for Automatic Updates

In this assignment, you install Java and configure it to automatically update.

### Install Oracle Java.

- 1. Open *Apple* menu > *System Preferences*. If you see the Java icon, it is already installed. If so, skip to the next section *Configure Java for Auto-Updates*.
- 2. Open your browser to surf to *http://www.java.com/*.

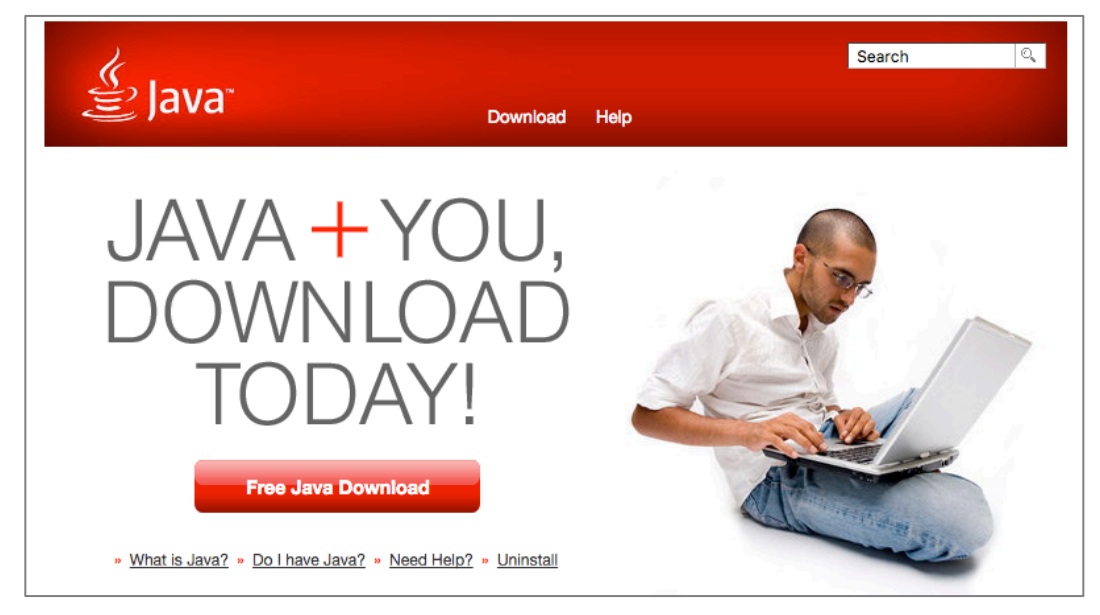

- 3. Click the *Free Java Download* button.
- 4. Click the *Agree and Start Free Download* button.
- 5. Once the Java installer has downloaded, launch it, and then follow the onscreen instructions to complete installation.
- 6. When installation completes, restart your computer.

### Configure Java for Auto-Updates.

7. Select *System Preferences > Java*.
8. Select the *Update* tab, and then enable the *Check for Updates Automatically* checkbox.

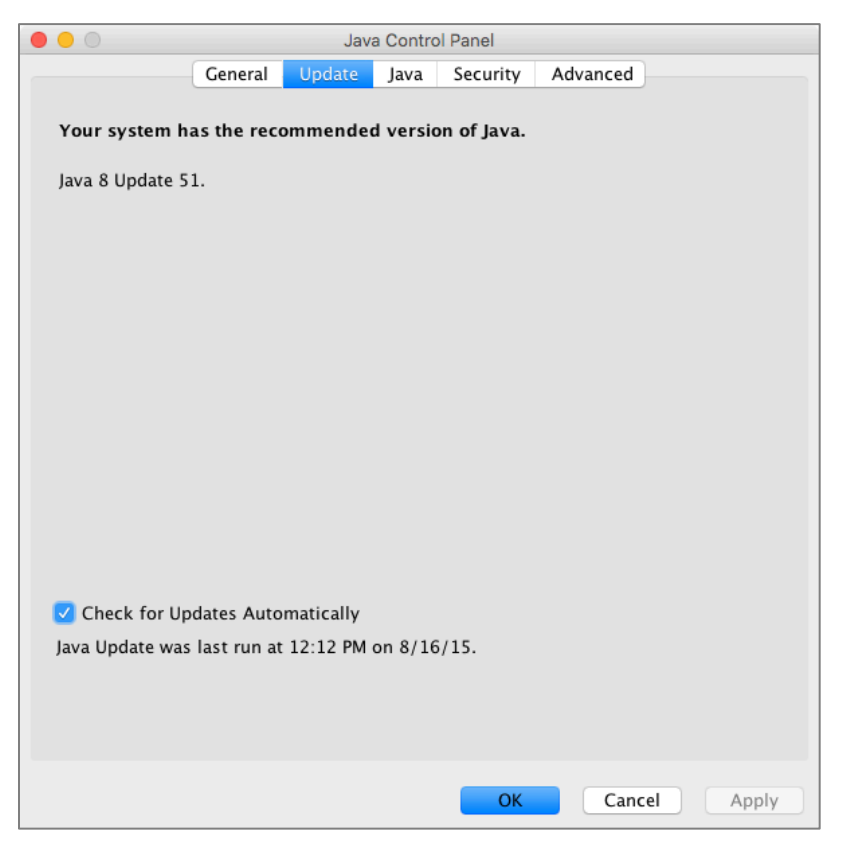

At this point, both your Flash and Java are up to date, and configured to automatically update. However, there is a decent chance that they will not do so. It is wise to perform a manual update check at least monthly.

### Manually check for Java updates

9. Open System Preferences > Java.

10. Select the *Update* tab.

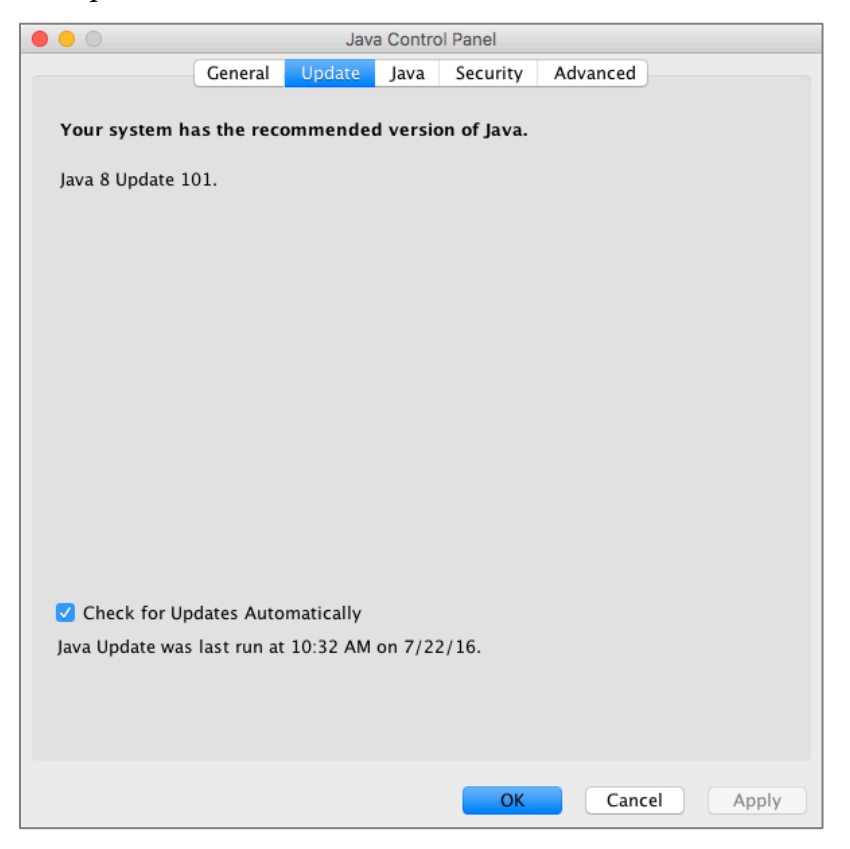

11. If updates are available, select the *Update Now* button, and then follow the on-screen instructions to download and install.

#### 14 Web Browsing

# 14.10Web Scams

Over the past couple of years, a new type of scam has become popular. Instead of directly compromising the user computer, web sites are either compromised, or are deliberately designed to be malicious.

When a user visits such a site, they may receive a pop-up window stating something to the effect of: *Your computer has been found to be infected with XX viruses. Please call Apple at XXX-XXX to have this infection removed.* 

Upon calling the provided toll-free phone number (which, of course, is not Apple, but that of the scammer), with your permission, they will install remote control software. After looking around your computer, they will assure they can remove the malware for only \$\$\$.

There are two problems here. First, they have installed remote control software that allows the criminal access any time they wish. This gives them access to your usernames, passwords, banking, and other information. The second is that they now have your credit card information.

### 14.10.1 Recovering From A Web Scam

What to do if this happens to you?

In this assignment, you examine Safari for possible modifications.

1. Don't call!

In most cases, the malicious website has modified your web browser preferences to make the malicious page your home page.

2. Open your browser *preferences* (in this example, Safari) > *General.* If the *Homepage* field is not what you have set, delete the entry.

|                                                         | General                                                                                    |
|---------------------------------------------------------|--------------------------------------------------------------------------------------------|
|                                                         |                                                                                            |
| General Tabs AutoFill Passwords Search Security Privacy | y Notifications Extensions Advanced                                                        |
|                                                         |                                                                                            |
| Safari opens with:                                      | A new window                                                                               |
| New windows open with:                                  | Top Sites                                                                                  |
| New tabs open with:                                     | Top Sites                                                                                  |
| Homepage:                                               | http://                                                                                    |
|                                                         | Set to Current Page                                                                        |
|                                                         |                                                                                            |
| Remove history items:                                   | After one year                                                                             |
| Favorites shows:                                        | 🛱 Favorites ᅌ                                                                              |
| Top Sites shows:                                        | 12 sites                                                                                   |
|                                                         |                                                                                            |
| File download location:                                 | o Downloads                                                                                |
| Remove download list items:                             | After one day                                                                              |
|                                                         | Open "safe" files after downloading                                                        |
|                                                         | "Safe" files include movies, pictures,<br>sounds, PDF and text documents, and<br>archives. |

3. Malicious attacks on a browser often will block access to the browser preferences. If you are not able to access your browser preferences to delete

the homepage setting, open *System Preferences* > *General*, and then enable *Close windows when quitting an app.* 

| ••• < >                     | General                                                                                                    | Q Search                              |
|-----------------------------|----------------------------------------------------------------------------------------------------|---------------------------------------|
| Appearance:                 | Blue For Buttons, Menu<br>Use dark menu bar and Dock<br>Automatically hide and show the menu                                                                                                    | ıs, and Windows<br>nu bar             |
| Highlight color:            | Blue 🗘                                                                                                    |                                       |
| Sidebar icon size:          | Medium                                                                                                    |                                       |
| Show scroll bars:           | <ul> <li>Automatically based on mouse or tra</li> <li>When scrolling</li> <li>Always</li> </ul>                                                                                                    | ickpad                                |
| Click in the scroll bar to: | <ul> <li>Jump to the next page</li> <li>Jump to the spot that's clicked</li> </ul>                                                                                                    |                                       |
| Default web browser:        | 🙆 Safari 🗘                                                                                                    |                                       |
| Recent items:               | <ul> <li>Ask to keep changes when closing d</li> <li>Close windows when quitting an app<br/>When selected, open documents and wind<br/>when you re-open an app.</li> <li>Documents, Apps, and Server</li> </ul> | ocuments<br>dows will not be restored |
|                             | ✓ Use LCD font smoothing when availa                                                                                                    | ble ?                                 |

- 4. Quit Safari.
- 5. Open Safari to test. You should no longer have the malicious page open.

Done!

# 14.11 Тог

Tor<sup>10</sup> is a technology developed by the US Department of the Navy that enables anonymous web browsing. It has long since been released to the open source community for the public to use in the form of the *Tor Browser*. Many people within the security community are strong supporters of Tor, including Edward Snowden. Entire books have been written on just Tor. I'm not so sadistic as to subject you to that. What we are going to do is cut to the core of Tor, and learn the basics of how to surf the web anonymously.

The advantages of Tor include:

- Strong anonymity for all activity on the Internet.
- Can be used with Tails<sup>11</sup> which is a bootable, self-contained, flash drive that can run on most Windows, Linux, and Apple computers that leaves no trace behind.
- The bootable Tails flash drive can be immediately disconnected from the host computer, causing the computer to erase memory of all trace of your session, and reboot.

The disadvantages of Tor include:

- It was developed by the US Department of the Navy. It is possible there are back doors only the government knows about.
- The US government has been forthright about having its own Tor relays in place, which enable it to monitor online activity. Not a big deal if you only wish to be anonymous to criminals. It is a big deal if you wish to be anonymous while performing black-market deals for my Aunt Rose's raisin Noodle Koogle recipe.

These features make Tor ideal for those in oppressed countries, journalists working undercover, and anyone who may need to use someone else's computer and leave no trace behind.

<sup>&</sup>lt;sup>10</sup> http://en.wikipedia.org/wiki/Tor\_(anonymity\_network)

<sup>&</sup>lt;sup>11</sup> https://tails.boum.org

Tor works by encrypting your packets as they leave your computer, routing the packets to a Tor relay computer hosted by thousands of volunteers on their own systems, many of which are co-located at ISPs. The relay knows where the packet came from, and the next relay the packet is handed to, but that is all. The user computer automatically configures encrypted connections through the relays. Packets will pass through several relays before being delivered to the intended destination. Tor will use the same relays for around 10 minutes, and then different relays will be randomly selected to create the next path for 10 minutes.

Alas, there is no free lunch. The encryption process and the relay process combine to create *latency*, which mean a delay in processing. Most users will experience around a four-fold performance degradation. So, if accessing a web page without Tor normally takes 3 seconds, it may take 12 seconds with Tor.

Even though Tor does as good a job as anything to keep you anonymous on the Internet, you must take precautions to protect your identity. These steps include:

- Don't enable JavaScript when using Tor. This has been used to track users within the Tor network.
- Don't reveal your name or other personal information in web forms.
- Don't customize the Tails boot flash drive. This will create a unique digital fingerprint that can be used to identify you.
- Connect to sites that use HTTPS so your communications are encrypted point to point.

For many security-conscious users, Tor becomes their only tool for defense. However, Tor by itself is at best a partial solution. It can protect your anonymity while surfing the web. At the very least, this still leaves email and messaging to be secured. A bigger issue is what to do when you need to use a computer and leave no trace behind on that system. This is where *Tails* comes into play.

*Tails* is a Linux Debian fork designed with two primary purposes in mind:

- Provide a highly secure operating system in a format that can be booted from either DVD or thumb drive on almost any PC or Apple computer, and
- Include the tools and applications necessary to provide a secure, anonymous Internet experience

#### 14 Web Browsing

What this means is that you can create a thumb drive that has an operating system capable of booting almost any computer, whereby you can then run Tor for secure anonymous Internet activity, send and receive email that is securely encrypted with GPG/PGP, and message with others in complete privacy. Then, when you remove the Tails thumb drive, there is absolutely no record of your activity on either the computer *or* the thumb drive!

For those of you chomping at the bit to just use Tor, we will start there. When your curiosity has been satisfied, please take the next step to learn Tails<sup>12</sup>.

### 14.11.1 Assignment: Install Tor for Anonymous Internet Browsing

Tor is a stripped down, simplified web browser, designed to provide an encrypted, anonymous browsing experience.

In this assignment, you download and install Tor.

1. As a first step, we need to know our public IP address. This information will be used a few steps away to verify Tor has hidden our address. Open a web browser to *https://whatismyip.com*. Write down *Your IP*.

| What                                  | Is My IP?             |             |
|---------------------------------------|-----------------------|-------------|
| Your Public IPv4 is:<br>75.161.33.141 |                       |             |
| Your IPv6 is: Not Detected            |                       |             |
| Your Local IP is: 192.168.1.162       |                       |             |
| Location: Sunland Park, NM US 3       |                       |             |
| ISP: Qwest Communications Company LLC |                       |             |
| Questions & Answers My IP Information | What Is My Public IP? | Proxy Check |

2. Open a web browser and then go to *https://www.torproject.org*. Select the *Download Tor* button.

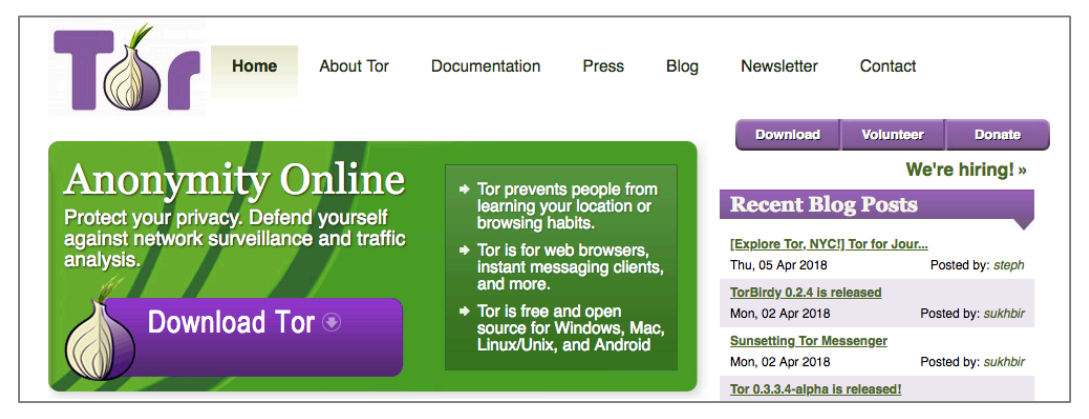

- 3. Select the *Download Tor Browser* button. The Tor installer will begin to download.
- 4. While the download is in progress, scroll down the page to read all the other steps that one must take to ensure your privacy is maintained. These include:
  - Use the Tor Browser. If you are concerned about protecting your privacy and security, do not use other browsers.
  - **Don't torrent over Tor.** If you wish to file-share via torrent, don't use Tor. It is painfully slow, it slows down others using the Tor network, and in many cases, torrent software bypasses all the security and anonymity precautions built into Tor.
  - **Don't enable or install browser plugins in Tor.** Tor is designed to protect your security and anonymity. Many innocuous-looking plugins break that security.
  - Use HTTPS versions of websites. Tor has *HTTPS Everywhere* built in (more on HTTPS Everywhere later in this book.) It will force a secure connection if a website has an option for https. This will enable a point-to-point encryption between your computer and the web server.
  - **Don't open documents downloaded through Tor while online.** Many documents-particularly .doc, .xls, .ppt, and .pdf-contain links or resources that will force a download when the document is opened. If they are

#### 14 Web Browsing

opened while Tor is open, they will reveal your true IP address and you will lose your anonymity and security. If you are concerned about these issues, we strongly recommend that you instead:

- Open the documents on a computer fully disconnected from the Internet. This prevents any malicious files from "phoning home" or infecting your computer.
- Install a Virtual Machine (VM) such as Parallels, Fusion, or VirtualBox, configured with no network connection, and open documents within the VM. This is an alternate way to prevent malicious files from phoning home or infecting your computer.
- Or use Tor while within Tails. This is an alternative way to prevent malicious files from phoning home or infecting your computer.
- Use bridges and/or find company. Tor cannot prevent someone from looking at your Internet traffic to discover you are using Tor. If this is a concern for you, reduce the risk by configuring Tor to use a *Tor Bridge relay* instead of a direct connection to the Tor network. Another option is to have many other users running Tor on the same network. In this way, your use of Tor is hidden.
- 5. Locate the Tor installer, and then double-click to open. It will mount and open a disk image onto the Desktop.

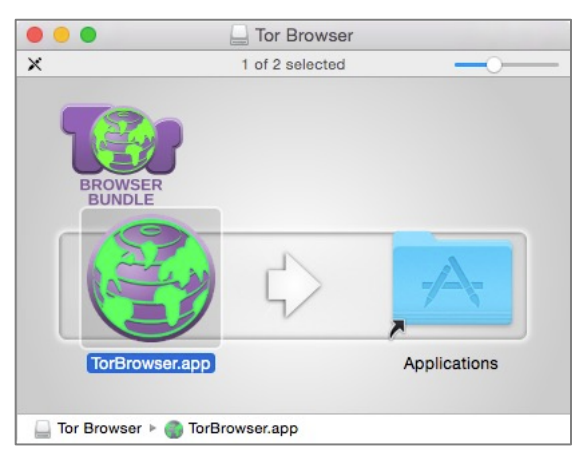

6. Drag the TorBrowser.app into your Applications folder.

- 7. Locate the *TorBrowser* in your Applications folder, and then double-click to open it. The *Tor Network Settings* window appears. Select how you would like to connect to the Tor Network
  - *I would like to connect directly to the Tor network.* This will work in most situations. This option provides a faster Internet experience with no additional configuration. The possible downside is that a network administrator or your ISP can see that you are using the Tor Network.
  - This computer's Internet connection is censored or proxied. I need to configure bridge or proxy settings. This option provides a more secure and anonymous Internet experience as a network administrator or ISP is unable to see you using the Tor Network. The downside is a slower Internet experience, and some additional configuration.

| •                                         | Tor Network Settings                                                                                              |
|-------------------------------------------|----------------------------------------------------------------------------------------------------|
| BROWSER                                   | Before you connect to the Tor network, you need to provide information about this computer's Internet connection. |
| Which of the follo                        | owing best describes your situation?                                                                              |
| I would like to con                       | nect directly to the Tor network.                                                                                 |
| This will work in m                       | ost situations.                                                                                                   |
| Connect                                   |                                                                                                    |
| This computer's In<br>I need to configure | ternet connection is censored or proxied.<br>bridge or proxy settings.                                            |
| Configure                                 |                                                                                                    |
|                                           |                                                                                                    |
|                                           |                                                                                                    |
|                                           |                                                                                                    |
| For assistance, con                       | tact help@rt.torproject.org                                                                                       |
| Quit                                      |                                                                                                    |
|                                           |                                                                                                    |

8. If you selected *This computer's Internet connection is censored or proxied. I need to configure bridge or proxy settings*, go to the next step. If you *selected I would like to connect directly to the Tor network*, skip to step 14.

#### 14 Web Browsing

9. If you elected to use a *Tor bridge relay*, the following window appears. If your network requires a proxy to access the Internet, go to the next step and select *Continue*. Otherwise, select *No*, select the *Continue* button, and skip to step 12.

| • • •                                          | Tor Network Settings                                                                                      |
|------------------------------------------------|----------------------------------------------------------------------------------------------------|
| BROWSER                                        |                                                                                                    |
| Does this computer                             | need to use a proxy to access the Internet?                                                               |
| O Yes                                          |                                                                                                    |
| O No                                           |                                                                                                    |
| If you are not sure ho<br>browser to see wheth | I to answer this question, look at the Internet settings in another<br>r it is configured to use a proxy. |
| For assistance, contact                        | help@rt.torproject.org                                                                                    |
| Quit                                           | Go Back Continue                                                                                          |

10. If you selected *Yes* to *Does this computer need to use a proxy to access the Internet* you will now see the Enter the Proxy settings window.

| BROWSE<br>Enter the proxy | To<br>R<br>r settings. | r Network Sett | tings    |         |         |                |
|---------------------------|------------------------|----------------|----------|---------|---------|----------------|
| Proxy Type:               | -                      | <b>•</b>       |          |         |         |                |
| Address:                  | IP address or hos      | tname          | Port:    |         |         |                |
| Username:                 | Optional               | Password:      | Optional |         |         |                |
| For assistance, o         | contact help@rt.tor    | project.org    | C        | Go Back | Continu | <mark>e</mark> |

11. These will be the same settings your computer requires normally, and if used, will be found in *System Preferences > Network > Advanced > Proxies* tab. Copy your settings from this pane into the Tor window, and then select the *Continue* button. If your ISP blocks or otherwise censor's connections to the Tor network, go to the next step to create a Tor bridge relay. If they do not, skip to step 14 to start using Tor.

| Select a protocol to configure:                                                                           | Secure Web Proxy Server    |      |
|----------------------------------------------------------------------------------------------------|----------------------------|------|
| <ul> <li>Auto Proxy Discovery</li> <li>Automatic Proxy Configuration</li> <li>Web Proxy (HTTP)</li> </ul> | Proxy server requires pass | word |
| Secure Web Proxy (HTTPS)                                                                                  | Username:                  |      |
| FTP Proxy     SOCKS Proxy     Streaming Proxy (RTSP)     Gopher Proxy                                     | Password:                  |      |
| Exclude simple hostnames<br>Bypass proxy settings for these Host                                          | s & Domains:               |      |
| *.local, 169.254/16                                                                                       |                            |      |
|                                                                                                    |                            |      |

12. At the *Does your Internet Service Provider (ISP) block or otherwise censor connections to the Tor Network* window, for the overwhelming majority of users the answer is *No*, and then select the *Connect* button, and then skip to

#### 14 Web Browsing

step 14. If your answer is *Yes*, select the *Yes* option, select the *Continue* button, and go to the next step.

| • • •                                                                | Tor Network Settings                                                                                                    |
|----------------------------------------------------------------------|----------------------------------------------------------------------------------------------------|
| BROWSER                                                              |                                                                                                    |
| Does your Internet<br>the Tor Network?                               | Service Provider (ISP) block or otherwise censor connections to                                                                                                    |
| O Yes                                                                |                                                                                                    |
| O No                                                                 |                                                                                                    |
| If you are not sure h<br>be asked to configu<br>block connections to | now to answer this question, choose No. If you choose Yes, you will<br>re Tor Bridges, which are unlisted relays that make it more difficult to<br>o the Tor Network. |
|                                                                      |                                                                                                    |
| For assistance, conta                                                | act help@rt.torproject.org                                                                                                    |
| Quit                                                                 | Go Back Connect                                                                                                    |

13. If you selected Yes to the *Does your ISP block or otherwise censor connections to the Tor* Network window, you now see the You may use the provided set of bridges or you may obtain and enter a customer set of bridges window. Select

#### 14 Web Browsing

*Connect with provided bridges, Transport type obsf3 (recommended),* and then select the *Connect* button.

|                 | Tor Network Settings                                                                                                  |
|-----------------|----------------------------------------------------------------------------------------------------|
| BR              | OWSER                                                                                                    |
| You m<br>a cust | ay use the provided set of bridges or you may obtain and enter<br>om set of bridges.<br>Connect with provided bridges |
|                 | Transport type: obfs3 (recommended)                                                                                   |
| 0               | Enter custom bridges ?                                                                                                |
|                 | type address:port                                                                                                    |
|                 |                                                                                                    |
|                 |                                                                                                    |
| For assi        | stance, contact help@rt.torproject.org                                                                                |
| Qui             | it Copy Tor Log To Clipboard Go Back Connect                                                                          |
|                 |                                                                                                    |

14. The Tor Browser updates often. If your copy is out of date, you will be welcomed by a message asking you to update. Follow the instructions, clicking on the *onion* icon > *Download Tor Browser Bundle Update...*to update. Once the download is complete, Quit Tor Browser, and then replace it with the new version. Otherwise, if you are up to date, skip to the next step.

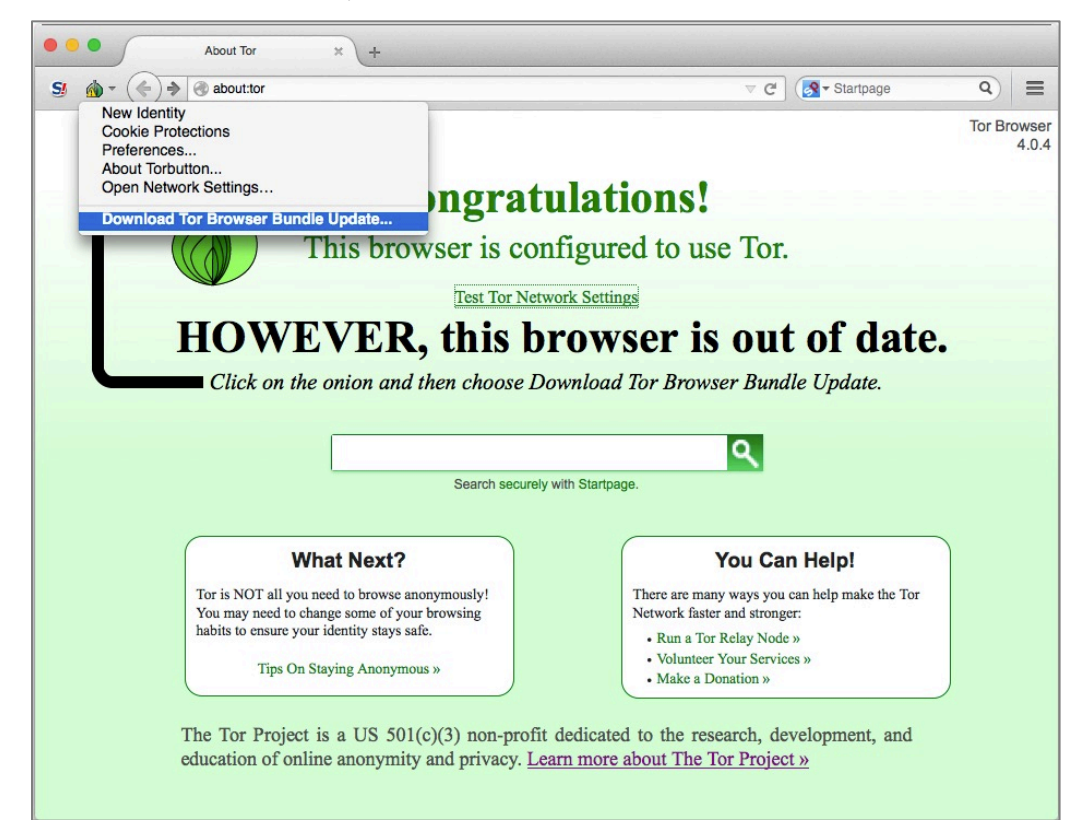

15. It is vital to test your connection to verify your IP address is hidden/changed. While in Tor, go to *https://check.torproject.org*. You can also return to *https://whatismyip.com* as well.

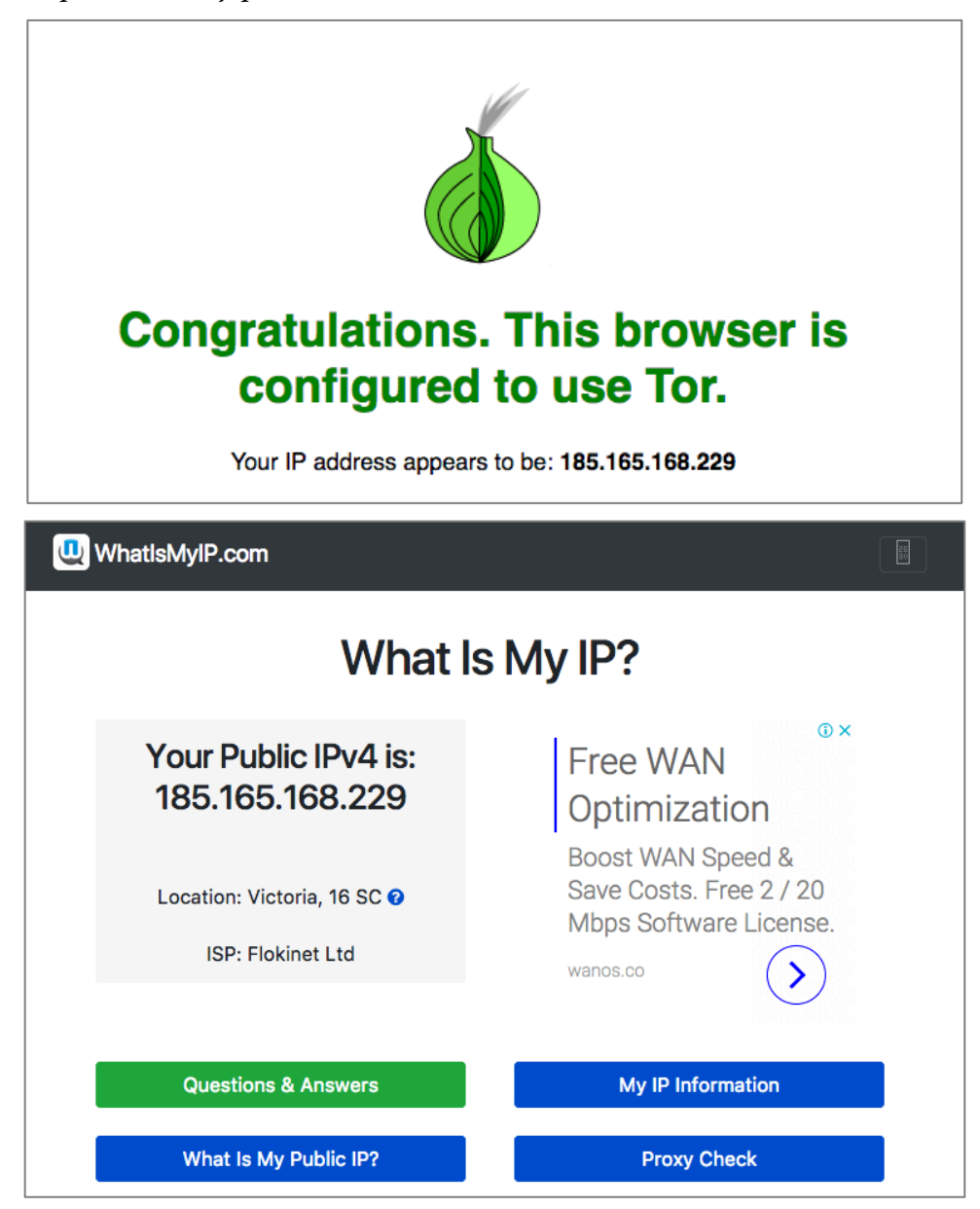

Wahoo! You are now on Tor, completely anonymous and encrypted on the Internet. Next step is to configure Tor.

### 5.1.1 Assignment: Configure Tor Preferences

One of the first things one should do when launching an application for the first time is to configure its preferences. No different for Tor.

In this assignment, you configure Tor preferences.

1. Open TorBrowser, and then select the *3 horizontal line* menu (top right) > *Preferences* > *General* tab. This pane may be configured to taste.

| 0 General                                                                     | General                                                                                                    |
|-------------------------------------------------------------------------------|----------------------------------------------------------------------------------------------------|
| <ul> <li>Q Search</li> <li>➡ Content</li> <li>♠ Applications</li> </ul>       | Startup         Always check if Tor Browser is your default browser         Tor Browser is not your default browser         Make Default                                            |
| <ul> <li>Privacy</li> <li>Security</li> <li>Sync</li> <li>Advanced</li> </ul> | When Tor Browser starts: Show my home page  Home Page: about:tor Use Current Page Use Bookmark Bestore to Default                                                                   |
| B Auvanceu                                                                    | Downloads       Choose         Image: Always ask me where to save files                                                                                                    |
|                                                                               | Tabs         ✓       Open new windows in a new tab instead         ✓       Don't load tabs until selected         ✓       When I open a link in a new tab, switch to it immediately |

2. Select the *Search* tab.

| General          | Search                                                                                                    | (?)                              |
|------------------|----------------------------------------------------------------------------------------------------|----------------------------------|
| Search           |                                                                                                    |                                  |
| Content          | <b>Default Search Engine</b><br>Choose your default search engine. Tor Browser uses it in the location<br>start page. | on bar, search bar, and          |
| Applications     | 🚯 DuckDuckGo 🗸                                                                                                    |                                  |
| Privacy          | Provide search suggestions                                                                                            |                                  |
| Security<br>Svnc | Show search suggestions in location bar results<br>Search suggestions will not be shown in location bar results       | Ilts because you have            |
|                  |                                                                                                    |                                  |
|                  | The search bar lets you search alternate engines directly. Choose w                                                   | hich ones to display.            |
|                  | The search bar lets you search alternate engines directly. Choose w Search Engine D. Disconnect                       | hich ones to display.<br>Keyword |
|                  | The search bar lets you search alternate engines directly. Choose w Search Engine J. Disconnect J. YouTube            | hich ones to display.<br>Keyword |
|                  | The search bar lets you search alternate engines directly. Choose w Search Engine                                     | hich ones to display.            |
|                  | The search bar lets you search alternate engines directly. Choose w Search Engine                                     | hich ones to display.            |
|                  | The search bar lets you search alternate engines directly. Choose w Search Engine                                     | hich ones to display.            |
|                  | The search bar lets you search alternate engines directly. Choose w Search Engine                                     | hich ones to display.            |
|                  | The search bar lets you search alternate engines directly. Choose w<br>Search Engine                                  | hich ones to display.            |
|                  | The search bar lets you search alternate engines directly. Choose w Search Engine                                     | hich ones to display.            |

- For *Default Search Engine*, select *DuckDuckGo*.
- Other settings may be configured to your taste.

3. Select the *Content* tab. Configure to your taste.

| General      | Content                                                             | ?          |
|--------------|---------------------------------------------------------------------|------------|
| Search       |                                                                     |            |
| Content      | Notifications                                                       |            |
| Applications | Choose which sites are allowed to send you notifications Learn more | Choose     |
| Privacy      | Pop-ups                                                             |            |
| Security     | ✓ Block pop-up windows                                              | Exceptions |
| Sync         | Fonts & Colors                                                      |            |
| Advanced     | Default font: Times                                                 | Advanced   |
|              |                                                                     | Colors     |
|              | Languages                                                           |            |
|              |                                                                     |            |

4. Select the *Applications* tab. Configure to your taste.

| General      | Applications                   |                        |
|--------------|--------------------------------|------------------------|
| Search       |                                |                        |
| Content      | Search                         |                        |
| Applications | Content Type                   | Action                 |
| Privacy      | irc                            | Always ask             |
| Security     | ircs                           | Always ask             |
| Sync         | mailto                         | Always ask             |
| Advanced     | S Podcast                      | Preview in Tor Browser |
|              | Portable Document Format (PDF) | Preview in Tor Browser |
|              | S Video Podcast                | Preview in Tor Browser |
|              | S Web Feed                     | Preview in Tor Browser |
|              | webcal                         | Always ask             |

5. Select the *Privacy* tab.

| <b>.</b> .      |                                                                                       |
|-----------------|---------------------------------------------------------------------------------------|
| .U. General     | Privacy                                                                               |
| <b>Q</b> Search |                                                                                       |
| Content         | Tracking                                                                              |
| Applications    | ✓ Use Tracking Protection in Private Windows Learn more Change Block List             |
| 🗢 Privacy       | You can also manage your Do Not Track settings.                                       |
| ,               | <ul> <li>Restrict third party cookies and other tracking data</li> </ul>              |
| 📥 Security      | Change details that distinguish you from other Tor Browser users                      |
| 🗘 Sync          | History                                                                               |
| 💩 Advanced      | Tor Browser will: Never remember history                                              |
|                 | Tor Browser will use the same settings as private browsing, and will not remember any |
|                 | history as you browse the Web.                                                        |
|                 | You may also want to clear all current history.                                       |
|                 | Location Bar                                                                          |
|                 | When using the location bar, suggest:                                                 |
|                 | ✓ History                                                                             |
|                 | ✓ Bookmarks                                                                           |
|                 | ✓ Open tabs                                                                           |
|                 | Change preferences for search engine suggestions                                      |

- Enable *Tracking* > *Use Tracking Protection in Private Windows*
- Enable *History* > *Tor Browser will*: > *Never remember history*
- *Location Bar* may be configured to your taste.

6. Select the *Security* tab.

| []] General     | Security                                                                                     |                        |
|-----------------|----------------------------------------------------------------------------------------------|------------------------|
| <b>Q</b> Search |                                                                                              |                        |
| Content         | General                                                                                      |                        |
| Applications    | ✓ Warn me when sites try to install add-ons                                                  | Exceptions             |
| 🗢 Privacy       | <ul> <li>Block dangerous and deceptive content</li> <li>Block dangerous downloads</li> </ul> |                        |
| C) Sync         | ✓ Warn me about unwanted and uncommon s                                                      | oftware                |
| A Advanced      | Logins                                                                                       |                        |
| Advanced        | Remember logins for sites                                                                    | Exceptions             |
|                 | Use a master password                                                                        | Change Master Password |
|                 |                                                                                              | Saved Logins           |

- Enable General > Warn me when sites try to install add-ons.
- Enable *General* > *Block reported attack sites*.
- Enable *General* > *Block reported web forgeries*.
- Configure other settings to your taste.

### 7. Select the *Sync* tab.

| []] General     | Sync                                                                                                    |
|-----------------|----------------------------------------------------------------------------------------------------|
| <b>Q</b> Search |                                                                                                    |
| Content         | Take your Web with you                                                                                  |
| Applications    | Synchronize your bookmarks, history, tabs, passwords, add-ons, and preferences across all your devices. |
| 🗢 Privacy       |                                                                                                    |
| 🕰 Security      | Connect with a Firefox Account                                                                          |
| 🔇 Sync          | Account                                                                                                 |
| Advanced        |                                                                                                    |
|                 | Sync to your mobile device. Download Firefox for Android or Firefox for iOS.                            |

- Configure to your taste.
- 8. Select the *Advanced* tab, and then select the *General* tab.

| []] General | Advanced                                                                                   |
|-------------|--------------------------------------------------------------------------------------------|
| Q Search    | General Data Choices Network Update Certificates                                           |
| Applicatio  | ns Accessibility                                                                           |
| 🗙 Privacy   | Always use the cursor keys to havigate within pages<br>Search for text when I start typing |
| C) Sync     | Browsing                                                                                   |
| Advanced    | ✓ Use autoscrolling                                                                        |
|             | <ul> <li>✓ Use hardware acceleration when available</li> </ul>                             |
|             | ✓ Check my spelling as I type                                                              |

• Configure to your taste.

9. Select the *Data Choices* tab, and then enable *Enable Tor Browser Health Report.* 

|   | General      | Advance      | d                                          |                       |                     | (?)                |
|---|--------------|--------------|--------------------------------------------|-----------------------|---------------------|--------------------|
| Q | Search       | General      | Data Choices                               | Network               | Update              | Certificates       |
|   | Content      |              |                                            |                       |                     |                    |
|   | Applications | Enable Tor   | Browser Health Repor                       | t<br>aufannana and ak | anaa data witta Tau | Designet           |
| ∞ | Privacy      | about your b | nderstand your browser p<br>prowser health | enormance and sn      | ares data with for  | Project Learn More |
|   | Security     |              |                                            |                       |                     |                    |
| Ċ | Sync         |              |                                            |                       |                     |                    |
| ٤ | Advanced     |              |                                            |                       |                     |                    |

### 10. Select the *Network* tab.

| h   |                     | G                          |                         |        |              |
|-----|---------------------|----------------------------|-------------------------|--------|--------------|
|     | General             | Data Choices               | Network                 | Update | Certificates |
| ons | Connection          |                            |                         |        |              |
|     | Configure how To    | r Browser connects to the  | e Internet              |        | Settings     |
|     | Cached Web Co       | ntent                      |                         |        |              |
|     | Your web content    | cache is currently using   | 0 bytes of disk space   | e      | Clear N      |
|     | Override aut        | omatic cache manageme      | ent                     |        |              |
|     | Limit cache         | to 350 MB of sp            | ace                     |        |              |
|     | Offline Web Cor     | tent and User Data         |                         |        |              |
|     | Your application of | ache is currently using 0  | bytes of disk space     |        | Clear N      |
|     | ✓ Tell me whe       | n a website asks to store  | data for offline use    |        | Exceptions   |
|     | The following web   | sites are allowed to store | e data for offline use: |        |              |

- Enable *Tell me when a website asks to store data for offline use.*
- Configure other settings to your taste.

### 11. Select the *Update* tab.

| General      | Advanced          |                          |                    |             | (?           |
|--------------|-------------------|--------------------------|--------------------|-------------|--------------|
| Search       | General           | Data Choices             | Network            | Update      | Certificates |
| Content      |                   |                          |                    |             |              |
| Applications | Tor Browser upda  | ites:                    |                    |             |              |
| Privacy      | Automatically     | / install updates (recom | mended: improve    | d security) |              |
| Security     | Check for up      | dates, but let me choos  | e whether to insta | all them    |              |
| Sync         | Never check       | for updates (not recom   | mended: security   | risk)       |              |
| Advanced     | Show Update Hi    | story                    |                    |             |              |
|              | Automatically upo | late:                    |                    |             |              |
|              | ✓ Search Engin    | es                       |                    |             |              |

- Enable Automatically install updates (recommended: improved security).
- Enable Warn me if this will disable any of my add-ons.
- Enable Automatically update: Search Engines.
- Configure other settings to taste.

12. Select the *Certificates* tab.

| []] General  | Advanced                                                                     | ?            |
|--------------|------------------------------------------------------------------------------|--------------|
| Q Search     | General Data Choices Network Update                                          | Certificates |
| Content      |                                                                              |              |
| Applications | Requests                                                                     |              |
| 🗢 Privacy    | When a server requests my personal certificate:                              |              |
| Security     | Select one automatically     Ask me every time                               |              |
| 🚺 Sync       |                                                                              |              |
| 🔬 Advanced   | Query OCSP responder servers to confirm the current validity of certificates | 3            |
|              | View Certificates Security Devices                                           |              |

- Enable *Requests > Ask me every time*.
- Enable Query OCSP responder servers to confirm the current validity of certificates.
- 13. Close the preferences tab in Tor.

*Great work!* You are now ready to use Tor to securely and anonymously browse the Internet.

But remember, Tor is just one small part of *real* anonymity and security on the Internet. Many in the Internet Security field (including Edward Snowden) believe that to do this right, you will want a bootable Tails thumb drive. Learn all about it in our upcoming *Practical Paranoia: Tails Security Essentials* book. In the meantime, visit the Tails<sup>13</sup> home page.

<sup>&</sup>lt;sup>13</sup> https://tails.boum.org

# 14.12Onion Sites and the Deep Web

Tor not only allows you to have anonymous access to your regular web sites, it is also the only gateway to the *Deep web*<sup>14</sup>. The deep web is also known as the *Invisible Web*. It consists of web content deliberately not indexed with standard search engines, and only accessible by Tor. These sites are also called *Onion sites*, as they end with *.onion*.

Although the deep web is primarily thought of as a collection of sites to sell illegal products and services, there are also good and responsible uses for it. For example, in repressive countries such sites provide an avenue for freedom workers to work, for reporters to securely exchange information with sources (Ed Snowden did this), and there are sites to provide resources for whistleblowers.

As the deep web is not indexed by Google, Bing, or any other standard search engine, how do you go about discovering its resources? The list is in constant flux, but as of this writing, here are some good starting points:

- TorLinks<sup>15</sup>
- Torch<sup>16</sup>
- Torch Tor Search<sup>17</sup>

<sup>&</sup>lt;sup>14</sup> https://en.wikipedia.org/wiki/Deep\_web\_(search)

<sup>&</sup>lt;sup>15</sup> http://torlinkbgs6aabns.onion

<sup>&</sup>lt;sup>16</sup> http://xmh57jrzrnw6insl.onion/

<sup>&</sup>lt;sup>17</sup> http://torchtorsearch.com

## 14.13 Have I Been Pwned

"WHAT!?!" is probably the first thing that just went through your mind. No, it's not a typo. *Pwn*, as defined in the dictionary, is to be totally defeated or dominated. Although most commonly used when trouncing your online game opponent, it is also used to describe when your email or online accounts have been hacked.

And there is a pretty good chance that you have been pwned!

There are several websites that track email and online account breaches. My favorites are *haveibeenpwned* and *hacked-emails.com*.

In this assignment, you search the *haveibeenpwned.com* database to discover if any of your online accounts have been hacked/pwned/breached.

## 14.13.1 Assignment: Has Your Email Been Hacked

In this assignment, you search the haveibeenpwned.com and hacked-emails.com databases to discover if any of your online accounts have been hacked/pwned.

1. Open a web browser to *https://haveibeenpwned.com*. The home page appears.

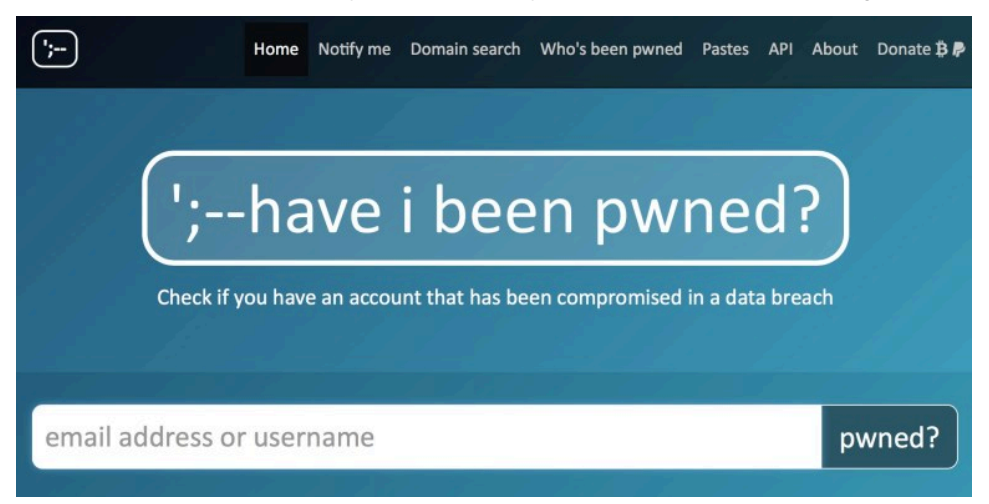

2. Enter your email address, and then click the *pwned?* Button.

3. In a few seconds, the results will display.

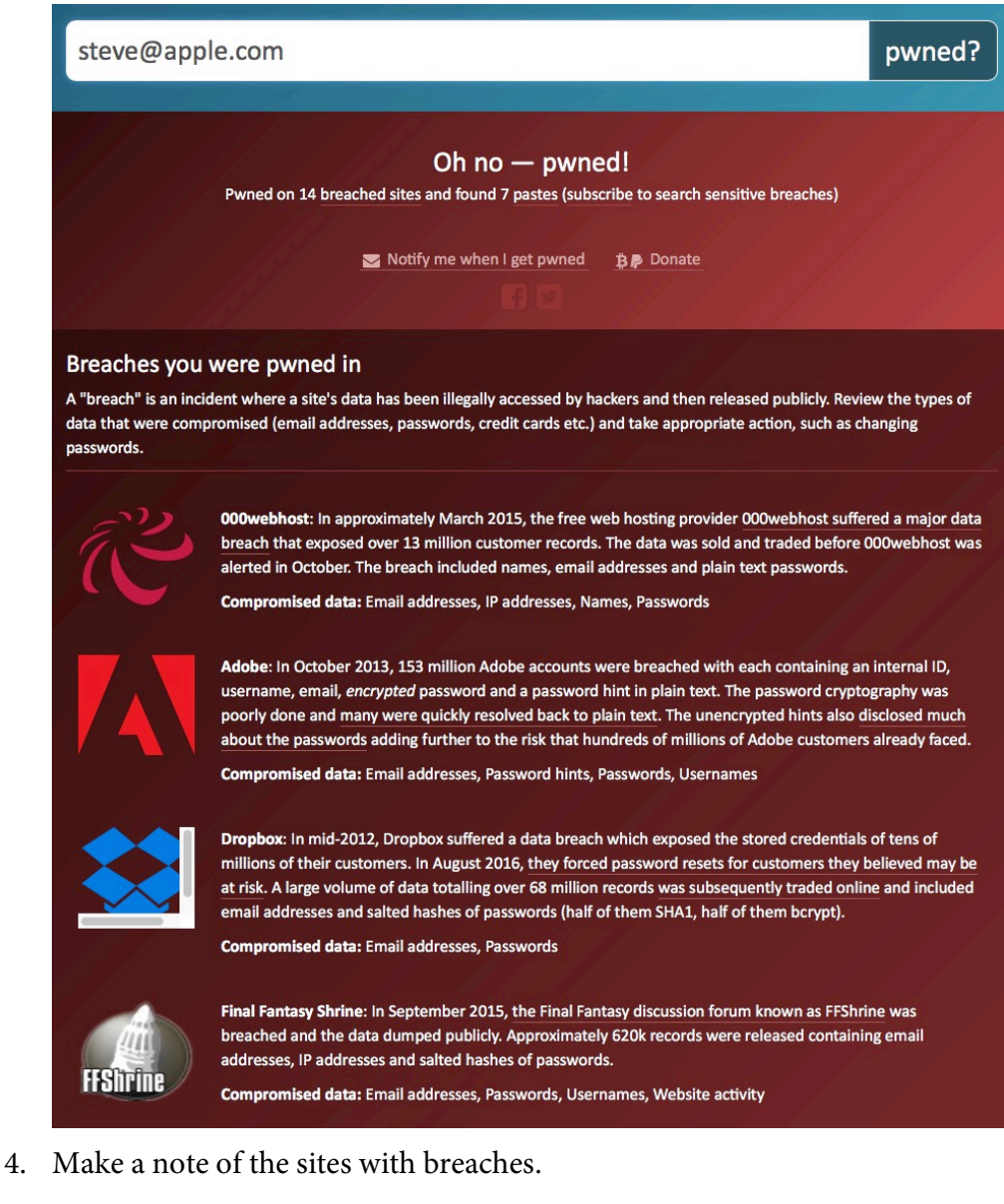

- 5. In your browser, go to https://hacked-emails.com.
- 6. Enter your email address, and then click Check.

7. All found breaches will display.

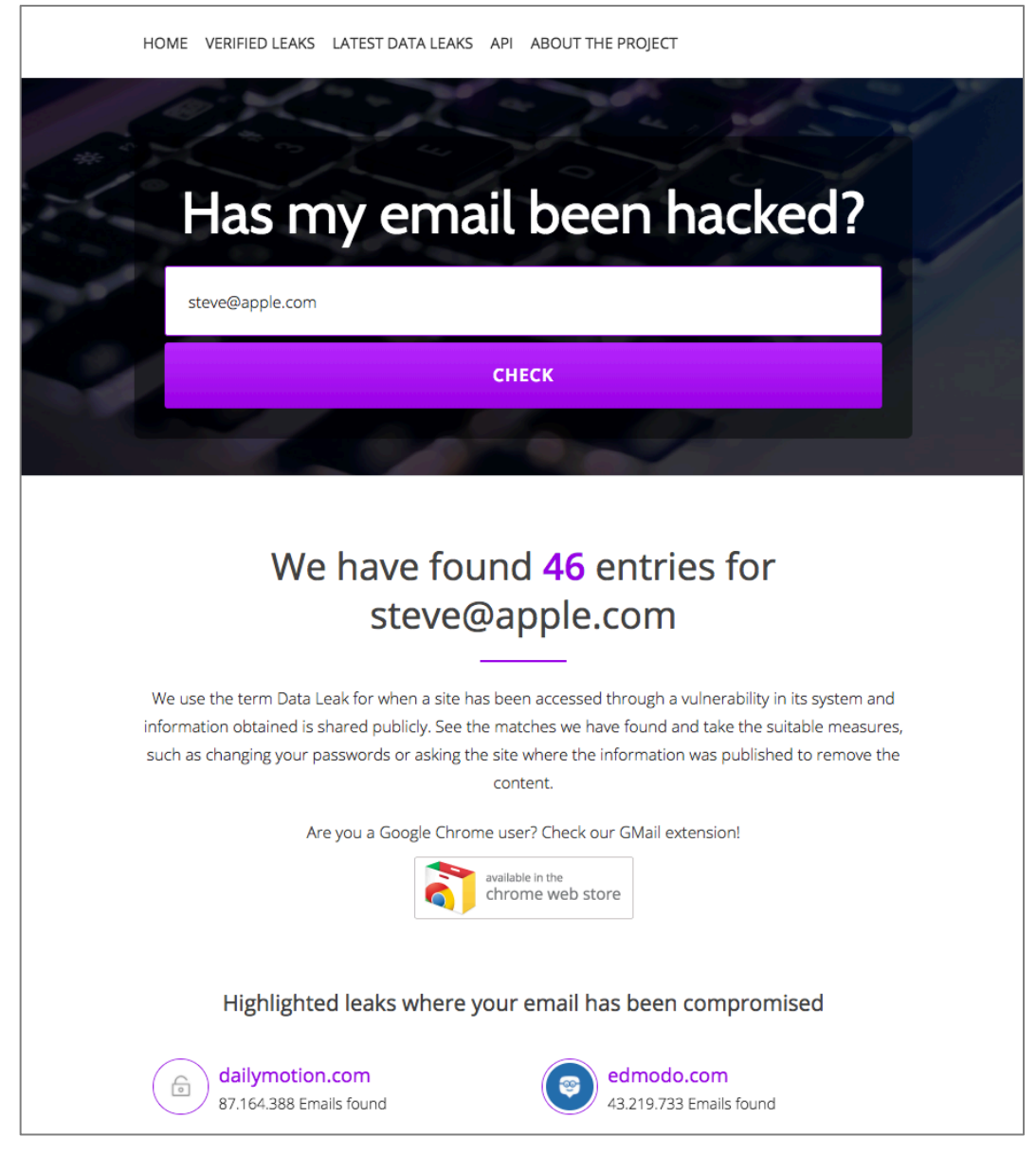

8. Close your browser.

## 14.13.2 Assignment: What To Do Now That You Have Been Breached

In this assignment, you take action to repair any found breaches.

- Prerequisites: Completion of the previous assignment.
- 1. Open a web browser, and then go to the first breach site.
- 2. Change your account password, following best practices:
  - Passphrase is a minimum of 15 characters, in an easy to remember, easy to enter phrase.
  - Use the password/passphrase for only one site. Should a site become compromised and your password harvested, the automated hacking systems will use your credentials at every bank, online store, etc. to see if you are like most folks, using one password for everything.
  - Keep a secure record of your passwords/passphrases. I personally like to use *LastPass* as my password manager. Using a current version of *Excel* to create an encrypted spreadsheet also works well.
  - Only enter a username and password when in a secure web page (https).
- 3. Repeat steps 1 & 2 for each breached site.

# 15.1 The Killer App

It can be rightfully argued that email is the killer app that brought the Internet out of the geek world of university and military usage and into our homes (that is, if you can ignore the overwhelming impact of Internet pornography.) Most email users live in some foggy surreal world with the belief they have a God or constitutionally given right to privacy in their email communications.

No such right exists. Google, Yahoo!, Microsoft, Comcast, or whoever hosts your email service all are very likely to turn over all records of your email whenever a government agency asks for that data. In most cases, your email is sent and received in clear text so that anyone along the dozens of routers and servers between you and the other person can clearly read your messages. Add to this knowledge the recent revelations about PRISM<sup>2</sup>, where the government doesn't have to ask your provider for records, the government simply *has* your records.

If you find this as distasteful as I do, then let's put an end to it!

<sup>&</sup>lt;sup>2</sup> https://en.wikipedia.org/wiki/PRISM\_(surveillance\_program)

# Index

| 2-Factor Authentication488, 489, 728   |
|----------------------------------------|
| 2-step verification90, 692, 697        |
| 802.1x                                 |
| access point257                        |
| administrative122, 130, 132, 133, 212  |
| administrator 58, 122, 131, 133, 227,  |
| 230, 260                               |
| Administrator120, 122, 132, 134        |
| AES                                    |
| Airport 35, 36, 259, 260, 262, 267,    |
| 272, 274                               |
| Al Gore                                |
| Andrew S. Tanenbaum713                 |
| Android                                |
| Anonymous Internet Browsing361         |
| antenna252                             |
| anti-malware108, 134, 170, 171         |
| Antivirus170, 174, 175, 177, 182, 185, |
| 201                                    |
| App Store108, 109, 237, 488            |
| Apple ID 71, 90, 108, 233, 237, 487,   |
| 488, 489, 508                          |
| Application Updates110, 115            |
| Assignment 39, 42, 44, 46, 53, 56, 59, |
| 68, 77, 80, 83, 86, 89, 94, 98, 100,   |
| 101, 107, 110, 115, 122, 126, 129,     |
| 130, 132, 135, 146, 148, 152, 153,     |
| 155, 156, 161, 164, 174, 190, 211,     |
|                                        |
| 214, 222, 223, 226, 233, 237, 240,     |

275, 285, 291, 300, 304, 306, 307, 309, 310, 311, 313, 314, 315, 317, 320, 322, 324, 325, 326, 333, 334, 336, 338, 340, 344, 352, 361, 371, 383, 386, 392, 395, 397, 399, 403, 407, 413, 418, 424, 426, 427, 429, 431, 438, 445, 454, 465, 469, 472, 476, 482, 489, 494, 511, 514, 517, 521, 527, 529, 536, 542, 554, 565, 570, 575, 576, 580, 583, 591, 593, 598, 606, 619, 629, 631, 633, 638, 643, 645, 646, 648, 650, 660, 666, 673, 675, 692, 702, 706, 711, 715 AV Comparatives.....170 Avira ......172 backup.34, 35, 36, 37, 44, 59, 60, 237 Ban Ki-moon.....151 Benjamin Franklin ......119, 297 Bitdefender.. 171, 174, 177, 185, 190, 201 Blog......29 Boot Camp......170, 171 broadcasting......226, 252 Broadcasting......252 Carbon Copy Cloner .. 36, 39, 46, 47, 48, 53, 54, 57 Certificate Authorities......437

| Challenge Question80                   |  |
|----------------------------------------|--|
| Cisco                                  |  |
| CISPA25                                |  |
| Clear History                          |  |
| clone                                  |  |
| Clone 51, 52, 53, 54, 56, 57, 58, 59   |  |
| Comodo438, 442, 445, 452, 454, 455,    |  |
| 465, 467                               |  |
| Computer theft                         |  |
| Cookies                                |  |
| crack                                  |  |
| Criminal activities                    |  |
| Deep Web                               |  |
| Disk Decipher                          |  |
| Disk Utility 39, 517                   |  |
| DMZ284                                 |  |
| Do Not Track                           |  |
| DoD706, 707, 711                       |  |
| DoE706, 711                            |  |
| Dr. Seuss701                           |  |
| DuckDuckGo309, 310, 311                |  |
| Ed Snowden                             |  |
| EDS529                                 |  |
| EFI Chip222                            |  |
| Elayne Boosler221                      |  |
| Elbert Hubbard163                      |  |
| email403                               |  |
| Email99, 387, 391, 398, 407, 412, 416, |  |
| 418, 420, 427, 429, 437, 438, 439,     |  |
| 440, 442, 446, 447, 463, 464, 465,     |  |
| 467, 468, 604, 731                     |  |
| Encrypt58, 299, 431, 434, 435, 511,    |  |
| 514, 517, 521                          |  |
| Encrypted Data Store529                |  |
| encrypted email 391, 412, 413, 469,    |  |
| 470, 471, 472                          |  |

| encryption 58, 59, 154, 159, 252, 254, 298, 391, 397, 398, 510, 511, 514 |
|--------------------------------------------------------------------------|
| Encryption 154, 254, 257, 391, 436, 519                                  |
| Entropy 34                                                               |
| Frase 237                                                                |
| Ethernet 233 252 253                                                     |
| Facebook 29 67 98 99 100 121 134                                         |
| 562 636 638 643 644 645 650                                              |
| 666                                                                      |
| Facetime 562                                                             |
| FAT 551                                                                  |
| FBI 25                                                                   |
| FileVault 56 58 59 154 156 157                                           |
| 159 226 510 707 726                                                      |
| FileVault 2, 56, 58, 59, 154, 156, 226,                                  |
| 510                                                                      |
| Find My iPhone234, 235, 237, 238,                                        |
| 239                                                                      |
| Find My Mac226, 227, 233, 235, 237,                                      |
| 241                                                                      |
| Find My Mac?226                                                          |
| Fire                                                                     |
| firewall210, 211, 212, 256                                               |
| Firewall. 211, 212, 213, 215, 216, 217                                   |
| FireWire                                                                 |
| Firmware221, 222, 223, 226, 285, 726                                     |
| firmware password223                                                     |
| Firmware Password 159, 222, 223,                                         |
| 224, 726                                                                 |
| Flash25                                                                  |
| Gateway VPN587                                                           |
| General Douglas MacArthur251                                             |
| George Carlin33                                                          |
| Ghostery333, 338, 340, 341, 344, 345,                                    |
| 346, 348                                                                 |
| GNU Privacy Guard398, 412, 73         | 31  |
|---------------------------------------|-----|
| Google Hangouts 562, 56               | 53  |
| GPA41                                 | 13  |
| GPG412, 413, 414, 418, 419, 42        | 6,  |
| 427, 428, 429, 431, 437, 469, 472     |     |
| GPG Keychain Access.418, 419, 42      | 6,  |
| 431                                   |     |
| GPG Public Key41                      | 13  |
| Gpg4win41                             | 13  |
| GPGMail42                             | 24  |
| GPGTools                              | 26  |
| Gravity Zone17                        | 71  |
| GravityZone. 190, 192, 193, 197, 20   | )0  |
| G-Suite                               | 38  |
| Guest121, 135, 226, 229, 231, 23      | 3,  |
| 726                                   |     |
| Hamachi606, 607, 619, 620, 621, 62    | 22, |
| 625, 628, 629, 631, 632, 633, 634     |     |
| HaveIBeenPwned                        | 33  |
| haystack 66, 6                        | 59  |
| HIPAA                                 | 38  |
| Honore de Balzac16                    | 59  |
| Hot Corners16                         | 57  |
| https                                 | 97  |
| HTTPS 299, 300, 391, 397, 72          | 27  |
| HTTPS Everywhere299, 300, 36          | 52  |
| Hypertext Transport Layer             |     |
| Secure                                | 91  |
| iCloud70, 71, 72, 89, 90, 93, 157, 15 | 58, |
| 226, 233, 234, 487, 488, 489, 504,    |     |
| 505, 507, 728                         |     |
| Incognito Mode30                      | )4  |
| infected6                             | 56  |
| Insertion252, 253, 264, 27            | 76  |
| Integrity Test                        | 14  |
| Integrity Testing                     | 59  |

| iOS                | 89, 412, 437, 529      |
|--------------------|------------------------|
| ipconfig           | 270, 271, 279, 280     |
| iTunes             |                        |
| Java               | 25                     |
| Joseph Heller      | 21                     |
| Keka 521           | , 522, 524, 525, 527   |
| keychain           |                        |
| Keychain70, 73, 7  | 5, 76, 77, 78, 79, 80, |
| 81, 82, 83, 84, 85 | 5, 86, 87, 88, 89,     |
| 90, 91, 93, 258, 4 | 416, 419, 426, 427,    |
| 443, 444, 468, 72  | 25                     |
| LAN                |                        |
| LastPass           | 67, 94, 95, 98, 100    |
| LinkedIn           | 666                    |
| Linux 359, 360     | , 412, 413, 529, 551   |
| Local Area Netwo   | ork256                 |
| LogMeIn606, 610    | , 611, 613, 614, 615,  |
| 619, 621, 624, 62  | 25, 627, 628, 634      |
| MAC Address        |                        |
| Mac OS Extended    | l519, 551              |
| MacKeeper          |                        |
| MacUpdate          | 110, 114, 115, 116     |
| MacUpdate Desk     | top110, 115            |
| maintenance        |                        |
| malware            |                        |
| Malware            |                        |
| Managed with Pa    | rental Controls121,    |
| 134, 135           |                        |
| Marc L. Mintz      |                        |
| Mintz's extrapola  | tion of Sturgeon's     |
| Revelation         | 24                     |
| modem              | 256                    |
| Newsletter         | 29                     |
| NIST               | 23, 547, 719, 721      |
| NordVPN            |                        |

| NSA 23, 64, 222, 223, 547, 588, 605,  |
|---------------------------------------|
| 706, 723                              |
| NTP714, 715, 716                      |
| Onion sites                           |
| Onion Sites                           |
| Parallels171, 363                     |
| Parental Controls 121, 134, 135, 136, |
| 146, 147                              |
| passphrase66                          |
| password 25, 58, 65, 66, 68, 69, 122, |
| 131, 133, 154, 158, 222, 223, 226,    |
| 237, 253, 254, 260, 262, 392, 397,    |
| 399, 488, 511, 517, 518, 519          |
| Password65, 68, 222, 262, 511         |
| Password Policies101, 719             |
| permissions122                        |
| PGP                                   |
| phishing 25, 170                      |
| Phishing                              |
| port210, 284                          |
| Port forwarding284                    |
| Ports                                 |
| Power surges                          |
| Practical Paranoia Book Upgrades29    |
| Practical Paranoia Updates29          |
| Pretty Good Privacy412                |
| Prey240, 241                          |
| private browsing304                   |
| ProtonMail 398, 399, 403, 405, 407    |
| public key418                         |
| Public Key 412, 413, 418, 423, 426,   |
| 427, 429, 469, 470, 471, 472          |
| RADIUS253                             |
| RAM-Resident Malware284               |
| Recovery HD53, 56, 222, 223, 708      |
| Recovery Key58                        |

| Root120, 122, 126, 129,               | 130  |
|---------------------------------------|------|
| router256, 257, 284,                  | 285  |
| Router                                | 291  |
| S/MIME437, 438, 445, 454, 456, 4      | 461, |
| 464, 465, 469, 470, 472               |      |
| Sabotage                              | 34   |
| Screen Saver164,                      | 167  |
| screensaver                           | .168 |
| SEC                                   | 38   |
| Secure Socket Layer                   | .298 |
| Seneca                                | .105 |
| Server                                | 253  |
| SHA                                   | .547 |
| Sharing Only                          | .121 |
| Single User Mode                      | .222 |
| Skype562,                             | 563  |
| sleep . 54, 59, 165, 166, 168, 267, 1 | 304, |
| 586                                   |      |
| Sleep159, 164,                        | 167  |
| software 35, 38, 65, 66, 122, 170, 2  | 252, |
| 399                                   |      |
| SSL298,                               | 392  |
| Standard 121, 133, 135, 415,          | 544  |
| Static electricity                    | 34   |
| stealth                               | .214 |
| switch                                | .256 |
| Symantec25,                           | 412  |
| System Updates                        | .105 |
| Tails359, 360, 361, 363, 381, 728,    | 729  |
| Takeout697,                           | 731  |
| Target Disk Mode                      | .222 |
| Terrorist activities                  | 34   |
| theft25, 34                           | , 35 |
| Theodore Roosevelt                    | .209 |
| Theodore Sturgeon                     | 24   |
| thepracticalparanoid                  | .470 |

| Thomas Jefferson63                      |
|-----------------------------------------|
| Thomas Sowell                           |
| Thunderbolt35                           |
| Time Machine35, 36, 37, 39, 42, 43,     |
| 44, 45, 46, 725                         |
| TKIP255                                 |
| TLS                                     |
| Tor 359, 360, 361, 362, 363, 364, 365,  |
| 366, 367, 369, 370, 371, 381, 382,      |
| 727, 728                                |
| TorBrowser                              |
| Trafficlight                            |
| TrafficLight . 185, 186, 187, 201, 202, |
| 203                                     |
| Trojan horses                           |
| TrueCrypt                               |
| Two-Step Verification                   |
| USB                                     |
| US-CERT106                              |
| User Accounts119                        |
| VeraCrypt 529, 536, 537, 541, 542,      |
| 543, 544, 554, 555, 557, 558            |
| Virtru475, 476, 477, 478, 480, 482,     |
| 483, 484, 485                           |
| virtual machine170                      |

## Mintz InfoTech, Inc. when, where, and how you want IT

Technician fixes problems. **Consultant delivers solutions.** 

Technician answers questions. Consultant asks questions, revealing core issues.

Technician understands your equipment. **Consultant understands your business.** 

Technician costs you money. Consultant contributes to your success.

Let us contribute to your success.

Mintz InfoTech, Inc. is uniquely positioned to be your Virtual CIO and provide you and your organization comprehensive technology support. With the only MBA-IT consultant and 100% certified staff in New Mexico, our mission is to provide small and medium businesses with the same Chief Information and Security Officer resources otherwise only available to large businesses.

> Mintz InfoTech, Inc. Toll-free: +1 888.479.0690 • Local: 505.814.1413 info@mintzIT.com • https://mintzit.com

## **Practical Paranoia Workshops & Books**

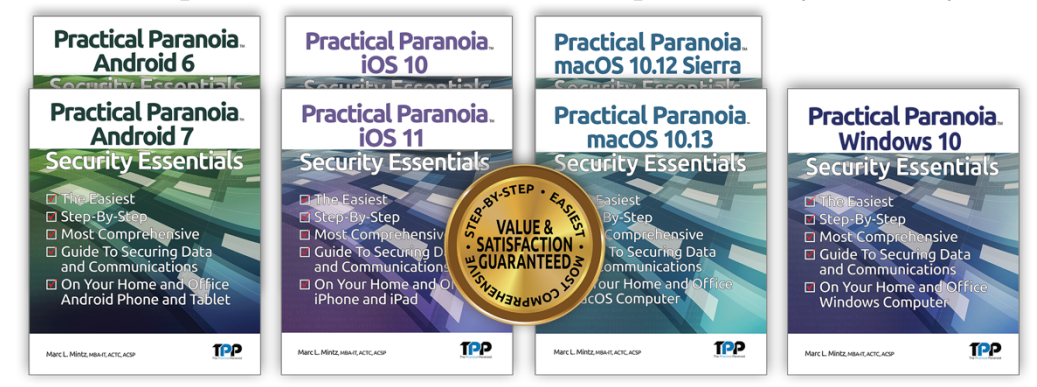

4 Years Undisputed #1 Best, Easiest, & Most Comprehensive Cybersecurity Series

This is an age of government intrusion into every aspect of our digital lives, criminals using your own data against you, and teenagers competing to see who can crack your password the fastest. Every organization, every computer user, everyone should be taking steps to protect and secure their digital lives.

The *Practical Paranoia: Security Essentials Workshop* is the perfect environment in which to learn not only *how*, but to actually *do* the work to harden the security of your macOS and Windows computers, and iPhone, iPad, and Android devices.

Workshops are available online and instructor-led at your venue, as well as tailored for on-site company events.

Each Book is designed for classroom, workshop, and self-study. Includes all instructor presentations, hands-on assignments, software links, and security checklist. Available from Amazon (both print and Kindle format), and all fine booksellers, with inscribed copies available from the author.

Call for more information, to schedule your workshop, or order your books!

The Practical Paranoid, LLC +1 888.504.5591 • info@thepracticalparanoid.com https://thepracticalparanoid.com